## PAN Correction - Valid PAN Annexure 2

| 3  | DD Record Num                        | ber*                                                       | Search                               | Reset Search                                                      |                               |                                         |               |
|----|--------------------------------------|------------------------------------------------------------|--------------------------------------|-------------------------------------------------------------------|-------------------------------|-----------------------------------------|---------------|
| 0  | Click on a row t<br>Correction not a | o enter correct P/<br>Illowed in case de                   | AN. Name will be<br>ductee is marked | populated from PAN database.7<br>for delete in Modify Salary Data | Action Status' columr<br>ails | n will display current action status of | the row. PAN  |
|    | Deductes<br>Row Number               | Deductee<br>Reference<br>Number<br>Provided by<br>Deductor | PAN as per<br>Statement              | Name as per Slatement                                             | Changed PAN                   | Name as per Changed PAN                 | Action Status |
| 7  | 1                                    | 1050200000                                                 |                                      | BHAMADOWS December                                                |                               |                                         |               |
|    | 6                                    | 1050200000                                                 |                                      | Bitement or card                                                  |                               |                                         |               |
|    | 7                                    | 1050200000                                                 | Antonio                              | CANCELLED HUMADI                                                  |                               |                                         |               |
|    |                                      | ws Deleted                                                 | Row                                  | Changed PAN fiel<br>editable                                      | ld will be                    |                                         | View 1 - 3 of |
| Cd | ited & Savec Ro<br>Locked Rows ar    | e rows where vali                                          | d to valid PAN cha                   | anges have been done once and                                     | further changes are           | e not allowed                           |               |

## **PAN Correction - Valid PAN Annexure 2**

| •    | DD Record Num                                         | ber*                                                       | Search                               | React Search                                                    | K on Reset Search            |                                                                                                    |                        |
|------|-------------------------------------------------------|------------------------------------------------------------|--------------------------------------|-----------------------------------------------------------------|------------------------------|----------------------------------------------------------------------------------------------------|------------------------|
| 0    | Click on a row t<br>Correction not a                  | o enter correct P/<br>illowed n case de                    | AN. Name will be<br>ductee is marked | populated from PAN database.<br>for delete in Nodity Salary Det | Action Status' colum<br>ails | n wil display current action statu                                                                              | is of the row. PAN     |
|      | Deductee<br>Row Number                                | Deductee<br>Reference<br>Number<br>Provided by<br>Deductor | PAN as per<br>Statement              | Name as per Statement                                           | Changed PAN                  | Name as per Changed PAN                                                                                         | Action Status          |
| 1    | 1                                                     | 1050200000                                                 | -                                    | 8 <b>1111111111111111111</b>                                    | A                            | California de la calegra de la calegra de la calegra de la calegra de la calegra de la calegra de la calegra de | Saved                  |
| 0    | 6                                                     | 1050200000                                                 | 4020040520                           | Bitter                                                          |                              | N                                                                                                    | A                      |
| 回    | 7                                                     | 1050200000                                                 |                                      | E                                                               |                              |                                                                                                    |                        |
| Ec   | lited & Saved Ro<br>Locked Rows ar<br>Show Edited Roy | e rows where vali                                          | d to valid FAN cha                   | and saved                                                       | d further changes are        | be populated in 'Name as po<br>Changed P N' column<br>a not allowed                                             | er / P View 1+3 of 3   |
| line | Dafault Summ                                          |                                                            |                                      |                                                                 |                              | 'Status' colu                                                                                                   | umn will display       |
| Pro  | ceed to correc                                        | tion statement                                             |                                      |                                                                 |                              | error messa<br>or success r                                                                                     | nessage if details for |

• User can reset edited values by deleting PAN entered in 'Changed PAN' field. Value of new name will also be removed.

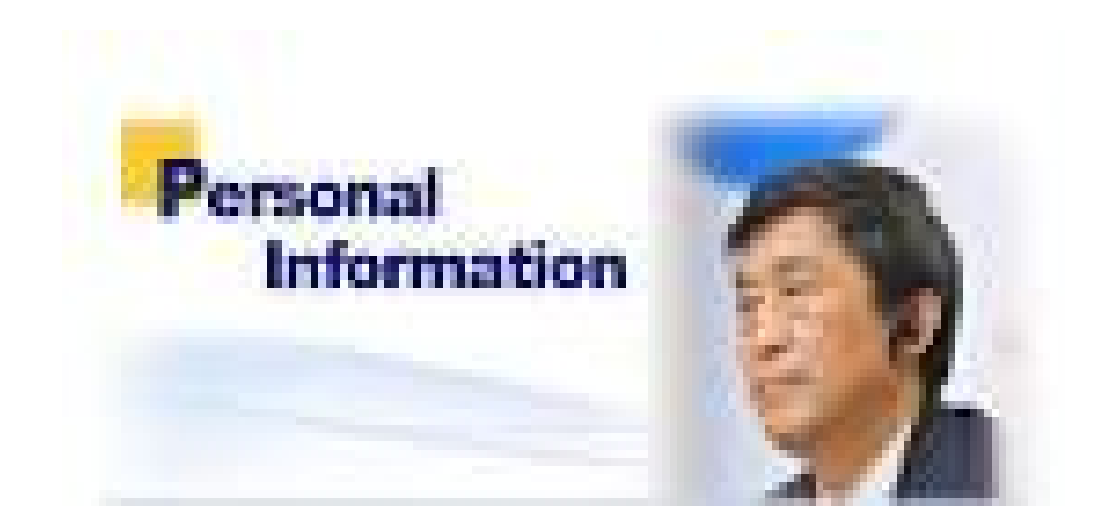

# **Online Correction**

Compiled by CA Avinash Rawani

## **Personal Information**

| Home   About Us   Contac | t Us   e-Tutorials   F                                                                   | Related Links •   Lo       | gout           | Search In •              | erward         | AA      | A English 💌                                                |
|--------------------------|------------------------------------------------------------------------------------------|----------------------------|----------------|--------------------------|----------------|---------|------------------------------------------------------------|
| Centralized              | S<br>Processing Cell                                                                     | RACES                      | Analysis and C | Correction Enabling Syst | em             |         | Tepsite and<br>Devenment of India<br>Income Tax Department |
| Dashboard                | Statements /                                                                             | Payments                   | Defaults       | Communications           | Downloads      | Profile | Help                                                       |
| TAN                      | AGRA10007E                                                                               | Original R                 | File C         | Sacrection               | Latest RRR Num | nher 41 | 0000000000000000                                           |
| Financial Year           | 2013-14                                                                                  | Quarter                    |                | Q2                       | Form Type      | 27      | Q                                                          |
| Type of Correction       | Select<br>Select<br>Modify / Add Deductee                                                | Details                    | ▼ Vi           | ew Details               | ' Personal     |         |                                                            |
| Default Summary Details  | Chalan Correction<br>PAN Correction<br>Pay 2201,LP,LD, Interest<br>Add Challar To Statem | t, Late Filing Lavy<br>ent |                | Amount Reported          | lown           |         |                                                            |

| KUMAR GUPTA<br>WAFD-3 | Type of Deductor Traces                                                                         | (c)                                                                                                    |                                                                                                    |
|-----------------------|-------------------------------------------------------------------------------------------------|----------------------------------------------------------------------------------------------------|----------------------------------------------------------------------------------------------------|
| WAFD-3                |                                                                                                 |                                                                                                    |                                                                                                    |
| WAFD-3                |                                                                                                 |                                                                                                    |                                                                                                    |
| WARD-3                |                                                                                                 |                                                                                                    |                                                                                                    |
|                       | Name of Premises / Building / Village                                                           | MEH                                                                                                    |                                                                                                    |
| NEW DELIHI            | Area / Locality                                                                                 | NCT                                                                                                    |                                                                                                    |
|                       | State / Union Territory*                                                                        | Delhi                                                                                                    |                                                                                                    |
| 1100                  | STD Code-Phone No.                                                                              | 266                                                                                                    |                                                                                                    |
| +91 0                 | Email Id*                                                                                       |                                                                                                    |                                                                                                    |
| WARD-3                | Name of Premises / Bus selected FY, C                                                           | ed by deductor for the<br>Quarter and Form Type                                                                                                    |                                                                                                    |
| editing personal      | Area / Locality                                                                                 |                                                                                                    |                                                                                                    |
| save                  | State / Union Territory*                                                                        | Delhi                                                                                                    |                                                                                                    |
| 110030                | STD Coda-Dhana No.                                                                              | 2664                                                                                                    |                                                                                                    |
|                       | Click here to reset value<br>in all fields as per latest<br>accepted statement                  |                                                                                                    |                                                                                                    |
|                       |                                                                                                 |                                                                                                    |                                                                                                    |
| r                     | 1100<br>+91 0<br>KUMAR GUPTA<br>WARD-3<br>editing personal<br>mation click on<br>save<br>110030 | 1100       State / Union Territory*         1100       STD Code-Phone No.         +910       Email Id*         KUMAR GUPTA       Address and of the organic populated from statement file selected FY, Constant on click on save         WARD-3       Name of Premises / Buse selected FY, Constant on click on save         State / Union Territory*       State / Union Territory*         State / Union Territory       State / Union Territory*         State / Union Territory       State / Union Territory*         State / Union Territory       State / Union Territory*         State / Union Territory       State / Union Territory*         State / Union Territory       State / Union Territory*         State / Union Territory       State / Union Territory*         State / Union Territory       State / Union Territory* | State / Union Territory*     Delhi       1100     STD Code-Phone No.     260       +910     Email Id*     Address and Communication details of the organization will be pre-populated from the latest statement filed by deductor for the selected FY, Quarter and Form Type       WARD-3     Name of Premises / Bu.     State / Union Territory*       editing personal mation click on save     State / Union Territory*     Delhi       110030     STD Code-Dhone No.     2664 |

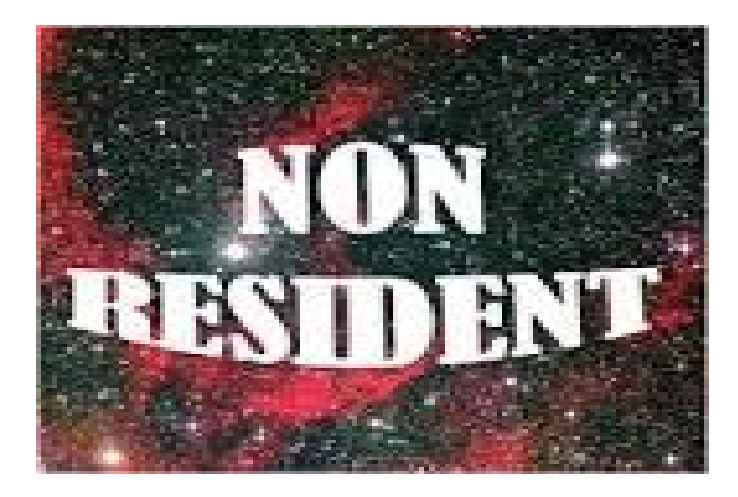

# **Transaction Based Report (TBR)**

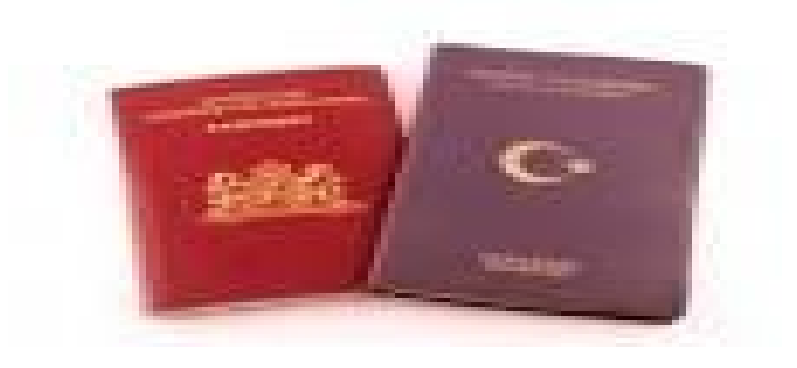

Compiled by CA Avinash Rawani

## **Important Points**

• A transaction report may be generated from the TRACES site which has the detail of all the transaction entered into by the deductor with the non-resident deductee who are not having PAN.

• Report for FY 2013-14 and onwards can be download from TRACES website.

| Dashboard                                                           | Statements / Payments                                        | Defaults                                               | Communications                                | Downloads                                                                                   | Profile                             | Tax Department |
|---------------------------------------------------------------------|--------------------------------------------------------------|--------------------------------------------------------|-----------------------------------------------|---------------------------------------------------------------------------------------------|-------------------------------------|----------------|
| /elcome ORG , You have                                              | logged in on 25-Apr-2014 at                                  | 03:35 PM<br>Download Trans                             | saction Based Report                          | Requested Down<br>Form 16<br>Form 16A<br>Transaction Based                                  | loads                               |                |
| Bulk Download<br>Transaction Based Repo<br>No credit shall be given | rt will be generated in casto to taxpayer by Indian Income T | Select 'Transact<br>Based Report' un<br>'Downloads' me | ion<br>der 'reported.<br>on this certificate. | Form 27D<br>Download Challan<br>Inquiry(/csi) File<br>View your BIN                         | Status                              |                |
| Financial Year* -Sekci                                              | t- 💌 Quarter* -Selec                                         | t- • <u>60</u>                                         |                                               | After selecting F. Y<br>quarter for wh<br>ansaction based i<br>BR) is required , C<br>'Go'l | 7. and<br>ich<br>report<br>Click on |                |

| Home   About Us   Contact Us   e-Tutorials   Related | d Links▼   Logout                       | Search In • Keyword                   | ٩       | A A A 🔊 🔳 En                                          | glish 💌   |
|------------------------------------------------------|-----------------------------------------|---------------------------------------|---------|-------------------------------------------------------|-----------|
| TDS Red                                              | ACES<br>conciliation Analysis and Corre | ection Enabling System                |         | Routh and<br>Government of Indu<br>Income Tax Departm | )<br>sent |
| Dashboard Statements / Payn                          | nents Defaults                          | Communications Do                     | wnloads | Profile                                               | Help      |
| Welcome ORG, You have logged in on 25-Apr-2014 at (  | 03:35 PM                                |                                       |         |                                                       |           |
| Details To Be Printed On Transac                     | tion Based Report                       |                                       |         |                                                       |           |
| Details are populated as per your                    | r profile information. Admin User       | can update details in Profile se      | ction   |                                                       |           |
| Name of Authorised Person                            | NIRALI                                  |                                       | If      | any change is required                                |           |
| Father's Name of Authorised Person                   | YALIV                                   |                                       | (       | in the details of                                     | )         |
| Designation of Authorised Person                     | Clerk Af                                | ter confirming the details of the     | Ac      | authorized person,<br>dmin user can update            |           |
| Place                                                | AGRA                                    | uthorised person,<br>click on Submit' | de      | etails in profile section.                            | /         |
| Date                                                 | 25-Apr-2014                             |                                       |         |                                                       |           |
|                                                      | Submit Cancel                           |                                       |         |                                                       |           |

## **Downloading Report - KYC**

|                                                                                                    | Statements / Payl                                                                                                    | menus          | Delauits                                    | communications                                       | Downloads                                                | Prome                                                                         |
|----------------------------------------------------------------------------------------------------|----------------------------------------------------------------------------------------------------|----------------|---------------------------------------------|------------------------------------------------------|----------------------------------------------------------|-------------------------------------------------------------------------------|
| me ORG , You hav                                                                                           | e logged in on 25-Apr-20                                                                                                    | 014 at 03:35   | 5 PM                                        |                                                      |                                                          |                                                                               |
| Token N                                                                                                    | umber Details of Latest                                                                                                    | Accepted S     | Statement (Reg                              | ular Or Correction) for th                           | e respective state                                       | ment                                                                          |
| Form Typ                                                                                                   | e                                                                                                    | 27Q            |                                             |                                                      | Enter Tol                                                | ken Number of                                                                 |
| Financial                                                                                                  | fear                                                                                                    | 2013-14        |                                             |                                                      | Statemen                                                 | t corresponding                                                               |
| Quarter                                                                                                    |                                                                                                    | Q4             |                                             |                                                      | Quarter                                                  | and Form Type                                                                 |
| Token Nu<br>Provision                                                                                      | mber /<br>al Receipt Number (PRN)*                                                                                                    |                |                                             | 2                                                    | displa                                                   | ayed above                                                                    |
| Challan                                                                                                    | Identification Number(C                                                                                                    | IN) Details    | /Book Identifi                              | ation Number (BIN) Deta                              | ails                                                     |                                                                               |
| Challan                                                                                                    | Identification Number(C<br>select if the payment was o                                                                                                    | IN) Details    | /Book Identific                             | Government Deductors)                                | ails                                                     |                                                                               |
| Challan<br>Please<br>BSR Code<br>Date on v                                                                 | Identification Number(C<br>select if the payment was o<br>/ Receipt Number*                                                                                                    | IN) Details    | /Book Identific                             | Government Deductors)                                | ails<br>Enter Cl                                         | N details for a                                                               |
| Challan<br>Please<br>BSR Code<br>Date on w<br>(dd-mmm                                                      | Identification Number(C<br>select if the payment was o<br>/ Receipt Number*<br>thich Tax Deposited*<br>-yyyy; e.g., 12-Dec-1980)                                                                                                    | IN) Details    | /Book Identifie                             | Cation Number (BIN) Deta<br>Government Deductors)    | Enter CI<br>challar<br>statemen                          | N details for a<br>nused in the<br>t or BIN details                           |
| Challan<br>Please<br>BSR Code<br>Date on w<br>(dd-mmm<br>Challan S<br>Serial Nut                           | Identification Number(C<br>select if the payment was o<br>/ Receipt Number*<br>which Tax Deposited*<br>-yyyy; e.g., 12-Dec-1980)<br>erial Number / DDO*<br>mber (5 digits; e.g., 00053)                                                    | IN) Details    | /Book Identifie                             | Cation Number (BIN) Detains Government Deductors)    | Enter CI<br>challar<br>statemen<br>for a G<br>do         | N details for a<br>n used in the<br>t or BIN details<br>fovernment<br>eductor |
| Challan<br>Please<br>BSR Code<br>Date on w<br>(dd-mmm<br>Challan S<br>Serial Nur<br>Challan A<br>Amount (  | Identification Number(C<br>select if the payment was o<br>/ Receipt Number*<br>which Tax Deposited*<br>-yyyy; e.g., 12-Dec-1980)<br>erial Number / DDO*<br>mber (5 digits; e.g., 00053)<br>mount / Transfer Voucher*<br>t)(e.g., 1987.00)  | IN) Details    | /Book Identifie                             | Cation Number (BIN) Details<br>Government Deductors) | Enter Cl<br>challar<br>statemen<br>for a G<br>de         | N details for a<br>n used in the<br>t or BIN details<br>sovernment<br>eductor |
| Challan<br>Please<br>BSR Code<br>Date on w<br>(dd-mmm<br>Challan S<br>Serial Nut<br>Challan A<br>Amount (i | Identification Number(C<br>select if the payment was o<br>( Receipt Number*<br>which Tax Deposited*<br>-yyyy; e.g., 12-Dec-1980)<br>erial Number / DDO*<br>mount / Transfer Voucher*<br>t)(e.g., 1987.00)                                  | er BIN details | <b>/ Book Identifi</b><br>k adjustment (for | Cation Number (BIN) Details<br>Government Deductors) | ails<br>Enter CI<br>challar<br>statemen<br>for a G<br>de | N details for a<br>n used in the<br>t or BIN details<br>sovernment<br>eductor |
| Challan<br>Please<br>BSR Code<br>Date on w<br>(dd-mmm<br>Challan S<br>Serial Nur<br>Challan A<br>Amount (  | Identification Number(C<br>select if the payment was o<br>( Receipt Number*<br>which Tax Deposited*<br>(-yyyy; e.g., 12-Dec-1980)<br>erial Number / DDO*<br>mber (5 digits; e.g., 00053)<br>mount / Transfer Voucher*<br>t)(e.g., 1987.00) | one by book    | /Book Identified                            | Click on ' Proceed'                                  | Enter Cl<br>challar<br>statemen<br>for a G<br>de         | N details for a<br>n used in the<br>t or BIN details<br>covernment<br>eductor |

## **Request Confirmation**

| Home   About Us   Contact Us   e-Tutoria | als   Related Links •   Logout           | Search In • Ke                    | eyword 🔍              | AAA                               | English 💽                                                   |
|------------------------------------------|------------------------------------------|-----------------------------------|-----------------------|-----------------------------------|-------------------------------------------------------------|
| TDS<br>Centralized Processing Cell       | TRACES<br>TDS Reconciliation Analysis an | d Correction Enabling Syste       | em                    |                                   | Repairs and<br>Government of India<br>Income Tax Department |
| Dashboard Stateme                        | nts / Payments Defaults                  | Communications                    | Downloads             | Profile                           | Help                                                        |
| Welcome ORG, You have logged in on 25-A  | pr-2014 at 03:46 PM<br>Download I        | Request Confirmation              | Reque<br>will b       | est Number<br>e available<br>here | >                                                           |
| Request for Transaction Based Report ha  | as been submitted. Request Number i      | s 256577. The file will be availa | ble in 'Downloads' se | ction.                            |                                                             |

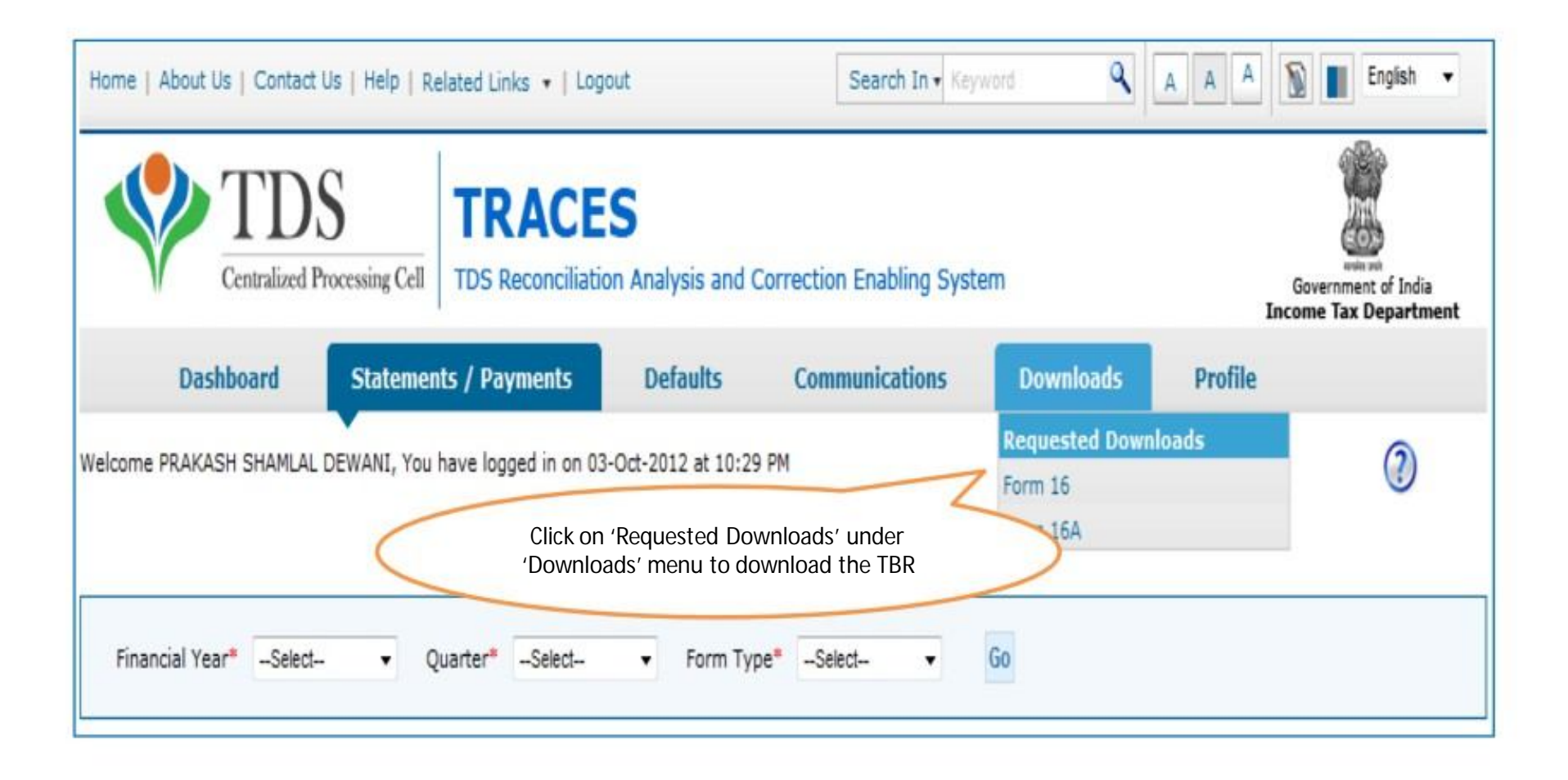

| Ŷ                                                   | Centralized Proc                                            | essing Cell                                    | RACE                         | S<br>on Analysis an                          | d Correction Enabling System                                         |                                                | ngerta surt<br>Government of India<br>Income Tax Department |
|-----------------------------------------------------|-------------------------------------------------------------|------------------------------------------------|------------------------------|----------------------------------------------|----------------------------------------------------------------------|------------------------------------------------|-------------------------------------------------------------|
| 1                                                   | Dashboard                                                   | Statements / P                                 | Payments                     | Defaults                                     | Communications                                                       | Downloads Pro                                  | file Help                                                   |
| Velcome RO<br><mark>'lease dow</mark><br>Please sel | SHANLAL CHAMANU<br>mload and use the<br>ect one of the belo | AL CHADHA<br>latest FDF Gen<br>ow Search Optio | eration Utilit<br>ns         | Files Requ<br>y version 1.1                  | lested For Download<br>for Transaction based report                  | Login                                          | ) Date: 02-May-2014 <mark>,</mark> 02:43 Pl                 |
| Request I                                           | Number 🖾 Dati                                               | e C View Al                                    | _                            | Optior<br>reques<br>click on '<br>specific r | n 1 :Select the<br>t number and<br>Go' to view the<br>request number |                                                |                                                             |
| D Click of                                          | n a row to proceed                                          | l and select 'HT                               | TP Download                  | or 'Downloar                                 | Manager' for the requests with                                       | h status as 'Available'                        |                                                             |
| Click of<br>Request<br>Date                         | n a row to proceed<br>RequestNumber                         | l and select 'HT<br>Financial Year             | TP Download<br>Quarter       | for 'Downloar<br>Form Type                   | I Manager' for the requests with<br>File Processed                   | h status as 'Available'<br>Status              | Remarks                                                     |
| Click or<br>Request<br>Date                         | Request Number<br>256874                                    | Financial Year<br>2013-14                      | TP Download<br>Quarter<br>Q4 | Form Type                                    | File Processed                                                       | status as 'Available' Status Available         | Remarks<br>-                                                |
| Click or<br>Request<br>Date                         | Request Number                                              | Financial Year<br>2013-14                      | TP Download<br>Quarter<br>Q4 | Form Type                                    | File Processed                                                       | h status as 'Available'<br>Status<br>Available | Remarks                                                     |

# **Downloading Report (contd.):** to check the availability of the Transaction based report any of the three search can be used .

| Velcome RO                                               | ISHANLAL CHAMANLA                                                              | AL CHADHA ( MUM                                        | IR22524F)                              | Files Rem     | uested For Download                                | Login C                                                                                     | Date: 02-May-2014, 02:43 P |
|----------------------------------------------------------|--------------------------------------------------------------------------------|--------------------------------------------------------|----------------------------------------|---------------|----------------------------------------------------|---------------------------------------------------------------------------------------------|----------------------------|
| lease dow<br>Please sel<br>Request (                     | nload and use the<br>ect one of the belo<br>Number    Date                     | latest PDF Geno<br>ow Search Optio<br>e Oview All      | eration Utilit<br>ns                   | y version 1.1 | for Transaction based report<br>req                | Dption2 :Select the<br>uest period and click<br>on 'Go' to view the<br>cific request number |                            |
| Request<br>(dd-mmm-y<br>Click or<br>Request              | Date From 01-<br>ryyy; e.g., 12-Dec-19<br>n a row to proceed<br>Request Number | May-2014<br>980)<br>I and select 'HT<br>Financial Year | To 02-May-20<br>TP Download<br>Quarter | 14 E Go       | d Manager' for the requests will<br>File Processed | th status as 'Available'<br>Status                                                          | Remarks                    |
| 02_May_2014                                              | 256674                                                                         | 2013-14                                                | 04                                     | 270           | Justification Report                               | <u>Available</u>                                                                            | and the test sets.         |
| 2-May-2014                                               | 256673                                                                         | 2013-14                                                | 04                                     | 270           | Justification Report                               | Available                                                                                   |                            |
| 2-May-2014                                               | 256667                                                                         | 2013-14                                                | Q4                                     | 270           | Justification Report                               | Available                                                                                   |                            |
| -                                                        | 256666                                                                         | 2013-14                                                | Q4                                     | 270           | Justification Report                               | Available                                                                                   |                            |
| 12-May-2014                                              | 256663                                                                         | 2013-14                                                | Q.4                                    | 270           | Justification Report                               | Available                                                                                   | 2                          |
| 12-May-2014                                              |                                                                                | 2013-14                                                | Q4                                     | 270           | Justification Report                               | Available                                                                                   | -                          |
| 1-Mey-2014<br>1-Mey-2014<br>1-Mey-2014                   | 256656                                                                         |                                                        | 04                                     | 270           | Justification Report                               | Available                                                                                   | *                          |
| 12-May-2014<br>11-May-2014<br>11-May-2014<br>11-May-2014 | 256653                                                                         | 2013-14                                                |                                        |               |                                                    |                                                                                             |                            |
| 2-May-2014<br>1-Mey-2014<br>1-May-2014<br>1-May-2014     | 256653                                                                         | 2013-14                                                |                                        |               | H1                                                 |                                                                                             |                            |
| 12-May-2014<br>11-May-2014<br>11-May-2014<br>11-May-2014 | 256653                                                                         | 2013-14                                                |                                        | 14. 44 P      | age 1 of 1 ++ ++                                   |                                                                                             | View 1 - / of              |

|                 | Dashboard             | Statements / P     | ayments        | Defaults       | Communications                 | Downloads          | Protile Help                     |
|-----------------|-----------------------|--------------------|----------------|----------------|--------------------------------|--------------------|----------------------------------|
| elcome RO       | SHANLAL CHAMANL       | AL CHADHA ( MUM    | IR.22524F)     | Ciles Dee      | unstad Fas Deveload            |                    | Login Date: 02-May-2014, 02:43 P |
| ease dow        | nload and use the     | latest PDF Gen     | eration Utilit | ty version 1.1 | for Transaction based report   |                    |                                  |
| lease sel       | ect one of the belo   | w Search Optio     | ns             |                |                                |                    |                                  |
|                 |                       |                    |                |                | Option 3: Click on 'View       |                    |                                  |
| Kequest N       | Number 💿 Date         | e 💿 View Al        | -              |                | requests                       |                    |                                  |
| Clink av        |                       | Land cale t 'UT    | Downland       | l'as 'Develop  | d Managard for the annual suit |                    | bla!                             |
| CICK O          | n a row to proceed    | and select HI      | P Download     | or Download    | d Manager for the requests wit | n status as Availa | ible                             |
| Request<br>Date | Request Number        | Financial Year     | Quarter        | Form Type      | File Processed                 | Statue             | Remarks                          |
| -May-2014       | 256674                | 2013-14            | Q4             | 27Q            | Justification Report           | Available          | (B)                              |
| -May-2014       | 256673                | 2013-14            | Q4             | 270            | Justification Report           | Avaiable           |                                  |
| -May-2014       | 256667                | 2013-14            | Q4             | 27Q            | Justification Report           | Avaiable           | •                                |
| -May-2014       | 256666                | 2013-14            | Q4             | 27Q            | Justification Report           | Avaiable           |                                  |
| -May-2014       | 256663                | 2013-14            | Q4             | 270            | Justification Report           | Avaiable           | -                                |
| -May-2014       | 256656                | 2013-14            | Q4             | 27Q            | Justification Report           | Avaiable           |                                  |
| -May-2014       | 256653                | 2013-14            | Q4             | 27Q            | Justification Report           | Avaiable           |                                  |
|                 |                       |                    |                |                | ***                            |                    |                                  |
|                 |                       |                    |                | 14. ++ P       | age 1 of 1                     |                    | View 1 - 7 of 7                  |
| TP Downle       | oad Download          | Manager            |                |                |                                |                    |                                  |
|                 |                       |                    |                |                |                                |                    |                                  |
|                 | d For Conce Sile is 1 | TAN a Required No. | mhara'/a a     |                | 7000) Dequest Number should be | the request submit | ted for Conce File               |

| Dashboard       Statements / Payments       Defaults       Communications       Downloads       Profile         Velcome ROSHANLAL CHAMANIAL CHADHA (MUMR22524F)       Files Requested For Download       Login Date: 02-May-         Please download and use the latest PDF Generation Utility version 1.1 for Transaction based report       Login Date: 02-May-         Please select one of the below Search Options       View All         Click on a row to proceed and select 'HTTP Download' or 'Download Manager' for the requests with status as 'Available'         Request Date       Request Number       Financial Year       Quarter       Form Type       File Processed       Status       Remain | Helj           |
|----------------------------------------------------------------------------------------------------|----------------|
| Velcome ROSHANLAL CHAMANLAL CHADHA ( MUMR22524F )       Files Requested For Download         Iease download and use the latest PDF Generation Utility version 1.1 for Transaction based report         Please select one of the below Search Options         Request Number       Date         View All         Click on a row to proceed and select 'HTTP Download' or 'Downlead Manager' for the requests with status as 'Available'         Request Number       Financial Year         Quarter       Form Type         File Processed       Status                                                                                                    | -2014, 02:43 ( |
| Please select one of the below Search Options         Request Number       Date       View All         Click on a row to proceed and select 'HTTP Download' or 'Download Manager' for the requests with status as 'Available'         Request Date       Financial Year       Quarter         Form Type       File Processed       Status       Remain                                                                                                    |                |
| Request Request Number Financial Year Quarter Form Type File Processed Status Rema                                                                                                    |                |
|                                                                                                    | arks           |
| 2-May-2014 256874 2013-14 Q4 270 Available -                                                                                                    |                |
| 2-May-2014 256673 2013-14 Q4 Select the request Available -                                                                                                    | -              |
| 2-May-2014 256567 2013-14 Q4 ( 'vailable' for Available -                                                                                                    | -              |
| 2-May-2014 256866 Available -                                                                                                    | -              |
| 1-May-2014 2 Once the request is available and selected, both ' Available -                                                                                                    | -              |
| 1-May-20 HTTP Download' and 'Download Manager' button Report Available -                                                                                                    |                |
| 1-May-2014 2- Available -                                                                                                    |                |
|                                                                                                    |                |
| Page 1 of 1                                                                                                    | View 1 - 7 of  |

- HTTP Download is useful to download small files. It will directly download file for the user
- **Download Manager** is useful to download large files and where internet bandwidth is slow. This will launch a window, which will download an applet. The Applet is a large file, hence first time download might take time. But for subsequent requests, it should load immediately. User can use this tool to download file. This tool has the ability to resume download in case of failure
- Transaction Based Report (TBR) will be available in Zip file format. To extract this file into PDF format Latest version of Transaction based Report generation utility is required.

1. If the latest version of Transaction based Report PDF generation utility is already downloaded and saved in the system earlier then click the utility. On clicking the utility slide no. 17 will come directly.

2. And If Utility is not Downloaded earlier then follow the below mentioned procedure(contd.)

| Home   About Us   Contact Us   e-T                                                           | utorials   Related Links •         | Logout                        | Search In 🔻 K                              | eyword Q             |                       | English 💌                                               |
|----------------------------------------------------------------------------------------------|------------------------------------|-------------------------------|--------------------------------------------|----------------------|-----------------------|---------------------------------------------------------|
| TDS<br>Centralized Processing                                                                | Cell TDS Reconciliation            | <b>S</b><br>on Analysis and ( | Correction Enabling Syste                  | em                   | स<br>Gover<br>Income  | ्रिके<br>वसमेव अपने<br>nment of India<br>Tax Department |
| Dashboard State                                                                              | ements / Payments                  | Defaults                      | Communications                             | Downloads            | Profile               | Help                                                    |
| Welcome ROSHANLAL<br>Please download and use the lates                                       | st PDF Generation Utility          | Files Reques                  | ted For Download<br>Transaction based repo | rt                   | Login Date: 02-Ma     | y-2014, 02:43 PM                                        |
| Attention Deductors:<br>To generate Form 16/16A, Trans<br>Click here to download the utility | saction Based Report, 27D i<br>ty. | in PDF format and             | Justification Report in excel              | format, you will nee | d TRACES Generation ( | Utility.                                                |
| Please select one of the below Se                                                            | earch Options                      | Click here to<br>the U        | o download<br>tility                       |                      |                       |                                                         |
| Request Number O Date                                                                        | © View All                         |                               |                                            |                      |                       |                                                         |
| Request Number                                                                               | Go                                 |                               |                                            |                      |                       |                                                         |

#### If Utility is not Downloaded earlier (contd.)

| Home   About Us   Contact      | Us   e-Tutoria      | Is   Related Links •  | Logout                 | Search In • K             | eyword G                  | AA            | A 🔊 🔳                                              | English 💌      |
|--------------------------------|---------------------|-----------------------|------------------------|---------------------------|---------------------------|---------------|----------------------------------------------------|----------------|
| Centralized P                  | S<br>rocessing Cell | TRACE                 | S<br>on Analysis and ( | Correction Enabling Syste | em                        |               | Reparts such<br>Government of I<br>Income Tax Depa | ndia<br>rtment |
| Dashboard                      | Statemen            | ts / Payments         | Defaults               | Communications            | Downloads                 | Profile       |                                                    | Help           |
| Welcome ORG R UJALA PUBLI      | CATIONS LIMI        | TED, You have logge   | d in on 25-Apr-201     | 4 at 03:46 PM             |                           |               |                                                    |                |
|                                |                     |                       | Download               | TRACES Utility            |                           |               |                                                    |                |
| Kindly submit the verification | tion code to vi     | ew the link for downl | oading the utility     |                           |                           |               |                                                    |                |
| Verification Code              | ľ                   |                       | Click to               | o refresh image           | Fields marked by          |               |                                                    |                |
| Enter text as in above image*  |                     |                       |                        |                           | asterisk are<br>mandatory | $\mathcal{A}$ |                                                    |                |
| Click on' Submit'              | Sut                 | omit                  |                        |                           |                           |               |                                                    |                |

#### Downloading Utility (contd.)

|                                                                                                    | DS<br>red Processing Cell          | TRACE                      | S<br>on Analysis and (                                                                                                    | Correction Enabling Syste         | m                   | Regardo Juli<br>Regardo Juli<br>Government el India<br>Income Tax Department |
|----------------------------------------------------------------------------------------------------|------------------------------------|----------------------------|----------------------------------------------------------------------------------------------------|-----------------------------------|---------------------|------------------------------------------------------------------------------|
| Dashboard                                                                                                    | Statemen                           | ts / Payments              | Defaults                                                                                                    | Communications                    | Downloads           | Profile Help                                                                 |
| Welcome ORG R UJALA P                                                                                                    | UBLICATIONS LIM                    | TED, You have logge        | d in on 25-Apr-201                                                                                                    | 4 at 03:46 PM                     |                     |                                                                              |
|                                                                                                    |                                    |                            | Download                                                                                                    | TRACES Utility                    |                     |                                                                              |
| You may download the second second | he utility using the l             | ink provided below         |                                                                                                    |                                   |                     |                                                                              |
| TRACES-PDF-CONVERT                                                                                                    | ER V 1.3 Light Ve                  | sion (Needs JRE1.          | 6 or above - Size                                                                                                    | e ~9 MB)                          |                     |                                                                              |
| TRACES-POF-CONV                                                                                                    | ERTER V 1.3 L                      |                            |                                                                                                    |                                   |                     |                                                                              |
| Installation Instruction                                                                                                    |                                    |                            |                                                                                                    |                                   |                     |                                                                              |
| Transaction based Rep                                                                                                    | ort PDF-CONVER                     | FER V 1.1 Light Ver        | sion (Needs JRE                                                                                                    | 1.6 or above - Size ~9 ME         | )                   |                                                                              |
| Transaction based R                                                                                                    | eport PDF-CONVER                   | TER V 1.1                  |                                                                                                    |                                   | lownload the        |                                                                              |
| Form 27D PDF-CONVER                                                                                                    | TER V 1.0 Light V                  | ersion (Needs JRE          | 1.6 or above - S                                                                                                    | ize ~9 MB)                        |                     |                                                                              |
| Form 27D PDF-CON                                                                                                    | VERTER V 1.0                       |                            |                                                                                                    |                                   |                     |                                                                              |
| TRACES Justification R                                                                                                    | eport Generation                   | Utility V 2.0 (Need        | is Excel 2003 or                                                                                                    | later - Size ~400Kb)              |                     |                                                                              |
| TRACES Justification                                                                                                    | Report Generation                  | Utility V 2.0              |                                                                                                    |                                   |                     |                                                                              |
| Steps to convert the 3                                                                                                    | ustification Repo                  | rt text file into an       | excel                                                                                                    |                                   |                     |                                                                              |
| Download the zip file                                                                                                    | from 'Requested D                  | ownloads' screen and       | d save to your loca                                                                                                    | I machine                         |                     |                                                                              |
| Urzip the file using W Justification Report a                                                                                                    | linzip. Password to<br>a text file | unzip is 'JR_ <tan>_</tan> | <form type="">_<q< th=""><th>uarter&gt;_<fy>', e.g., JR_AA/</fy></th><th>AA1235A_24Q_Q3_2010</th><td>D-11. This will save the</td></q<></form> | uarter>_ <fy>', e.g., JR_AA/</fy> | AA1235A_24Q_Q3_2010 | D-11. This will save the                                                     |

#### Generating TBR (contd.) Password to open the Zip file is TAN.

|                                                                            | ~                                          |                                                                                                    |                                                                                                    |                                                                                                    |                  |
|----------------------------------------------------------------------------|--------------------------------------------|----------------------------------------------------------------------------------------------------|----------------------------------------------------------------------------------------------------|----------------------------------------------------------------------------------------------------|------------------|
| DS TDS                                                                     | S I                                        | <b>RACES</b>                                                                                                    |                                                                                                    |                                                                                                    |                  |
| Centralized Pr                                                             | ocessing Cell                              | DS Reconciliation A                                                                                                    | nalysis and Correction                                                                                               | Enabling System                                                                                                    | Password as your |
| / Folder Selection                                                         |                                            |                                                                                                    |                                                                                                    |                                                                                                    | TAN and select   |
| Select Transaction Based Re                                                | eport ZIP file                             |                                                                                                    |                                                                                                    | Browse                                                                                                    |                  |
|                                                                            |                                            |                                                                                                    |                                                                                                    |                                                                                                    | saver Dr mes.    |
| Password for input file                                                    |                                            |                                                                                                    |                                                                                                    |                                                                                                    |                  |
| Save to folder                                                             |                                            |                                                                                                    |                                                                                                    | Browse                                                                                                    |                  |
|                                                                            |                                            |                                                                                                    |                                                                                                    |                                                                                                    |                  |
| t Token (Digital Signatur                                                  | e details)                                 |                                                                                                    |                                                                                                    |                                                                                                    |                  |
|                                                                            |                                            |                                                                                                    |                                                                                                    |                                                                                                    |                  |
| Select P12 file                                                            |                                            | OPC                                                                                                    | tificate Store h                                                                                                    | below                                                                                                    |                  |
|                                                                            |                                            | A REAL PROPERTY OF A REAL PROPERTY OF A REAL PROPER | Store b                                                                                                    |                                                                                                    |                  |
| -                                                                          |                                            | Select d                                                                                                    | ligital certificate to                                                                                               |                                                                                                    |                  |
|                                                                            |                                            | Select d                                                                                                    | ligital certificate to                                                                                               | Cortificato dotaila                                                                                                    |                  |
|                                                                            |                                            | Select d<br>digitally                                                                                                    | ligital certificate to<br>y sign the PDF files.                                                                      | Certificate details                                                                                                    |                  |
|                                                                            |                                            | Select d<br>digitally                                                                                                    | ligital certificate to<br>r sign the PDF files.                                                                      | Certificate details<br>will be displayed                                                                               |                  |
| tificate Store                                                             |                                            | Select d<br>digitally                                                                                                    | ligital certificate to<br>v sign the PDF files.                                                                      | Certificate details<br>will be displayed<br>here.                                                                      |                  |
| tificate Store                                                             |                                            | Select d<br>digitally                                                                                                    | ligital certificate to<br>y sign the PDF files.                                                                      | Certificate details<br>will be displayed<br>here.                                                                      |                  |
| tificate Store                                                             | Serial No.                                 | Select d<br>digitally                                                                                                    | ligital certificate to<br>y sign the PDF files.<br>Expiration Date                                                   | Certificate details<br>will be displayed<br>here.                                                                      |                  |
| tificate Store<br>Subject<br>test test                                     | Serial No.                                 | Select d<br>digitally<br>Issuer<br>e-Mudhra Sub CA fo                                                                                                    | Expiration Date<br>or Class 9/6/14 12:29 PM                                                                          | Certificate details<br>will be displayed<br>here.                                                                      |                  |
| tificate Store<br>Subject<br>test test test<br>test test test              | Serial No.<br>85ae<br>85ae                 | Select d<br>digitally<br>Issuer<br>e-Mudhra Sub CA fo<br>e-Mudhra Sub CA fo                                                                                                    | Expiration Date<br>or Class 9/6/14 12:29 PM<br>or Class 9/6/14 12:29 PM                                              | Certificate details<br>will be displayed<br>here.                                                                      |                  |
| tificate Store<br>Subject<br>test test test<br>test test test<br>test test | Serial No.<br>85ae<br>85ae<br>85a5         | Issuer<br>e-Mudhra Sub CA fo<br>e-Mudhra Sub CA fo<br>e-Mudhra Sub CA fo                                                                                                    | Expiration Date<br>or Class 9/6/14 12:29 PM<br>or Class 9/6/14 12:29 PM<br>or Class 9/5/14 1:03                      | Certificate details<br>will be displayed<br>here.                                                                      |                  |
| Subject<br>test test test<br>test test test<br>test test                   | Serial No.<br>85ae<br>85ae<br>85a5<br>7ef3 | Select d<br>digitally<br>Issuer<br>e-Mudhra Sub CA fo<br>e-Mudhra Sub CA fo<br>e-Mudhra Sub CA fo<br>"e-Mudhra Sub CA fo                                                                                                    | Expiration Date<br>or Class 9/6/14 12:29 PM<br>or Class 9/6/14 12:29 PM<br>or Class 9/5/14 1:03<br>for Class 9/17/13 | Certificate details<br>will be displayed<br>here.                                                                      |                  |
| Subject<br>test test test<br>test test test<br>test test                   | Serial No.<br>85ae<br>85ae<br>85a5<br>7ef3 | Select d<br>digitally<br>Issuer<br>e-Mudhra Sub CA fo<br>e-Mudhra Sub CA fo<br>"e-Mudhra Sub CA fo                                                                                                    | Expiration Date<br>or Class 9/6/14 12:29 PM<br>or Class 9/6/14 12:29 PM<br>or Class 9/5/14 1:03<br>for Class 9/17/13 | Certificate details<br>will be displayed<br>here.<br>Click on 'Proceed' to<br>continue with<br>eneration of PDF files. |                  |
| Subject<br>test test test<br>test test test<br>test test                   | Serial No.<br>85ae<br>85ae<br>85a5<br>7ef3 | Select d<br>digitally<br>Issuer<br>e-Mudhra Sub CA fo<br>e-Mudhra Sub CA fo<br>"e-Mudhra Sub CA fo<br>"e-Mudhra Sub CA                                                                                                    | Expiration Date<br>or Class 9/6/14 12:29 PM<br>or Class 9/6/14 12:29 PM<br>or Class 9/5/14 1:03<br>for Class 9/17/13 | Certificate details<br>will be displayed<br>here.<br>Click on 'Proceed' to<br>continue with<br>eneration of PDF files. |                  |
| Subject<br>test test test<br>test test test<br>test test                   | Serial No.<br>85ae<br>85ae<br>85a5<br>7ef3 | Select d<br>digitally<br>Issuer<br>e-Mudhra Sub CA fo<br>e-Mudhra Sub CA fo<br>"e-Mudhra Sub CA fo<br>"e-Mudhra Sub CA                                                                                                    | Expiration Date<br>or Class 9/6/14 12:29 PM<br>or Class 9/5/14 1:03<br>for Class 9/17/13                             | Certificate details<br>will be displayed<br>here.<br>Click on 'Proceed' to<br>continue with<br>eneration of PDF files. |                  |
| Subject<br>test test test<br>test test test<br>test test                   | Serial No.<br>85ae<br>85ae<br>85a5<br>7ef3 | Select d<br>digitally<br>Issuer<br>e-Mudhra Sub CA fo<br>e-Mudhra Sub CA fo<br>'e-Mudhra Sub CA<br>''e-Mudhra Sub CA                                                                                                    | Expiration Date<br>or Class 9/6/14 12:29 PM<br>or Class 9/5/14 1:03<br>for Class 9/17/13                             | Certificate details<br>will be displayed<br>here.<br>Click on 'Proceed' to<br>continue with<br>eneration of PDF files. |                  |
| tificate Store<br>Subject<br>test test test<br>test test test<br>test test | Serial No.<br>85ae<br>85ae<br>85a5<br>7ef3 | Select d<br>digitally<br>Issuer<br>e-Mudhra Sub CA fo<br>e-Mudhra Sub CA fo<br>'e-Mudhra Sub CA<br>''e-Mudhra Sub CA                                                                                                    | Expiration Date<br>or Class 9/6/14 12:29 PM<br>or Class 9/5/14 1:03<br>for Class 9/17/13<br>ge                       | Certificate details<br>will be displayed<br>here.<br>Click on 'Proceed' to<br>continue with<br>eneration of PDF files. |                  |

## Generating TBR (contd.)

| Centralized Proc                                                                                                    | essing Cell TI                             | <b>RACES</b><br>OS Reconciliation Analysis and Correcti                                                                                     | on Enabling System |
|----------------------------------------------------------------------------------------------------|--------------------------------------------|----------------------------------------------------------------------------------------------------|--------------------|
| e / Folder Selection                                                                                                 |                                            |                                                                                                    |                    |
| Select Transaction Based Repu                                                                                        | ort ZIP file Iy\De                         | sklop\16C_REQ\AGRxxxxx3A_TBR_2013-14_Q4_2:                                                                                                  | 52484.zip Browse   |
| Password for input file                                                                                              |                                            |                                                                                                    |                    |
| Save to folder                                                                                                    | C:\U                                       | ers\sukhmani_jolly\Desktop\16C_REQ                                                                                                    | Browse             |
| ft Token (Digital Signature)                                                                                         | details)                                   |                                                                                                    | -                  |
| Select P12 file                                                                                                    | Do y                                       | 23<br>ou want to continuc without Digital Signature?                                                                                        | below              |
|                                                                                                    |                                            | Yes No                                                                                                    |                    |
| ertificate Store                                                                                                    | L                                          |                                                                                                    | <u> </u>           |
| Subject                                                                                                    | Serial No.                                 | Issuer Expiration Data                                                                                                    | •                  |
| Subject<br>test test test<br>test test test                                                                          | Serial No.<br> 85ae<br> 85ae               | Issuer Expiration Date<br>e-Mudbe Click on 'yes' in case user 12:29 Pl<br>does not have registered                                          |                    |
| Subject<br>test test test<br>test test test<br>test test                                                             | Serial No.<br>85ae<br>85ae<br>85a5         | Issuer Expiration Date<br>e-Mudbr Click on 'yes' in case user 17:29 Pl<br>does not have registered<br>digital signatures otherwise          |                    |
| Subject<br>Subject<br>test test test<br>test test test<br>test test                                                  | Serial No.<br>85ae<br>85ae<br>85a5<br>7ef3 | Issuer Expiration Date<br>e-Mudber Click on 'yes' in case user 12:29 Pl<br>does not have registered<br>digital signatures otherwise<br>'no' |                    |
| Subject<br>test test test<br>test test test<br>test test                                                             | Serial No.<br>85ae<br>85ae<br>85a5<br>/ef3 | Issuer Expiration Date<br>e-Mudber Click on 'yes' in case user 12:29 Pl<br>does not have registered<br>digital signatures otherwise<br>'no' |                    |
| Subject<br>Subject<br>test test test<br>test test test<br>test test test<br>test AAAPCU439K test<br>View Certificate | Serial No.<br>85ae<br>85ae<br>85a5<br>7ef3 | Issuer Expiration Date<br>e-Mudbr Click on 'yes' in case user 17:29 Pl<br>does not have registered<br>digital signatures otherwise<br>'no'  |                    |

#### Generating TBR (contd.)

| Centralized                                                               | Processing Cell                                                                      | TDS Reconciliation An Erro                                                                                                    | or message will pop up                                                                                            | indicating PAN                                    |
|---------------------------------------------------------------------------|--------------------------------------------------------------------------------------|----------------------------------------------------------------------------------------------------|----------------------------------------------------------------------------------------------------|---------------------------------------------------|
| / Folder Selection<br>Select Transaction Dased<br>Password for input file | Report ZIP file IyV                                                                  | Desktop\16C_REQ\AGRX                                                                                                    | orrect digital signature<br>( not associated with t<br>and will not be allowe                                     | certificate PFX<br>he same PAN)<br>ed to proceed. |
| Save to folder                                                            | C:\                                                                                  | Users\sukhmani_jollcsktop\16C_R                                                                                                    | EQ                                                                                                    | Browse                                            |
| Mes                                                                       | anex                                                                                 |                                                                                                    | 2                                                                                                    |                                                   |
| Select P12 file                                                           | Incorrect Pas<br>0 PDFs are g                                                        | ssword of the file AGRxxxx3A_TBR<br>enerated sucessfully.<br>OK                                                                                                    | _2013-14_Q4_252484.2                                                                                              | zip                                               |
| tificate Store                                                            | Incorrect Pas<br>0 PDFs are go<br>Serial No.                                         | enerated sucessfully.                                                                                                    | _2013-14_Q4_252484.z                                                                                              | zip                                               |
| tificate Store                                                            | D Incorrect Pas<br>0 PDFs are g<br>Serial No.<br>85ae                                | ssword of the file AGRxxxxx3A_TBR<br>enerated sucessfully.<br>OK<br>Issuer<br>e-Mudhra Sub CA for Class                                                                                                    | 2013-14_Q4_252484.z<br>Expiration Date                                                                            | zip                                               |
| tificate Store                                                            | Incorrect Pas<br>0 PDFs are gu<br>Serial No.<br>85ae<br>85ae                         | enerated sucessfully.<br>OK<br>Issuer<br>e-Mudhra Sub CA for Class<br>e-Mudhra Sub CA for Class                                                                                                    | 2013-14_Q4_252484.z<br>Expiration Date<br>9/6/14 12:29 PM<br>9/6/14 12:29 PM                                      | zip                                               |
| Select P12 file                                                           | Incorrect Pas<br>0 PDFs are go<br>Serial No.<br>85ae<br>85ae<br>85ae<br>85ab<br>7ef3 | enerated sucessfully.<br>OK<br>Issuer<br>e-Mudhra Sub CA for Class<br>e-Mudhra Sub CA for Class<br>e-Mudhra Sub CA for Class<br>"e-Mudhra Sub CA for Class<br>"e-Mudhra Sub CA for Class                            | 2013-14_Q4_252484.z<br>Expiration Date<br>9/6/14 12:29 PM<br>9/6/14 12:29 PM<br>9/5/14 1:03 PM<br>9/17/13 5:11 PM | zip                                               |
| select P12 file                                                           | Incorrect Pas<br>0 PDFs are gu<br>Serial No.<br>85ae<br>85ae<br>85ae<br>85ab<br>7ef3 | enerated sucessfully.<br>OK<br>Issuer<br>e-Mudhra Sub CA for Class<br>e-Mudhra Sub CA for Class<br>e-Mudhra Sub CA for Class<br>e-Mudhra Sub CA for Class<br>e-Mudhra Sub CA for Class<br>e-Mudhra Sub CA for Class | 2013-14_Q4_252484.z<br>Expiration Date<br>9/6/14 12:29 PM<br>9/6/14 12:29 PM<br>9/5/14 1:03 PM<br>9/17/13 5:11 PM | zip                                               |

## Generating TBR

| Centralized Pro                                                                                        | ocessing Cell T                            | TRACES                                                                                                    | lysis and Corre                                                                                                    | ction Enabling System                                            |
|----------------------------------------------------------------------------------------------------|--------------------------------------------|----------------------------------------------------------------------------------------------------|----------------------------------------------------------------------------------------------------|------------------------------------------------------------------|
| / Folder Selection                                                                                     |                                            |                                                                                                    |                                                                                                    |                                                                  |
| Select Transaction Based Re                                                                            | eport ZIP file Iy\pe                       | sktop\16C_REQ\AGRXXXX3                                                                                                    | A_TBR_2013-14_Q4                                                                                                    | _252484.zlp Browse                                               |
| Password for input file                                                                                |                                            |                                                                                                    |                                                                                                    |                                                                  |
| Save to folder                                                                                         | C:\Us                                      | sers/sukhmani_jolly/Desk.top/                                                                                                    | 16C_REQ                                                                                                    | Browse                                                           |
| Token (Digital Signature                                                                               | e details)                                 |                                                                                                    |                                                                                                    |                                                                  |
| Select P12 file                                                                                        | Message                                    | 2                                                                                                    | 25                                                                                                    | tore below                                                       |
|                                                                                                    |                                            | 33 PDFs are generated s                                                                                                    | ucessfully.                                                                                                    |                                                                  |
| ificate Store                                                                                          |                                            | 33 PDFs are generated s                                                                                                    | ucessfully.                                                                                                    |                                                                  |
| ificate Store                                                                                          | Serial No.                                 | 33 PDFs are generated s                                                                                                    | ucessfully.                                                                                                    | ck here to view PDF                                              |
| ificate Store<br>Subject<br>test test                                                                  | Serial No.<br>85ae                         | 33 PDFs are generated s                                                                                                    | Clic                                                                                                    | ck here to view PDF<br>rmat of generated                         |
| ificate Store<br>Subject<br>test test test<br>test test test                                           | Serial No.<br>85ae<br>85ac                 | 33 PDFs are generated s                                                                                                    | Cliass 9/6/ Tran                                                                                                    | ck here to view PDF<br>rmat of generated<br>saction Based Report |
| ificate Store<br>Subject<br>test test test<br>test test test<br>test test                              | Serial No.<br>85ae<br>85ac<br>85a5         | 33 PDFs are generated s                                                                                                    | ucessfully.<br>Cliass<br>Class 9/e,<br>Tran<br>Class 9/5/14 1:03                                                                                                    | ck here to view PDF<br>rmat of generated<br>saction Based Report |
| ificate Store<br>Subject<br>test test test<br>test test test<br>test test                              | Serial No.<br>85ae<br>85ac<br>85a5<br>7ef3 | 33 PDFs are generated s OK Issuer e-Mudhra Sub CA for C e-Mudhra Sub CA for C e-Mudhra Sub CA for C for Mudhra Sub CA for C                       | Ucessfully.<br>Cliass Clia<br>Class 9/6/<br>Tran<br>Class 9/5/14 1:03<br>Clas 9/17/13 5:1                                                                                                    | ck here to view PDF<br>rmat of generated<br>saction Based Report |
| Subject<br>test test test<br>test test test<br>test test                                               | Serial No.<br>85ae<br>85ac<br>85a5<br>7ef3 | 33 PDFs are generated s OK Iccuer e-Mudhra Sub CA for C c Mudhra Sub CA for C e-Mudhra Sub CA for C "e-Mudhra Sub CA for C "e-Mudhra Sub CA for C | Ucessfully.<br>Cliass<br>Class<br>Class<br>Class<br>Class<br>Class<br>Class<br>Class<br>Class<br>Class<br>Class<br>Class<br>Clias<br>Class<br>Clias<br>Clias<br>Class<br>Clias<br>Class<br>Clias<br>Class<br>Clias<br>Clias<br>Cli | ck here to view PDF<br>rmat of generated<br>saction Based Report |
| Subject<br>Subject<br>test test test<br>test test test<br>test AAAPC0439K test<br>test AAAPC0439K test | Serial No.<br>85ae<br>85ac<br>85a5<br>7ef3 | 33 PDFs are generated s OK Issuer e-Mudhra Sub CA for C c Mudhra Sub CA for C e-Mudhra Sub CA for C "e-Mudhra Sub CA for C "e-Mudhra Sub CA for C | ucessfully.<br>Class Clia<br>Class 9/0, Tran<br>Class 9/5/14 1:03<br>Clas 9/17/13 5:1                                                                                                    | ck here to view PDF<br>rmat of generated<br>saction Based Report |

#### **Transaction Based Report**

|                          |                                                          |                                                                   |                                 |                                             | _              |                                   |                              |                                   |                            |                                                                |                                                                     |
|--------------------------|----------------------------------------------------------|-------------------------------------------------------------------|---------------------------------|---------------------------------------------|----------------|-----------------------------------|------------------------------|-----------------------------------|----------------------------|----------------------------------------------------------------|---------------------------------------------------------------------|
| her                      | n Naster PP                                              | PPPHH                                                             | Tahu                            | Delater WW                                  | 1000           | 98+                               | CD Based N                   | uniter 1                          |                            | 10 Boost Needs                                                 | e 1                                                                 |
|                          |                                                          | Tran                                                              | action based a                  | report in the co                            | tte of         | n Non-Resid                       | lent deducter                | having No F/                      | N as per 27Q               | statement                                                      |                                                                     |
|                          |                                                          | Name and                                                          | Address of De                   | eductor                                     |                |                                   |                              |                                   | Name of th                 | e Deducter                                                     |                                                                     |
|                          |                                                          |                                                                   |                                 |                                             |                | i i                               |                              | EAMAL                             | CISHOR CH                  | GANLALI IN                                                     | WAR                                                                 |
|                          |                                                          | co                                                                | MPANY                           |                                             |                |                                   | Deda                         | ative Record )                    | umber                      | Challen                                                        | Record Number                                                       |
|                          |                                                          | 1                                                                 | tar Pradeth<br>12-2767831       |                                             |                | i ii                              |                              | <u>_1</u>                         |                            |                                                                | 1                                                                   |
|                          |                                                          | THEFT                                                             | RE CMAIL                        | LCOM                                        |                |                                   | Deducte                      | e reference un<br>d by the dedu   | mber to be<br>ttor, if any | Deductee code<br>Other (                                       | e (01 – Company 02 –<br>fan company)                                |
|                          |                                                          |                                                                   |                                 |                                             |                |                                   |                              |                                   |                            |                                                                | 02                                                                  |
|                          | PAN e                                                    | f the Deducts                                                     | •                               | 1                                           |                | TAN of the                        | Deductor                     |                                   |                            | PAN of the De                                                  | daciee                                                              |
|                          | M                                                        | Merrore                                                           | 1                               |                                             |                | AU01                              | -                            |                                   | 1                          | PANNOTAN                                                       | TEL                                                                 |
|                          |                                                          | -                                                                 | CIT (TDS)                       | 1                                           |                |                                   | Apena                        | eut Vesr                          |                            | Period                                                         |                                                                     |
| 130/25-26                | Th<br>, 80 ft road,                                      | e Committie<br>Athek nega                                         | ner of Income<br>r, Opp. Sonr J | e Tax (TDS)<br>Paul School , K              | Campo          | ur - 208001                       | 201                          | 415                               | Pro<br>01-Jan              | -2014                                                          | To<br>31-Mar-3914                                                   |
|                          |                                                          |                                                                   | -                               | -                                           | -              | Summary                           | Payment                      | -                                 |                            |                                                                |                                                                     |
| Date of pr<br>credit (dd | yment or<br>mayyyy)                                      | Nature of                                                         | Remittance                      | Section co                                  | de             | Amount pa                         | id er crediter               | Country<br>remittant              | to which<br>e is made      | Unique Ackus<br>corresponding                                  | reledgment of the<br>Form No. 15 CA, if<br>uilable                  |
| 3                        | 0-5m-2014                                                |                                                                   | DIVIDENT                        |                                             | 194E           | 200                               | 00.000                       | 321                               | AND                        |                                                                |                                                                     |
|                          |                                                          |                                                                   |                                 | Summary o                                   | fmz            | deducted at                       | seurce in req                | pect of deduct                    | M                          |                                                                |                                                                     |
| Quarter                  | Receipt N<br>original<br>statemet<br>under sub<br>of arc | fumbers of<br>quarterly<br>ats of TD5<br>-section (3)<br>tion 200 | Ameuse<br>deducted in<br>Deduc  | ef sotal taz<br>respect of the<br>tee (Rz.) | 1<br>de<br>(dd | Date of<br>eduction<br>imm (1777) | Eate at<br>which<br>deducted | Ressen for<br>Higher<br>Deduction | Greening<br>up             | Whether the<br>rate of TDS is<br>so per IT Act<br>(s) DTAA (b) | Amount of total tax<br>deposited in respect<br>of the Doductee (Ra) |
| Q4                       | 4251140                                                  | 00000042                                                          |                                 | 1000.00                                     | 30             | -Mar-2013                         | 3.00                         | PAN NOT                           | 125                        | IT ACT                                                         | 1000-00                                                             |
|                          | LDE                                                      | TAILS OF TA                                                       | X DEDUCTED                      | AND DEPOSIT                                 | ED IN          | THE CENTR                         | AL GOVERN                    | MENT ACCOUNT                      | NT THROUGH                 | BOOK ADJUSTN                                                   | IENT                                                                |
|                          | 1                                                        |                                                                   |                                 |                                             |                |                                   | Book                         | Identification                    | Number (BD                 | 0                                                              |                                                                     |
| Sr. Ne.                  | Taz                                                      | Deparited in<br>Deducter ()                                       | respect of<br>RL)               | Receipt Num                                 | bers           | of Form 14G                       | DDO seria                    | d Number in :                     | 24G Date                   | of insader of Vo                                               | ucher (dd/mm/yyyy)                                                  |
| Total (Ra.               | )                                                        |                                                                   | -                               | 0                                           |                |                                   | -                            |                                   |                            |                                                                |                                                                     |
|                          | 1                                                        | IL DETAILS                                                        | OF TAX DEDU                     | CTED AND DEL                                | POSIT          | TED IN THE C                      | ENTERIL GO                   | VERNMENT A                        | CCOUNT THE                 | OUGH CHALLAN                                                   |                                                                     |
|                          | Tar                                                      | Deposited in                                                      | respect of                      |                                             |                |                                   | Challer                      | a Identificatio                   | n Number (C                | D9)                                                            |                                                                     |
| SE. 716.                 |                                                          | Deductee ()                                                       | Ra.)                            | BSR Code                                    | e uf th        | e Baak Bras                       | ach .                        | Date on which<br>(dd/m            | a tax deposite<br>a/7777)  | 4 044                                                          | an Serial Number                                                    |
| 1                        | 1                                                        |                                                                   | 1000.00                         |                                             | 023            | 0060                              |                              | 01-74                             | b-2014                     |                                                                | 31057                                                               |

| Report 7                                                                                                    | Namber: PPPPPPHH                                                                                                    | TVA Conserve Property 2                                                                                                    |                                                                                                    |                                                                                                    |                                                                                                    |
|----------------------------------------------------------------------------------------------------|----------------------------------------------------------------------------------------------------|----------------------------------------------------------------------------------------------------|----------------------------------------------------------------------------------------------------|----------------------------------------------------------------------------------------------------|----------------------------------------------------------------------------------------------------|
| Total (Rs.)                                                                                                    |                                                                                                    | 1009.90                                                                                                    |                                                                                                    |                                                                                                    |                                                                                                    |
|                                                                                                    |                                                                                                    |                                                                                                    | Verification                                                                                                    |                                                                                                    |                                                                                                    |
| 1. T <u>SOL</u><br>Expert <u>Our</u><br>suplete and<br>1. This re<br>3. H PAN<br>educard and                                                                                                    | <u>ENNO</u><br><u>Thermond Only</u> has been do<br>correct and is based on the<br>port shall not eachle the dedu<br>'s obtained and submitted by<br>deposited in India as per the                                                                                                    | , one / daughter of <u>VIIAV</u> we<br>dusted and depended to the cred<br>hode: of account, document, TD<br>actes to claim the credit of tax del<br>y the deducter, then, a certificato<br>provision: of DTAA. The tax and                                                                                                    | riting in the capacity<br>lin of the Coursel Go<br>15 statemeters, TDS 4<br>ducted and deposited<br>in Form No. 16A wi<br>Austries in resident o                                                                                                    | of <u>CLESE</u> (designation),<br>versament. I farther oreid<br>speciaed and other availab<br>(detailed above) in ladies<br>il be immed which can be<br>ownery may ascertain from                                                                                                    | do hereby certify that a run of (R.). <u>2007</u><br>ly that the information given above is to<br>hile records.<br>It the deductes has not reported his PAN<br>word by the deductes to chaim credit of<br>a the deductes about such chaim, if any.                                                                                                    |
| lace                                                                                                    |                                                                                                    | AGEA                                                                                                    |                                                                                                    |                                                                                                    |                                                                                                    |
| late                                                                                                    | 2                                                                                                    | 9-Apr-3014                                                                                                    |                                                                                                    |                                                                                                    |                                                                                                    |
| eigation:                                                                                                    | CLERK                                                                                                    |                                                                                                    | Full Name.                                                                                                    | SOLUNIZ                                                                                                    |                                                                                                    |
| ** Section C                                                                                                    | iode                                                                                                    | 1                                                                                                    |                                                                                                    |                                                                                                    |                                                                                                    |
| ** Section C                                                                                                    | lade                                                                                                    | Decription                                                                                                    | Section Ced                                                                                                    |                                                                                                    | Prizipón                                                                                                    |
| ** Section C<br>Section Code<br>193                                                                                                    | lade<br>Istensi na Neratine                                                                                                    | Decription                                                                                                    | Section Cel                                                                                                    | e<br>Otiar nan prjelle te s ar                                                                                                    | Deception<br>ormaliser                                                                                                    |
| " Section Code<br>Section Code<br>193<br>194                                                                                                    | ode<br>Interest on Netatrines<br>Dirickada                                                                                                    | Deniştin                                                                                                    | Section Cel<br>185<br>1964                                                                                                    | e<br>Otker mans peysökk to i sam<br>Jacome är nepert til samh o                                                                                                    | Deception<br>or webser<br>( see-recident                                                                                                    |
| ** Section Code<br>Section Code<br>193<br>194<br>194A                                                                                                    | lode<br>Isteart to Istatilies<br>Disideal<br>Isteart of ar fam Tanaert on ar                                                                                                    | Decription<br>cuttor                                                                                                    | Sections Cell<br>187<br>186A<br>1945                                                                                                    | e<br>Other main prysikk in a so<br>Scrose is report of such<br>Prysient is report of such                                                                                                    | Detription<br>s-withur<br>floor-withur<br>to an offikure And                                                                                                    |
| ** Section Code<br>Section Code<br>191<br>194<br>194A<br>194B                                                                                                    | ode<br>Izean o letatio<br>Driden<br>Izean der fan Izean te s<br>Vizing fan letay is court                                                                                                    | Dectipine<br>cuttor<br>ri pacio                                                                                                    | 5 Section Cel<br>181<br>1968<br>1968<br>1968                                                                                                    | e<br>Odar nam pryskk te san<br>Zorona in separt of sak<br>Prysaan in separt of sak<br>Zorona brut fersijn come                                                                                                    | Decription<br>o-wider<br>for-widen<br>to an officers had<br>aty hads or show of Latina company prysile                                                                                                    |
| ** Section Code<br>Section Code<br>193<br>194<br>1948<br>1948<br>19485                                                                                                    | ode<br>Instant to location<br>Instant<br>Instant riter for location in<br>Winning from location to a<br>Winning from location to a                                                                                                    | Decription<br>contec<br>rd pants                                                                                                    | Encine Cel           105           1068           1069           1060                                                                                                    | e<br>Otar man pyrski ti s so<br>Jacom i nopet si napet si<br>Jacom fon finigi core<br>ant-suden                                                                                                    | Proviption<br>provident<br>of non-resident<br>to an of Salars had<br>ny Yonds or shows of Salars company prystile<br>ny Yonds or shows of Salars company prystile                                                                                                    |
| * Section Code<br>Section Code<br>191<br>194<br>1948<br>1948<br>1948<br>1948                                                                                                    | ode<br>Interest on location<br>Divident<br>Interest ofter fam Interest on a<br>Winning from lotter and<br>Winning from lotter and<br>Pepment to contention and off                                                                                                    | Decorption<br>contest<br>of pants<br>statistores                                                                                                    | 5 Section Cel<br>181<br>1963<br>1965<br>1960<br>1960                                                                                                    | Other many peptitis to a same<br>Income is respected from the<br>Pryment is respected to any<br>Income from fromign come<br>annowindent                                                                                                    | Description<br>orwider<br>of scorwident<br>to an offician had<br>aty back or lation company pryside<br>and provints from securities                                                                                                    |
| ** Section Code<br>197<br>194<br>1948<br>1948<br>1948<br>1948<br>1940<br>1940                                                                                                    | ode<br>Intent to Netatile<br>Dirideañ<br>Intent foar fan Intent to a<br>Waning fran Inten aro<br>Prynett to onten aro<br>Dermos compisies                                                                                                    | Description<br>custor<br>of peak-<br>-substan                                                                                                    | Encline Cel           181           1945           1945           1940           206CA                                                                                                    | e<br>Other many peptikk to a san<br>Increase in respect of such of<br>Premaent in respect of such<br>Increase from finsign controls<br>and resultant<br>Increase of foreign institute<br>Collection or source States of                                                                                                    | Deceiption<br>to worker<br>of non-workers<br>to us officies had<br>ary book or shows of failing company prysille<br>and in works from securities<br>include layout for human measurption                                                                                                    |
| ** Section Code<br>197<br>194<br>1948<br>1948<br>1948<br>1948<br>1948<br>1948<br>1948                                                                                                    | ode<br>Intent to Ventilia<br>Drideath<br>Intent riter fan Intent to s<br>Waning fan intent riter intent<br>Waning fan inten too<br>Prysen to construction out of<br>Intento-e romainies<br>Prysen to construction out of<br>Intento-e romainies                                                                                                    | Decription<br>curited<br>ef grants<br>-entheters<br>and or gott as curiton                                                                                                    | Election Cell           186           1963           1965           1967           1967           1967           1967           1967           1967           1967           1967           1967           1967                                                                                                    | Other many percells to a san<br>Income is respect of such or<br>Pryments is respect of such<br>Income from fireign come<br>anter-students<br>Income of foreign income from at<br>Collection or source from at<br>Collection or source from at<br>Collection or source from at                                                                                                    | Decemption<br>trace-resident<br>face-resident<br>to an offician find<br>op brack or danse of latitus company psychia<br>and in worts from securities<br>findeds layour for human reasongation<br>indees between danker forwal lates                                                                                                    |
| ** Section Code<br>197<br>194<br>194<br>1945<br>1945<br>1945<br>1945<br>1940<br>1940<br>1945<br>1947                                                                                                    | ode<br>Intent to Secultas<br>Dirácelo<br>Intent rós fan Intent to se<br>Wange fina Integ or corses<br>Wange fina Integ or corses<br>Wange fina Integ or corses<br>Popuent to constituto ad cili<br>Intentes romainist<br>Popuent to constituto ad cili<br>Popuent to constituto<br>Popuent to constituto<br>Popuent to constituto<br>Popuent to constituto                                                                                                    | Decription<br>curited<br>relative<br>-castocters<br>and relations<br>and Vortual Soriup Schess<br>ne of uaits by Minuel Find or Unit Ter                                                                                                    | Section Col           135           1363           1363           1365           1362           1362           1362           1362           1362           1362           1362           1362           1362           1362           1362           1362           1362                                                                                                    | Other main peptik in a sa<br>Tarona is repet of salt o<br>Pyment is repet of salt<br>Tarona in repet of salt<br>Tarona in reign come<br>annewident<br>Tarona if freign institution<br>Collection of source from to<br>Tarona from to<br>Tarona from to<br>Tarona in the salt of the salt of the salt                                                                                                    | Description<br>non-solitant<br>of non-solitant<br>to an officiana final<br>and introduce of lastices company payable<br>and introduce of the solitant company payable<br>and introduce of the solitant company payable<br>and introduce of the solitant company payable<br>index obtained to force items<br>index obtained by any and a other from a force<br>index obtained by any and a other from a force                                                                                                    |
| * Section C<br>Section Code<br>191<br>194A<br>194B<br>194B<br>194B<br>194B<br>194B<br>194C<br>194C<br>194F<br>194F                                                                                                    | ode<br>Interest to Securities<br>Direleads<br>Interest rober from Interest on to<br>Winning from Interp or concern<br>Winning from Interp or concern<br>Population to concerning and<br>Population to concerning and<br>Population to concern of report<br>Interest on securities of report<br>Interest on securities of report<br>Interest on securities of report<br>Interest on securities of report<br>Interest on securities of report<br>Interest on securities of report<br>Interest on securities of report<br>Interest on securities of report<br>Interest on securities of report<br>Interest on securities of report<br>Interest on securities of report<br>Interest on securities of report Interest on Securities of Securities of                                                                                                    | Decription<br>cruite/<br>rf parks<br>-crustecton<br>sea or sport, soccaritau<br>ande Vortual Soriap Schess<br>ne of such by Monal Faul or Unit To<br>of Janey Sches                                                                                                    | Section Col           135           136           1362           1362           1362           1362           1362           1362           1362           1362           1362           1362           1362           1362           1362           1362                                                                                                    | Other main pepolle in a so     Other main pepolle in a so     Other main pepolle in a so     Prement in respect of tash     Prement in respect of tash     Increase from firmign come     annewskenn     Increase of foreign institution     Collection or source from 5     Collection or source from 5     Ince                                                                                                    | Detription<br>n-without<br>of non-weakent<br>to an officiane find<br>any breach or shows of ladium company payofile<br>and providers from securities<br>index bytes for human concumption<br>index obtained by any ande other from a forest<br>and or obtained by any ande other from a forest<br>any other forest produce (and being such: larest                                                                                                    |
| * Section C<br>Section Code<br>191<br>194A<br>194B<br>194B<br>194B<br>194B<br>194E<br>194E<br>194E<br>194E                                                                                                    | Interest on location<br>Denies of the second second<br>Interest offer the Interest on a<br>Wrang from large or conver-<br>Wrang from large or conver-<br>Wrang from large or const-<br>lation on commission<br>Pepsaen is subject of deposit<br>Pepsaen is subject of deposit<br>Pepsaen is subject of deposit<br>Definient second of region<br>Lada<br>Commission print, etc. on cold<br>Commission print, etc. on cold                                                                                                    | Decription<br>curited<br>of parts<br>-trashectors<br>and e Version Socialization<br>and Version Synchy Scheme<br>en of trash by Method Fuel or Unit Str<br>of Interry Scheme                                                                                                    | Section Cell           196           1962           1960           1960           1960           1960           1960           1960           1960           1960           1960           1960           1960           1960           1960           1960           1960           1960           1960           1960           1960           1960           1960           1960           1960           1960           1960           1960           1960           1960           1960           1960           1960           1960           1960           1960           1960           1960           1960           1960           1960           1960           1960           1960           1960           1960           1960           1960           1960 <td>e<br/>Other main pepsike to a so<br/>Roman is respect of main<br/>Personets is respect of main<br/>Increase from finning come<br/>anterstuckent<br/>Increase of foreign insolution<br/>Collection or source from to<br/>Collection or source from to<br/>laces<br/>Collection or source from to<br/>laces</td> <td>Detription<br/>n-without<br/>for workers<br/>to an officiene final<br/>any brock or shown of failing company psychia<br/>and growters from securities<br/>inducts topose for human reasonaption<br/>ables obtained top any anole other than a forest<br/>andre obtained by any anole other than a forest<br/>andre obtained by any anole other than a forest<br/>any other forest produce (not being teachs larges)<br/>any score</td>                                                                                                    | e<br>Other main pepsike to a so<br>Roman is respect of main<br>Personets is respect of main<br>Increase from finning come<br>anterstuckent<br>Increase of foreign insolution<br>Collection or source from to<br>Collection or source from to<br>laces<br>Collection or source from to<br>laces                                                                                                    | Detription<br>n-without<br>for workers<br>to an officiene final<br>any brock or shown of failing company psychia<br>and growters from securities<br>inducts topose for human reasonaption<br>ables obtained top any anole other than a forest<br>andre obtained by any anole other than a forest<br>andre obtained by any anole other than a forest<br>any other forest produce (not being teachs larges)<br>any score                                                                                                    |
| * Section Code<br>Section Code<br>193<br>194<br>1948<br>1948<br>1948<br>1948<br>1949<br>1949<br>1940<br>1949<br>1940<br>1949<br>1940<br>1949<br>1940<br>1949<br>1940<br>1949<br>1949<br>1947<br>1947<br>19 | ode<br>Interest on location<br>Defined<br>Training from longer to concer<br>Winning from longer to concer<br>Winning from longer to concer<br>Winning from longer to concern<br>Myname to concerning and<br>Internate concerning<br>Myname to supervision<br>Pyname to supervision<br>Pyname to supervision<br>Myname to supervision<br>Myname to supervisi | Description<br>curites<br>originals<br>-curbecton<br>-curbecton<br>asse or quote association<br>and Viotual Soriup Schess<br>ess of such by Minuel Find or Chri Tor<br>of Longy Schen.                                                                                                    | Encline Cel           181           1945           1945           1940           204CA           204CB           204CD           204CD                                                                                                    | Other many peptitis to a so-<br>Increase in respect of path of<br>Premarks in respect of path<br>Premarks in respect of path<br>Increase of foreign institute<br>Collection or uncrease from a<br>Collection or uncrease from a<br>Collection or uncrease from a<br>Collection or uncrease from a<br>Collection or uncrease from a<br>Collection or uncrease from a<br>Collection or uncrease from a<br>Collection or uncrease from a<br>Collection or uncrease from a                                                                                                    | Description<br>to worker<br>face-worker<br>in ordians had<br>any brock or shows of lattice company prysile<br>and provide from the company prysile<br>index to branch the formation<br>index for the source of the<br>provide formation (not being such tarres)<br>any other formation (not being such tarres)<br>any other formation (not being such tarres)<br>any other formation (not being such tarres)<br>any other formation (not being such tarres)<br>any store                                                                                                    |
| ** Section Code<br>Section Code<br>197<br>194<br>1948<br>1948<br>1948<br>1948<br>1948<br>1948<br>1949<br>1949<br>1949<br>1949<br>1941<br>1941                                                                                                    | ode<br>Intent to Netatian<br>Dislandi<br>Intent fair fan Intent to sy<br>Waning fan Inten yn orsene<br>Waning fan Inten yn<br>Waning fan Inten yn<br>Waning fan Intent yn orsene<br>Wynaur to ontentin auf ol<br>Intentoe rominian<br>Pynawn to arcwidiar gorth<br>Pynawn to arcwidiar gorth<br>Pynawn to arceidd gorth<br>Dynawn to arceidd gorth<br>Dynawn to arceidd gorth<br>Dynawn to arceidd gorth<br>Dynawn to arceidd gorth<br>Dynawn to arceidd gorth<br>Dynawn to arceidd gorth<br>Dynawn to arceidd gorth arceidd<br>Intention of brianga<br>Bart<br>Fae far prefacianal or weber                                                                                                    | Description<br>contract<br>of possible<br>construction<br>and require association<br>and require association<br>and require association<br>and require association<br>and require association<br>and require association<br>and require association<br>and require association<br>and require association<br>and require association<br>and require association<br>and require association<br>association association<br>association association<br>association association<br>association association<br>association association<br>association association<br>association association<br>association association<br>association association<br>association association<br>association association<br>association<br>association association<br>association<br>associat                                                                                                    | Enclass Cell           186           186           186           186           186           186           186           186           186           186           186           186           186           186           186           186           186           186           186           186           186           186           186           186           186           186           186           186           186           186           186           186           186           186           186           186           186           186           186           186           186           186           186           186           186           186           186           186           186                                                                                                    | Other many people to a san<br>Increase in respect of saits of<br>Propagate is respect of saits<br>Propagate is respect of saits<br>Increase from firstign comes<br>annetworkers<br>Collection or source from a<br>Collection or source from a<br>Collection or source from a<br>Collection or source from a<br>Collection or source from a<br>Collection or source from a<br>Collection or source from a<br>Inc.                                                                                                    | Decergation<br>to excluse<br>frace-workers<br>frace-workers<br>frace-workers fraces fraces<br>or brack or draw of Latino company peryille<br>and in votes fraces fraces<br>index braces fraces<br>and of the second second<br>index fraces fraces<br>and of the fraces fraces<br>and of the frace produces (see being to perform<br>any other fraces or lease solving to perform<br>attentive or leases or lease solving to perform                                                                                                    |
| ** Section Code<br>Section Code<br>191<br>194A<br>194B<br>194B<br>194B<br>194B<br>194C<br>194C<br>194C<br>194C<br>194C                                                                                                    | ode<br>Interest to leastfile<br>Dividesh<br>Interest risk for Interest on to<br>Winning from lense yet resters<br>Winning from lense ros<br>Prycests to attention and rol<br>Interness remaining<br>Prycests to attention and rol<br>Interness remaining<br>Prycests to attention and rol<br>Interness profile to a solid<br>Commission or brokenge<br>Inter profile to a solid<br>Interness profile to a solid<br>Interness profile to a                                                                                                    | Decription<br>control<br>of parts<br>control<br>control<br>con<br>control<br>control<br>control<br>control<br>control<br>contro | Section Col           1865           1865           1867           1867           1867           1965           20603           20603           20603           20603           20603           20603           20603           20603           20603           20603           20603           20603           20603           20603           20603           20603           20603           20603           20603           20603           20603           20603           20603           20603           20603           20603           20603           20603           20603           20603           20603           20603           20603           20603           20603           20603           20603           20603           20603           20603           20603           20603 </td <td>Other main peptile to a san<br/>Terrare is respect of tash o<br/>Pyrment is respect of tash<br/>Terrare in respect of tash<br/>Terrare in the second second second<br/>Terrare in the second second</td> <td>Description<br/>s-websit<br/>of non-resident<br/>in our efficient find<br/>on y bank or skews of lation company paysifie<br/>and in writes from sourcises<br/>index details from sourcises<br/>index details of the source of lation<br/>and officient produces (not being tendes<br/>any other from produces (not being tendes<br/>any entry<br/>contracture or language or lates withing to public<br/>contracture or language or lates withing to public</td> | Other main peptile to a san<br>Terrare is respect of tash o<br>Pyrment is respect of tash<br>Terrare in respect of tash<br>Terrare in the second second second<br>Terrare in the second second                                                                                                    | Description<br>s-websit<br>of non-resident<br>in our efficient find<br>on y bank or skews of lation company paysifie<br>and in writes from sourcises<br>index details from sourcises<br>index details of the source of lation<br>and officient produces (not being tendes<br>any other from produces (not being tendes<br>any entry<br>contracture or language or lates withing to public<br>contracture or language or lates withing to public                                                                                                    |
| ** Section Code<br>Section Code<br>191<br>194A<br>194B<br>194B<br>194B<br>194B<br>194B<br>194B<br>194B<br>194B<br>194B<br>194B<br>194B<br>194B<br>194B<br>194B<br>194B<br>194B<br>194B<br>194B<br>194B<br>194A<br>194B<br>194A<br>194B<br>194A<br>194B<br>194B<br>194A<br>194B<br>194B     | Indee<br>Interest on lecturities<br>Divided<br>Interest offer fun Interest on a<br>Winning from large or concer-<br>Winning from large or concer-<br>Winning from large or concer-<br>Winning from large or concer-<br>Pryments a super of deposits<br>Pryments a super of deposits<br>Pryments a super of deposits<br>Pryments a super of deposits<br>Pryments a super of deposits<br>Pryments a super of deposits<br>Pryments as super of deposits<br>Inter-<br>Commissions of training<br>Near<br>Present of common of the large<br>Present of common                                                                                                    | Decription<br>control<br>of parals<br>-control on<br>and or ports succerises<br>and responses controls<br>and responses of succerises<br>of integrations<br>functions<br>succerises<br>and a support of such of a specified to<br>hard chains                                                                                                    | Section Col           135           1362           1362           1362           1362           1362           1362           1362           1362           1362           1362           1362           1362           1362           1362           1365           1365                                                                                                    | Other main peptile in som     Terrar in respect of such o     Pyrnaets in respect of such     Pyrnaets in respect of final     Terrar form firmign come     ann-resident     Terrar formign instation     Collection or source from si     Collection or source from si     Collection or source from si     Collection or source from si     Collection or source from si     Collection or source from si     Collection or source from si     Collection or source from si     Collection or source from si     Collection or source from si     Collection or source from si     Collection or source from si     Collection or source from si     Collection or source from si                                                                                                    | Description<br>a variant<br>frace-variant<br>in or an officient final<br>and in waters final accompany paysible<br>and in waters from securities<br>inducts layour for human managetion<br>after electrical under forwer laws<br>induct by any mode other from a forwer<br>any other format produces (not being watch lawres)<br>any state format produces (not being watch lawres)<br>any state format produces (not being watch lawres)<br>any state format produces (not being watch lawres)<br>any state format produces (not being watch lawres)<br>any state format produces (not being watch lawres)<br>any state format produces or lawne solution to packing<br>states form or lawness or lawne solution to minor                                                                                                    |
| ** Section Code<br>Section Code<br>101<br>104<br>1048<br>1048<br>1 | Interest to location<br>Defined and the second second<br>Winning from long to conver<br>Winning from long to conver<br>Winning from long to conver<br>Winning from long to conver<br>Pepsient to constraints<br>and the second second second<br>Pepsient to constraints<br>and the second second second<br>label<br>Commission or brokening<br>label<br>Read for perfectional or website<br>from sprobile to sociate to<br>find or of the unit of the Dar<br>Personal formation                                                                                                    | Description<br>control<br>relations<br>relations<br>and relation of the second control<br>and relations<br>financy takes<br>financy takes<br>f                                                                                                    | Section Cel<br>195<br>1968<br>1960<br>1960<br>1960<br>296C3<br>296C3<br>296C3<br>296C3<br>296C3<br>296C5<br>296C5<br>296C5<br>296C5<br>296C5<br>296C5                                                                                                    | Other many persities to a san<br>Determine persities to a san<br>Decrease in sequent of main of<br>Personant in sequent of main<br>Decrease if the simulation of<br>the second second second second second<br>Collection or source from to<br>Collection or source from to<br>Decrease of the second second second<br>Collection or source from to<br>Declaration or source from to<br>Declaration or source from to<br>Declaration or source from to<br>Declaration or source from to<br>Declaration or source from to<br>Collection or source from to<br>Declaration or source from to<br>Declaration or source from to<br>Collection or source from to<br>Declaration or source from to<br>Declaration or source from to<br>D                                                                                                    | Description<br>or wolker<br>face-wolker<br>in on offices find<br>any brock or class of lattice company prysile<br>and provers from associate<br>forbicle layor for human concernities<br>forbicle layor for human concernities<br>index dynamic takes from the<br>any other format produces (not being take)<br>any other from produces (not being take) kernel<br>any other from produces (not being take) and<br>any other form or lawness or lawne solving to public<br>patientees or lawness or lawne solving to thill pla-<br>cetterstores or lawness or lawne solving to thill pla-                                                                                                    |
| * Section Code<br>Section Code<br>193<br>194<br>1948<br>1948<br>1948<br>1948<br>1948<br>1948<br>1948<br>1946<br>1946<br>1948<br>1948<br>19 | Ideant on location<br>Defined<br>Defined<br>Training from longe or concer<br>Winning from longe or concer<br>Winning from longe or concer<br>Mysseen to concerning and<br>locations on training<br>Mysseen to concern of replete<br>ladie<br>Commission or brokenge<br>Base<br>New for performance or brokenge<br>Base<br>New for performance or brokenge<br>Base<br>New for performance or brokenge<br>Base<br>Demans pepfor to a subleter no<br>fault or of the sum of the Use T<br>Personer of concerning                                                                                                    | Description<br>cratite:<br>ritypeak<br>-tanbeten<br>-tanbeten<br>ander Notaal Sorings Scheen<br>er of sale by Monal Toul or Unit To<br>d'Inney token.<br>                                                                                                    | Section Cel<br>181<br>1945<br>1945<br>1945<br>1945<br>1940<br>294CA<br>294CB<br>294CD<br>294CD<br>294CD<br>294CF<br>294CF<br>294CF<br>294CF<br>294CF                                                                                                    | Other many peptitis to a so-<br>Determine peptitis to a so-<br>Increase in respect of path of<br>Premants in respect of path of<br>Premants in respect of path of<br>Increase of foreign institute<br>Collection or uncrease from a<br>Collection or uncrease from a<br>Collection or uncrease from a<br>Collection or uncrease from a<br>Collection or uncrease from a<br>Collection or uncrease from a<br>Collection or uncrease from a<br>Collection or uncrease from a<br>Collection or uncrease from a<br>Collection or uncrease from a<br>Collection or uncrease from a<br>Collection or uncrease from a<br>Collection or uncrease from a<br>Collection or uncrease from a                                                                                                    | Description<br>or wolker<br>of non-wolkers<br>from-wolkers<br>from-wolkers from<br>or form of the first state of the<br>order of the first state of the<br>order of the first state of the<br>problem of the first state of the<br>problem of the first state of the<br>problem of the state of the state of the<br>order of the state of the state of the<br>order of the state of the state of the<br>order of the state of the state of the<br>order of the state of the state of the<br>order of the state of the state of the<br>order of the state of the state of the<br>order of the state of the state of the<br>order of the state of the state of the<br>order of the state of the state of the<br>order of the state of the state of the<br>order of the state of the state of the<br>order of the state of the state of the<br>order of the state of the state of the state of the<br>order of the state of the state of the state of the<br>order of the state of the state of the state of the<br>order of the state of the state of the state of the<br>order of the state of the state of the state of the<br>order of the state of the state of the state of the<br>order of the state of the state of the state of the state of the<br>order of the state of the state of the state of the state of the<br>order of the state of the state of the state of the state of the state of the<br>of the state of the state of the state of the state of the state of the state of the<br>of the state of the state of the st |
| ** Section Code<br>Section Code<br>107<br>104<br>1046<br>10465<br>10465<br>10465<br>10465<br>10465<br>10465<br>10465<br>10465<br>10465<br>10465<br>1046<br>1046<br>104     | Internet on location<br>Definition<br>Definition<br>Transag from longer of conserva-<br>Transag from longer of conserva-<br>Pryment to contraction and off<br>locations contractions and off<br>locations on conservations<br>Pryment to an excert of deposite<br>Pryment to an excert of deposite<br>Pryment to an excert of deposite<br>Pryment to an excert of deposite<br>locations or brokening<br>Locations or brokening<br>Locations of brokening<br>Locations of brokening<br>Locations of brokening<br>Locations of the same of the locat<br>Pryment of the<br>same of the same of the locat<br>Pryment of the<br>Pryment of the<br>Pryment of the<br>Pryment of the<br>Pryment of the<br>Pryment of the<br>Pryment of the<br>Pryment of the<br>Pryment of the<br>Pryment of the<br>Pryment of the same of the locat<br>Pryment of the<br>Pryment of the same of the locat<br>Pryment of the<br>Pryment of the Pryment of the Pryment of the<br>Pryment of the Pryment of the Pryment of the<br>Pryment of the Pryment of the Pryment of the<br>Pryment of the Pryment of the Pryment of the Pryment of the<br>Pryment of the Pryment of the Pryment of the Pryment of the Pryment of the<br>Pryment of the Pryment of the                                                                                                    | Description<br>cursted<br>regrate<br>-cursted<br>-cursted<br>-curs                                                                                                    | Encine Cel<br>181<br>1948<br>1949<br>1940<br>294CA<br>294CA<br>294CB<br>294CC<br>294CD<br>294CE<br>294CF<br>294CF<br>294CF                                                                                                    | Other many people in a so-<br>latorea is respect of tash of<br>Pressant is respect of tash of<br>Pressant is respect of tash of<br>Pressant is respect of tash of<br>Pressant is respected on<br>Collection or unces the so-<br>Collection or unces then a<br>Collection or unces then a<br>Collection or | Description<br>or worker<br>frace-workers<br>in our of these find<br>ary breach or shows of lattice company payolik<br>and in works from securities<br>indeath to pay for human monopoly payolik<br>ables to transed under from lanes<br>ables obtained by any anole other has a first<br>appendent of the securities<br>ables obtained by any anole other has a first<br>appendent of the securities when a shoring to the<br>patholithy or linease or lanes solving to the<br>patholithy or linease or lanes solving to the<br>patholithy or linease or lanes solving to the<br>patholithy or linease or lanes solving to the<br>patholithy or linease or lanes solving to the<br>patholithy or linease or lanes solving to the<br>patholithy of laneses or lanes solving to the<br>patholithy of laneses or lanes solving to the<br>patholithy of laneses or lanes solving to the<br>patholithy of laneses or lanes solving to the<br>patholithy of laneses or lanes solving to the<br>patholithy of laneses or lanes solving to the<br>patholithy of laneses or lanes solving to the<br>patholithy of laneses or lanes solving to the<br>patholithy of laneses or lanes solving to the<br>patholithy of laneses or laneses or laneses of laneses of laneses<br>and laneses or laneses or laneses of laneses of laneses of laneses<br>and laneses of laneses of lane             |

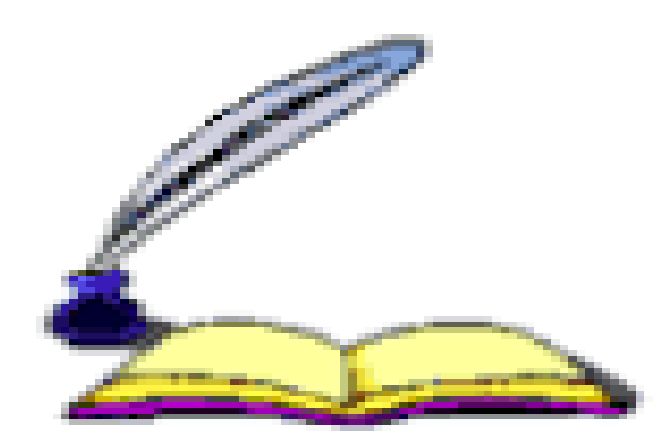

# Online Correction - Add / Modify Deductee Detail

Compiled by CA Avinash Rawani

## Modify / Add Deductee Details

| Home   About Us   Contac | t Us   e-Tutonals       | Related Links •         | Logout                  | Search In 🔹 🕫                 | A Drowy                   | A A     | 1                 |                                          | English                         | •      |
|--------------------------|-------------------------|-------------------------|-------------------------|-------------------------------|---------------------------|---------|-------------------|------------------------------------------|---------------------------------|--------|
|                          | )S<br>d Processing Cell | TRACE<br>TDS Reconcilia | ES<br>tion Analysis and | Correction Enabling Sys       | tem                       |         | Go<br>Locen       | R La La La La La La La La La La La La La | arat<br>c o' India<br>Departmen |        |
| Dashboard                | Statemer                | its / Payments          | Defaults                | Communications                | Downloads                 | Profile |                   |                                          |                                 | telp   |
| Welcome EDUCATION PRI    | VATE LIMITED (AA)       | AA12345A)<br>Origi      | File                    | Correction<br>5324XXXXXXX5301 | Latest RRR Number         | Login D | ete: 20<br>324XXX | - Aug-1                                  | 2014, 01<br>5301                | :00 PM |
| Financial Year           | 2013-14                 | Quar                    | ter                     | Q2                            | Form Type                 | 2       | 7Q                |                                          |                                 |        |
|                          |                         | a contract              |                         |                               | Contraction of the second |         |                   |                                          |                                 |        |

|                                                       |                                 | File C                            | orrection                     |                              |                     |
|-------------------------------------------------------|---------------------------------|-----------------------------------|-------------------------------|------------------------------|---------------------|
| TAN                                                   | 100110-0010-                    | Original RRR Number               | 5324XXXXXXXX5301              | Latest RRR Number            | 5324XXXXXXXXXX5301  |
| Financial Year                                        | 2013-14                         | Quarter                           | Q2                            | Form Type                    | 27Q                 |
| ype of Correction                                     | Select                          |                                   | View Details                  |                              |                     |
| Se                                                    | lect tab ' Default<br>Deductee' | Modify/Add                        | Deductee details              |                              |                     |
| Default Deductees                                     | All Deductees Add Ne            | w Deductees                       |                               |                              |                     |
|                                                       |                                 |                                   | -                             | Click on hyperlinks to       |                     |
| List of deductee row                                  | s as per the statement wit      | h defaults                        | C                             | view the details of SP an    |                     |
| Cisto to los on here here                             | des co la su difference         |                                   | and CD data to be Weight      | halman and Chard and allow   |                     |
| Click to know now to                                  | dose SP due to differenc        | e in deducted/collected and depos | sited, SP due to insufficient | palarice and Short deduction | 0                   |
|                                                       |                                 |                                   | -                             | Enter PAN as per s           | statement           |
| PAN as per Stateme                                    | nt*                             | Search Reset Search               |                               | or CD Record num             | hber or             |
|                                                       |                                 |                                   |                               |                              |                     |
|                                                       |                                 |                                   |                               | row                          | ueductee            |
| CD Deced Number                                       |                                 | and Number                        | Coamb                         | row                          | deductee            |
| CD Record Number*                                     | DD R                            | scord Number                      | Search Rese                   | row                          | deduciee            |
| CD Record Number*                                     | DD R                            | scord Number                      | Search Repo                   | row                          | deductee            |
| CD Record Number <sup>4</sup><br>Select Type of defau | DD R                            | ecord Number                      | Search Rese                   | Inpc                         | ortant Notes        |
| CD Record Number*<br>Select Type of defau<br>SD)      | DD R                            | ecord Number                      | Search Reso<br>(SP andSelect  | Impc                         | ortant Notes        |
| CD Record Number<br>Select Type of defau<br>SD)       | DD R                            | ecord Number                      | Search Rese<br>(SP andSelect  | Impc                         | ortant Notes Search |

#### Full form of abbreviations :

- •CD Challan Detail
- •DD Deductee Detail
- •SP Short Payment
- •SD Short Deduction

|             | CD<br>Record<br>Numbe<br>r<br>(I)              | DD<br>Record<br>Numbe<br>r<br>(2) | Deductee<br>reference<br>number<br>provided by<br>the<br>deductor,<br>if available<br>(3) | Deductee<br>code (01-<br>Company<br>02-Other<br>than<br>company)<br>(4) | PAN of the<br>deductee *<br>(5) | Name of the<br>deductee*<br>(6) | Section<br>code *<br>(7) | Date Of<br>payment or<br>credit *<br>(R) | Amount<br>paid or<br>credited<br>(₹) <sup>3</sup><br>(9) | Tax (₹ )*<br>(10) | Suicharga<br>(₹)*<br>(11) | Education<br>Cess (č )*<br>(12) | Total tax<br>deducted (č )*<br>(13)<br>(10)+(11)+(12) | Total Tax<br>Deposited<br>(₹)*<br>(14) | Date of<br>deduction<br>(15) | Rate a<br>which<br>deduc<br>d (%)<br>(16) |
|-------------|------------------------------------------------|-----------------------------------|-------------------------------------------------------------------------------------------|-------------------------------------------------------------------------|---------------------------------|---------------------------------|--------------------------|------------------------------------------|----------------------------------------------------------|-------------------|---------------------------|---------------------------------|-------------------------------------------------------|----------------------------------------|------------------------------|-------------------------------------------|
| E           | 1                                              | 1                                 | 1                                                                                         | 02                                                                      |                                 | Deductee re                     | cord wil                 | lbe                                      | 1,000,000.00                                             | 4,000.00          | 0.00                      | 0.00                            | 4,000.00                                              | 4,000.00                               | 03-Jul-2013                  | 2.0000                                    |
|             | 1                                              | 2                                 |                                                                                           | 02                                                                      | ADDRES                          | sele                            | cted                     | 2013                                     | 1,000,000.00                                             | 4,000.00          | 0.00                      | 0.00                            | 4,000.00                                              | 4,000.00                               | 03-lui-2013                  | 2.0000                                    |
| E           | 1                                              | 3                                 |                                                                                           | 02                                                                      | ACCHANNER                       | SHEKKIMR KUMAA                  | 195                      | 03-Jul-2013                              | 1,000,000.00                                             | 4,000.00          | 0.00                      | 0.00                            | 4,000.00                                              | 4,000.00                               | 03-Jul-2013                  | 2.0000                                    |
| +           |                                                |                                   | 24.                                                                                       |                                                                         |                                 | 50                              | - 14                     |                                          | 51.4. A.                                                 |                   |                           |                                 |                                                       | m                                      | 1                            | -                                         |
| Ed<br>(ISTR | ted Row<br>det Deduc<br>Default 2<br>ceed to c | Delet                             | Reset                                                                                     | View Chd                                                                | Ren Detaila                     |                                 |                          |                                          |                                                          |                   |                           |                                 |                                                       |                                        |                              |                                           |

|                   | CD<br>Record<br>Numbe<br>r<br>(1)             | DD<br>Record<br>Numbe<br>r<br>(2) | Deductee<br>reference<br>provided by<br>the<br>deductor,<br>if available<br>(3) | Deductee<br>code (01-<br>Company<br>02-Other<br>than<br>company)<br>(4) | FAN of the<br>deductee *<br>(5) | Name of the<br>deductee*<br>(6)      | Section<br>code*<br>(7)                                | Date Of<br>payment or<br>credit *<br>(8)             | Amount<br>paid or<br>credited<br>(२)*<br>(3) | Tax (₹ )*<br>(10)            | Surcharge<br>(₹) <sup>#</sup><br>(11)                                 | Education<br>Cess (₹)'<br>(12)                           | Totaltax<br>deducted (7)*<br>(13)<br>(10)+(11)+(12) | Total Tax<br>Deposited<br>(7) <sup>6</sup><br>(14) | Date of<br>deduction *<br>(15) | Rate at<br>which<br>deducte<br>d 06)*<br>(16) |
|-------------------|-----------------------------------------------|-----------------------------------|---------------------------------------------------------------------------------|-------------------------------------------------------------------------|---------------------------------|--------------------------------------|--------------------------------------------------------|------------------------------------------------------|----------------------------------------------|------------------------------|-----------------------------------------------------------------------|----------------------------------------------------------|-----------------------------------------------------|----------------------------------------------------|--------------------------------|-----------------------------------------------|
| 2                 | 1                                             | 1                                 | 1                                                                               | 60                                                                      |                                 |                                      | 105                                                    | 03-Jul-2013                                          | 1,000,000 00                                 | 4,000.00                     | 0.00                                                                  | 0.00                                                     | 4,000.00                                            | 4,000.00                                           | 03-Jui-2013                    | 2.0000                                        |
|                   | -                                             | -                                 | -                                                                               | Select de                                                               | eductee row                     | to                                   | 195                                                    | 03-Jul-2013                                          | 1,000,000.00                                 | 4,000.00                     | 0.00                                                                  | 0.00                                                     | 4,000.00                                            | 4,000.00                                           | 03-Jul-2013                    | 2.0000                                        |
| 同                 | 1                                             | 3                                 | -                                                                               |                                                                         | edit                            |                                      | 195                                                    | 03-Jul-2013                                          | 1, <mark>000,000.00</mark>                   | 4,000.00                     | 0.00                                                                  | 0.00                                                     | 4,000.00                                            | 4,000.00                                           | 03-Jul-2013                    | 2.0000                                        |
|                   | 18                                            | 4                                 |                                                                                 | 02                                                                      | 2007140520                      | SHERHAR KUMAR                        | 195                                                    | 03-Jul-2013                                          | 1,000,000.00                                 | 4,000.00                     | 0.00                                                                  | 0.00                                                     | 4,000.00                                            | 4,000.00                                           | 03-Jul-2013                    | 2.0000                                        |
| P                 |                                               | If user                           | select ' Ec                                                                     | lit<br>le 28                                                            | 4080K40538-                     | SHERINAR HUMANE                      | 195                                                    | 03-Jui-2013                                          | 1,000,000.00                                 | 4,000.00                     | 0.00                                                                  | 0.00                                                     | 4,000.00                                            | 4,000.00                                           | 03-Jul-2013                    | 2.0000                                        |
|                   | D                                             | will be                           | displayed                                                                       | for                                                                     |                                 | (                                    | Once use                                               | er select the                                        |                                              |                              |                                                                       |                                                          |                                                     | .01                                                |                                |                                               |
|                   | -                                             |                                   | edition                                                                         | -                                                                       |                                 | de de                                | eductee                                                | row all three                                        | e 🔵                                          |                              |                                                                       |                                                          | H-0                                                 | Page 1 of                                          | 180                            | 5 <b>.</b>                                    |
| Ed<br>View<br>Pro | ited Roy<br>Edit Dedu<br>Default<br>coed to o | Summar<br>correction              | w Rcs<br>22<br>Sion Statement                                                   | et Vi                                                                   | ew Challan Deta                 | b<br>ills<br>If use<br>dedu<br>be re | uttons w<br>er select<br>ctee row<br>eset to t<br>valu | ' reset', the<br>' values will<br>he original<br>les |                                              | lf r<br>of<br>ba<br>by<br>de | needed Use<br>the challan<br>ilance for the<br>clicking or<br>etails' | er can view<br>n /available<br>he deducte<br>n 'View Cha | v details<br>e<br>ee row<br>allan                   | >                                                  |                                |                                               |

<u>View Challan details</u> - User who may want to see the challan to which the deductee row pertains, so that when he edits/modifies the row, he is aware of the challan balance available.

| Check PAN | තු               |
|-----------|------------------|
| Check PAN | Q                |
| -         |                  |
| •         |                  |
| 113       |                  |
| 11.4      | 2                |
| 100000.00 |                  |
| 4003.00   |                  |
| 0.00      |                  |
| 0.00      |                  |
| 4003.00   |                  |
| 4003.00   |                  |
| 113       | 2                |
| 2.0000    | (%)              |
| • •       |                  |
| -         |                  |
|           |                  |
| ueuuciee  | 1000             |
|           |                  |
| *         |                  |
| ng click  |                  |
| ve'       |                  |
| ir<br>av  | ing click<br>ave |

#### Important Notes :

Date of Payment or Credit -Date on which payment was made to deductee. Date cannot be future date.

Amount Paid or Credited -Transaction Amount is the amount paid / credited to deductee on transaction date. Amount must be greater than equal to zero .

□ Total Tax Deducted - Total Tax Deducted / Collected is the sum of TDS / TCS, Surcharge and Education Cess . Amount must be less than equal to amount paid or credited.

☐ Total Tax Deposited - Amount cannot be greater than TDS deducted. Amount must be less than equal to total tax deposited in CD detail

□Amount to be displayed in exactly two decimal places (e.g., 2450.09, 2450.90)

□ Rate at which deducted / collected - Rate at which tax is deducted for a particular deductee. Rate to be mentioned in exactly four decimal places.

 $\square$  Reason for Non deduction/ lower deduction - .It should be mandatory if TDS deducted = zero and TDS rate = zero, flags applicable: A,B,S,T,Y,Z.

 $\Box$  Number of Certificate - It should be mandatory when user raised Flag A / B for respective forms .

|     | CD<br>Record<br>Numbe<br>r<br>(1) | DD<br>Record<br>Nunbe<br>r<br>(2) | Deductee<br>reference<br>number<br>provided by<br>the<br>deductor,<br>if available<br>(3) | Deductee<br>code (01-<br>Conpany<br>02 Other<br>than<br>company)<br>(4) | PAN of the<br>deductee (5) | Name of the<br>deductee *<br>(6) | Section<br>code *<br>(7) | Date Of<br>payment or<br>credit (<br>(8) | Amount<br>paid or<br>credited<br>(₹)*<br>(9) | Tax (₹ ) <sup>,</sup><br>(10) | Surcharge<br>(₹) <sup>+</sup><br>(11) | Education<br>Cess (₹)*<br>(12) | Total tax<br>deducted (₹)*<br>(13)<br>(10)+(11)+(12) | Total Tax<br>Deposited<br>(₹) <sup>4</sup><br>(14) | Date of<br>(eduction *<br>(15) | Rate<br>whic<br>deduc<br>d (%)<br>(15) |
|-----|-----------------------------------|-----------------------------------|-------------------------------------------------------------------------------------------|-------------------------------------------------------------------------|----------------------------|----------------------------------|--------------------------|------------------------------------------|----------------------------------------------|-------------------------------|---------------------------------------|--------------------------------|------------------------------------------------------|----------------------------------------------------|--------------------------------|----------------------------------------|
|     | 1                                 | 1                                 | ţ                                                                                         | 02                                                                      | A000140630-                | S <del>herman and a</del>        | 195                      | 03-Jul-2013                              | 1,000,000.00                                 | 4,000.00                      | 0.00                                  | 0.00                           | 4,300.00                                             | 3,500 00                                           | 03-Jul-2013                    | 2.0000                                 |
| ß   | 1                                 | 2                                 |                                                                                           | 02                                                                      | ACCONTRACT                 | SHERINAR KUMP                    | Once                     | the detail e                             | edited,                                      | 4.000.00                      | 0.00                                  | 0.00                           | 4,000.00                                             | 4,000 00                                           | 03-Jul-2013                    | 2.0000                                 |
|     | 1                                 | 5                                 |                                                                                           | 02                                                                      | AUDITERYJJR                | SINGING TOTAL                    | row v                    | vill be highl                            | ighted                                       | 4,000.00                      | 0.00                                  | 0.00                           | 4,300.00                                             | 4,000 00                                           | 03-301-2013                    | 2.0000                                 |
|     | 1                                 | 4                                 |                                                                                           | 02                                                                      | A00714405.36-              |                                  | 195                      | 03-Jul-2013                              | 1,000,000.00                                 | 4,000.00                      | 0.00                                  | 0.00                           | 4,000.00                                             | 4,000 00                                           | 03-Jul-2013                    | 2.0000                                 |
|     | 1                                 | 5                                 |                                                                                           | 02                                                                      | A007141953R-               | SHIER WAR KUMPER                 | 195                      | 03-jui-2011                              | 1,000,000.00                                 | 4,000.00                      | 0.00                                  | 0.00                           | 4,000.00                                             | 4,000 00                                           | 03-Jul-2013                    | 2.0000                                 |
|     |                                   |                                   |                                                                                           |                                                                         |                            |                                  |                          |                                          |                                              |                               |                                       |                                | 54 A                                                 | Page 1 of                                          | 180 🏎 🕬                        | • •                                    |
| Ed  | ited Ray                          | v Bos                             | eleted Row                                                                                | ot. Vie                                                                 | ew Challen Det             | aita                             |                          |                                          |                                              |                               |                                       |                                |                                                      |                                                    |                                |                                        |
| Pro | Defaul:                           | Summar<br>correctio               | D<br>on statement                                                                         |                                                                         |                            | 6                                | User ca                  | an click here                            | e to                                         | >                             |                                       |                                |                                                      |                                                    |                                |                                        |
|     | Subm                              | it Correc                         | ton Stateme                                                                               | nt -                                                                    |                            | -                                | statem                   | ient                                     | .1011                                        |                               |                                       |                                |                                                      |                                                    |                                |                                        |

| Deductees Ac                                                                                           |
|----------------------------------------------------------------------------------------------------|
| as per the<br>Record number of<br>t <sup>*</sup>                                                       |
| Record number i t*                                                                                     |
| nd click on 'Edit                                                                                      |
|                                                                                                    |
| Auctee<br>rence<br>wided<br>v the<br>(3)<br>Deductee<br>Code01-<br>Company,<br>02-Other<br>that<br>(4) |
| 02                                                                                                    |
| 02                                                                                                    |
| 02                                                                                                    |
| 02                                                                                                    |
| 02                                                                                                    |
|                                                                                                    |

|       |                                                                                            |                                                                                                    |                                                                                                    |                                                                                                    |                                                          |                                                                        | File Co                                                   | rrection                                                                               | n (                                               |                                                                                                    |                                               |                                                                                                    |                                                                                                    |                                                                                                  |                                                                                            |                                                                                                    |                                                                                                    |
|-------|--------------------------------------------------------------------------------------------|----------------------------------------------------------------------------------------------------|----------------------------------------------------------------------------------------------------|----------------------------------------------------------------------------------------------------|----------------------------------------------------------|------------------------------------------------------------------------|-----------------------------------------------------------|----------------------------------------------------------------------------------------|---------------------------------------------------|----------------------------------------------------------------------------------------------------|-----------------------------------------------|----------------------------------------------------------------------------------------------------|----------------------------------------------------------------------------------------------------|--------------------------------------------------------------------------------------------------|--------------------------------------------------------------------------------------------|----------------------------------------------------------------------------------------------------|----------------------------------------------------------------------------------------------------|
| AN    |                                                                                            |                                                                                                    |                                                                                                    |                                                                                                    | Origin                                                   | nal RRR Nun                                                            | aber                                                      | 1123XXX                                                                                | XXXX551                                           | 5 Late                                                                                                    | est RRR M                                     | Number                                                                                                    | 112300                                                                                                    | 000005153                                                                                        | i                                                                                          |                                                                                                    |                                                                                                    |
| Final | ncial Year                                                                                 | 2                                                                                                    | 013-14                                                                                                    |                                                                                                    | Quart                                                    | ter                                                                    |                                                           | Q1                                                                                     |                                                   | For                                                                                                    | n Type                                        |                                                                                                    | 26Q                                                                                                    |                                                                                                  |                                                                                            |                                                                                                    |                                                                                                    |
| ype   | of Correc                                                                                  | tion                                                                                                    | Select                                                                                                    |                                                                                                    |                                                          |                                                                        | Viet                                                      | w Details                                                                              |                                                   |                                                                                                    |                                               |                                                                                                    |                                                                                                    |                                                                                                  |                                                                                            |                                                                                                    |                                                                                                    |
|       |                                                                                            |                                                                                                    |                                                                                                    |                                                                                                    |                                                          | Mod                                                                    | lify/Add D                                                | Deductee of                                                                            | details                                           |                                                                                                    |                                               |                                                                                                    | /                                                                                                    |                                                                                                  | _                                                                                          |                                                                                                    |                                                                                                    |
| Def   | fault Dedu                                                                                 | ctees All D                                                                                                    | eductees                                                                                                    | Adid New                                                                                                    | Deductees                                                | -                                                                      | Select                                                    | tab'd                                                                                  | ld New                                            | >                                                                                                    |                                               | (                                                                                                    | s                                                                                                    | All the Cl<br>tatement                                                                           | nallans in<br>with Ava                                                                     | ithe<br>iilable                                                                                                    | )                                                                                                    |
|       |                                                                                            |                                                                                                    |                                                                                                    |                                                                                                    |                                                          | _                                                                      |                                                           | Jeducte                                                                                | e'                                                | /                                                                                                    |                                               |                                                                                                    |                                                                                                    | balancev                                                                                         | vill be sh                                                                                 | own                                                                                                    | /                                                                                                    |
| st    | of Challar                                                                                 | (s) with avai                                                                                                    | lable bala                                                                                                    | nce                                                                                                    |                                                          |                                                                        |                                                           |                                                                                        |                                                   |                                                                                                    |                                               |                                                                                                    |                                                                                                    | 7 /                                                                                              |                                                                                            |                                                                                                    |                                                                                                    |
|       | Select cha                                                                                 | line to be can                                                                                                    | sumed to                                                                                                    | and the second                                                                                                    | tee row(s)                                               |                                                                        |                                                           |                                                                                        |                                                   |                                                                                                    |                                               |                                                                                                    | /                                                                                                    | /                                                                                                |                                                                                            |                                                                                                    |                                                                                                    |
|       |                                                                                            | main co par con                                                                                                    | a distance icos                                                                                                | varus decur                                                                                                    | and a second second                                      |                                                                        |                                                           |                                                                                        |                                                   |                                                                                                    |                                               |                                                                                                    |                                                                                                    |                                                                                                  |                                                                                            |                                                                                                    |                                                                                                    |
|       |                                                                                            | nan co be con                                                                                                    | SUITED LUI                                                                                                    | varos dedu                                                                                                    |                                                          |                                                                        |                                                           |                                                                                        |                                                   |                                                                                                    |                                               |                                                                                                    | /                                                                                                    | /                                                                                                |                                                                                            |                                                                                                    |                                                                                                    |
| 0 1   | List of add                                                                                | ed deductees                                                                                                    | in the sta                                                                                                    | tement as p                                                                                                    | part of this                                             | correction. I                                                          | Deductees                                                 | : moved fr                                                                             | om ane ch                                         | allan to ano                                                                                                    | ther chal                                     | lan will be d                                                                                                    |                                                                                                    | re .                                                                                             |                                                                                            |                                                                                                    |                                                                                                    |
| 0 1   | List of add                                                                                | ed deductees                                                                                                    | in the sta                                                                                                    | tement as p                                                                                                    | part of this                                             | correction. I                                                          | Deductees                                                 | : moved fr                                                                             | rom ane ch                                        | allan to ano                                                                                                    | ther chal                                     | Ian will be d                                                                                                    | 12/10                                                                                                    | re                                                                                               |                                                                                            |                                                                                                    |                                                                                                    |
| •     | List of add<br>BSR Code<br>/ Receipt<br>Number                                             | ed decluctees<br>Date on which<br>Tax<br>Deposited                                                                                | in the sta<br>Challan<br>Serial<br>Number /<br>DDO<br>Serial<br>Number                                         | TDS /<br>TCS (2 )                                                                                                    | Surcharge<br>(t)                                         | Education<br>Cess (₹ )                                                 | Deductees<br>Interest<br>(₹ )                             | : moved fr<br>Levy (र )                                                                | om one ch<br>Others (₹                            | allan to ano<br>Total Tax<br>Deposited<br>(द)                                                                                                    | Cheque<br>No. /<br>DD No.                     | Ian will be d<br>Whether<br>TDS / T<br>Depo<br>by ok<br>Ad cmeat                                                      | Amount<br>Claimed as<br>Total Tax<br>Deposited<br>(₹)                                                              | Amount<br>Claimed as<br>'Isterest' (₹                                                            | Amount<br>Claimed as<br>'Others" ( <b>t</b> )                                              | Available<br>Balance<br>before the<br>Correction<br>(₹)                                                                                                    | Remaining<br>Available<br>Balance ir<br>Challan ( <b>R</b>                                                                                                    |
|       | List of add<br>BSR Code<br>/ Receipt<br>Number<br>966++++                                  | ad deductees<br>Date on which<br>Tax<br>Deposited<br>24-May-2013                                                                  | in the sta<br>Challun<br>Serial<br>Number /<br>DDO<br>Serial<br>Number<br>936                                  | TDS /<br>TCS (₹ )<br>30,000,00<br>0.00                                                                                      | surcharge<br>(t)<br>0.00                                 | Education<br>Cess (? )<br>0.00                                         | Interest<br>(₹)<br>0.00                                   | : moved fr<br>Levy ( <b>?</b> )<br>0.00                                                | Others (₹<br>0.00                                 | alian to ano<br>Total Tax<br>Deposited<br>(\$ )<br>30,000,000                                                                                                    | Cheque<br>No. /<br>DD No.                     | Vhether<br>TDS / T<br>Dept<br>by ok<br>Ad cment<br>2/ es / No)<br>No                                                  | Amount<br>Claimed as<br>Total Tax<br>Deposited<br>(₹)<br>10,000.00                                                 | Amount<br>Claimed as<br>Interest' (?<br>)<br>1,000.00                                            | Amount<br>Claimed as<br>Others" (₹ )<br>1,000.00                                           | Available<br>Balance<br>before the<br>Correction<br>(₹)<br>29,850,000<br>.00                                                                                                    | Remainin<br>Available<br>Balance is<br>Challan ( <b>1</b><br>29,850,00                                                                                                    |
|       | Eist of add<br>BSR Codle<br>/ Receipt<br>Number<br>966++++                                 | ad deductees<br>Date on which<br>Tax<br>Deposited<br>2.4-May-2013<br>2.4-May-2013                                                 | in the sta<br>Challan<br>Serial<br>Number /<br>DDO<br>Serial<br>Number<br>Q36<br>Q36                           | TDS /<br>TCS (₹ )<br>30,000,00<br>0.00<br>30,000,00<br>0.00                                                                 | Surcharge<br>(t)<br>0.00<br>0.00                         | Education<br>Cess (? )<br>0.00                                         | Interest<br>(₹)<br>0.00                                   | : moved fr<br>Levy ( <b>?</b> )<br>0.00<br>0.00                                        | Others (₹<br>0.00<br>0.00                         | alian to ano<br>Total Tax<br>Deposited<br>(\$ )<br>30,000,000<br>.00<br>30,000,000<br>.00                                                                                                    | Cheque<br>No_/<br>DD No.<br>0                 | Ian will be d<br>Whether<br>TDS / T<br>Depto<br>by ok<br>Ad creant<br>2 es / No<br>No<br>No                           | Amount<br>Claimed as<br>Total Tax<br>Deposited'<br>(₹)<br>10,000.00<br>0.00                                        | Amount<br>Claimed as<br>Interest' (?<br>1,000.00<br>0.00                                         | Amount<br>Claimed as<br>Others" ( <b>t</b> )<br>1,000.00<br>0.00                           | Available<br>Balance<br>before the<br>Correction<br>(₹)<br>29,850,000<br>.00<br>29,850,000<br>.00                                                                                                    | Remainin<br>Available<br>Balance i<br>Challan (*<br>29,850,00<br>                                                                                                    |
|       | List of add<br>BSR Codle<br>/ Receipt<br>Number<br>966++++<br>966++++                      | ed decluctees<br>Date on which<br>Tax<br>Deposited<br>2.4-May-2013<br>2.4-May-2013<br>2.4-May-2013                                | in the sta<br>Challan<br>Serial<br>Number<br>936<br>936                                                        | TDS /<br>TCS (t)<br>30,000,00<br>30,000,00<br>30,000,00<br>0.00<br>30,000,00<br>0.00                                        | Surcharge<br>(t)<br>0.00<br>0.00<br>0.00                 | Correction. 1<br>Education<br>Cess (₹ )<br>0.00<br>0.00<br>0.00        | Deductees<br>Interest<br>(*)<br>0.00<br>0.00              | : moved fr<br>Levy ( <b>t</b> )<br>0.00<br>0.00<br>0.00                                | 0 thers (₹<br>0.00<br>0.00                        | allan to ano<br>Total Tax<br>Deposited<br>(₹)<br>30,000,000<br>30,000,000<br>30,000,000<br>00                                                                                                    | Cheque<br>No./<br>DD No.<br>0<br>0            | Vinether<br>TDS / T<br>Depo<br>by ak<br>Ad creat<br>2/ es / No)<br>No<br>No<br>No                                     | Amount<br>Claimed as<br>'Total Tax<br>Deposited'<br>(?)<br>10,000.00<br>0.00<br>20,000.00                          | re<br>Amount<br>Claimed as<br>"Isterest" (₹<br>3)<br>1,000.00<br>0.00<br>1,000.00                | Amount<br>Claimed as<br>'Others' ( <b>*</b> )<br>1,000.00<br>0.00<br>1,000.00              | Available<br>Balance<br>before the<br>Correction<br>(₹ 3)<br>29,850,000<br>.00<br>29,850,000<br>.00<br>29,850,000<br>.00                                                                                  | Remaining<br>Available<br>Balance &<br>Challan (*<br>29,850,00<br>.0<br>29,850,00<br>.0<br>29,850,00<br>.0<br>29,850,00<br>.0<br>.0<br>.0<br>.0<br>.0<br>.0<br>.0<br>.0<br>.0<br>.0<br>.0<br>.0                                                                                                    |
|       | List of add<br>BSR Code<br>/ Receipt<br>Number<br>966++++<br>966++++<br>966++++            | ad deductees<br>Date on which<br>Tax<br>Deposited<br>2.4-May-2013<br>2.4-May-2013<br>2.4-May-2013<br>2.4-May-2013                 | in the sta<br>Challan<br>Serial<br>Number /<br>DOO<br>Serial<br>Number<br>936<br>936<br>936<br>936             | TDS /<br>TCS (2)<br>30,000,00<br>0.00<br>30,000,00<br>0.00<br>30,000,00<br>0.00<br>30,000,00<br>0.00                        | Surcharge<br>(t)<br>0.00<br>0.00<br>0.00<br>0.00         | Correction. 1<br>Education<br>Cess (?)<br>0.00<br>0.00<br>0.00<br>0.00 | Deductees<br>(t)<br>0.00<br>0.00<br>0.00                  | : moved fr<br>Levy ( <b>t</b> )<br>0.00<br>0.00<br>0.00<br>0.00                        | Others (₹<br>0.00<br>0.00<br>0.00<br>0.00         | allan to ano<br>Total Tax<br>Deposited<br>(\$ )<br>30,000,000<br>.00<br>30,000,000<br>.00<br>30,000,000<br>.00<br>30,000,000<br>.00<br>.00<br>.00<br>.00<br>.00<br>.00                                                               | Cheque<br>No. /<br>DD No.<br>0<br>0<br>0      | Vhether<br>TDS / T<br>Depo<br>by<br>ak<br>Ad creat<br>No<br>No<br>No<br>No<br>No                                      | Amount<br>Claimed as<br>Total Tax<br>Deposited'<br>( <b>7</b> )<br>10,000.00<br>0.00<br>20,000.00<br>40,000.00     | re<br>Amount<br>Claimed as<br>Taterest (?<br>3<br>1,000.00<br>1,000.00<br>1,000.00               | Amount<br>Claimed as<br>"Others" ( <b> c</b> )<br>1,000.00<br>0.00<br>1,000.00<br>1,000.00 | Available<br>Balance<br>before the<br>Correction<br>(* )<br>29,850,000<br>00<br>29,850,000<br>00<br>29,850,000<br>00<br>29,850,000<br>00<br>00<br>00<br>00<br>00<br>00<br>00<br>00<br>00<br>00<br>00<br>0 | Remaining<br>Available<br>Balance ii<br>Challan ( <b>₹</b><br>29,850,00<br>                                                                                                    |
|       | SR Code<br>/ Receipt<br>Number<br>966++++<br>966++++<br>966++++<br>966++++                 | ad deductees<br>Date on which<br>Tax<br>Deposited<br>2.4-May-2013<br>2.4-May-2013<br>2.4-May-2013<br>2.4-May-2013<br>2.4-May-2013 | in the sta<br>Challan<br>Serial<br>Number<br>DOO<br>Serial<br>Number<br>Q36<br>Q36<br>Q36<br>Q36<br>Q36<br>Q36 | TDIS /<br>TCS (₹ )<br>30,000,00<br>0.00<br>30,000,00<br>0.00<br>30,000,00<br>0.00<br>30,000,00<br>0.00<br>30,000,00<br>0.00 | surcharge<br>(*)<br>0.00<br>0.00<br>0.00<br>0.00<br>0.00 | Correction. 1<br>Education<br>Cess (?)<br>0.00<br>0.00<br>0.00<br>0.00 | Deductees<br>(₹)<br>0.00<br>0.00<br>0.00<br>0.00          | : moved fr<br>Levy (₹)<br>0.00<br>0.00<br>0.00<br>0.00                                 | Others (₹<br>0.00<br>0.00<br>0.00<br>0.00         | allan to ano<br>Total Tax<br>Deposited<br>(₹)<br>30,000,000<br>.00<br>30,000,000<br>.00<br>30,000,000<br>.00<br>30,000,000<br>.00<br>30,000,000<br>.00<br>.00<br>.00<br>.00<br>.00<br>.00                                            | Cheque<br>No. /<br>DD No.<br>0<br>0<br>0<br>0 | Ian will be d<br>Whether<br>TDS / T<br>Depo<br>by<br>ok<br>Ad (mark<br>2 es / No)<br>No<br>No<br>No<br>No<br>No<br>No | Amount<br>Claimed as<br>Total Tax<br>Deposited'<br>(₹)<br>10,000.00<br>0.00<br>20,000.00<br>40,000.00<br>30,000.00 | re<br>Amount<br>Claimed 25<br>Tisterest (C<br>3)<br>1,000.00<br>1,000.00<br>1,000.00<br>1,000.00 | Amount<br>Claimed as<br>Others" ( <b>?</b> )<br>1,000.00<br>1,000.00<br>1,000.00           | Available<br>Balance<br>before the<br>Correction<br>(₹ )<br>29,850,000<br>00<br>29,850,000<br>00<br>29,850,000<br>00<br>29,850,000<br>00<br>29,850,000<br>00<br>29,850,000<br>00                          | Remainin<br>Available<br>Balance i<br>Challan (*<br>29,850,00<br>29,850,00<br>29,850,00<br>29,850,00<br>29,850,00<br>0<br>29,850,00<br>0<br>0<br>0<br>0<br>0<br>0<br>0<br>0<br>0<br>0<br>0<br>0<br>0<br>0<br>0<br>0<br>0                                                                            |
|       | List of add<br>BSR Code<br>/ Receipt<br>Number<br>966++++<br>966++++<br>966++++<br>966++++ | ad deductees<br>Date on which<br>Tax<br>Deposited<br>2.4-May-2013<br>2.4-May-2013<br>2.4-May-2013<br>2.4-May-2013<br>2.4-May-2013 | in the sta<br>Challan<br>Serial<br>Number /<br>DOO<br>Serial<br>Number<br>036<br>036<br>036<br>036<br>036      | TDS /<br>TCS (2)<br>30,000,00<br>0.00<br>30,000,00<br>0.00<br>30,000,00<br>0.00<br>30,000,00<br>0.00<br>30,000,00<br>0.00   | surcharge<br>(*)<br>0.00<br>0.00<br>0.00<br>0.00<br>0.00 | Correction. 1<br>Education<br>Cess (?)<br>0.00<br>0.00<br>0.00<br>0.00 | Deductees<br>( <b>t</b> )<br>0.00<br>0.00<br>0.00<br>0.00 | Envy ( <b>*</b> )<br>Levy ( <b>*</b> )<br>0.00<br>0.00<br>0.00<br>0.00<br>0.00<br>0.00 | Others (₹<br>0.00<br>0.00<br>0.00<br>0.00<br>0.00 | allan to ano<br>Total Tax<br>Deposited<br>(\$)<br>30,000,000<br>.00<br>30,000,000<br>.00<br>30,000,000<br>.00<br>30,000,000<br>.00<br>30,000,000<br>.00<br>30,000,000<br>.00<br>30,000,000<br>.00<br>.00<br>.00<br>.00<br>.00<br>.00 | Cheque<br>No. /<br>DD No.<br>0<br>0<br>0<br>0 | Ian will be d<br>Whether<br>TDS / T<br>Depo<br>by dk<br>Ad creat<br>2 es / No)<br>No<br>No<br>No<br>No<br>No<br>No    | Amount<br>Claimed as<br>Total Tax<br>Deposited'<br>(7)<br>10,000.00<br>0.00<br>20,000.00<br>40,000.00<br>30,000.00 | re<br>Amount<br>Claimed as<br>Interest (?<br>3<br>1,000.00<br>1,000.00<br>1,000.00<br>1,000.00   | Amount<br>Claimed as<br>Others" ( <b>*</b> )<br>1,000.00<br>1,000.00<br>1,000.00           | Available<br>Balance<br>before the<br>Correction<br>(* )<br>29,850,000<br>00<br>29,850,000<br>00<br>29,850,000<br>00<br>29,850,000<br>00<br>29,850,000<br>00<br>29,850,000<br>00                          | Remaining<br>Available<br>Balance &<br>Challan (*<br>29,850,00<br>29,850,00<br>29,850,00<br>29,850,00<br>29,850,00<br>0<br>29,850,00<br>0<br>0<br>29,850,00<br>0<br>0<br>29,850,00<br>0<br>0<br>0<br>29,850,00<br>0<br>0<br>0<br>0<br>0<br>0<br>0<br>0<br>0<br>0<br>0<br>0<br>0<br>0<br>0<br>0<br>0 |

User Can add new Challan/Book Entry from OLTAS by Clicking the buttons

|      |                                |                                   |                                                         |                  |                   |                        | File Co          | rrection     | n         |                                |                           |                                                                            |                                                         |                                       |                                     |                                                        |                                               |
|------|--------------------------------|-----------------------------------|---------------------------------------------------------|------------------|-------------------|------------------------|------------------|--------------|-----------|--------------------------------|---------------------------|----------------------------------------------------------------------------|---------------------------------------------------------|---------------------------------------|-------------------------------------|--------------------------------------------------------|-----------------------------------------------|
| Fina | i<br>Incial Year               |                                   | 2013-14                                                 |                  | Origin            | nal RRR Num<br>ter     | iber             | 1123XXX      | XXXXX551  | 5 Lab                          | est RRR                   | Number                                                                     | 1123300                                                 | 000005153                             | 8                                   |                                                        |                                               |
|      | at Correct                     | tion                              | Calmer                                                  |                  | 0.000             | 1.00                   | 1 100            | as flootally |           |                                |                           |                                                                            |                                                         |                                       |                                     |                                                        |                                               |
| 11-  | ror correc                     | Cross                             |                                                         | _                |                   | 1.                     | 1 3.00           | te crecario  |           |                                |                           |                                                                            |                                                         |                                       |                                     |                                                        |                                               |
|      |                                |                                   |                                                         |                  |                   | Mod                    | ify/Add C        | eductee o    | details   |                                |                           |                                                                            |                                                         |                                       |                                     |                                                        |                                               |
| Dei  | fault Dedu                     | ctres   All C                     | eductees                                                | Add New          | Coductoes         | 1                      |                  |              |           |                                |                           |                                                                            |                                                         |                                       |                                     |                                                        |                                               |
| .ist | of Challar                     | n(s) with avai                    | lable bala                                              | nce              |                   |                        |                  |              |           |                                |                           |                                                                            |                                                         |                                       |                                     |                                                        |                                               |
| 0    | Salact cha                     | illan to be con                   | sumed to                                                | wards dedu       | ctee row[s]       |                        |                  |              |           |                                |                           |                                                                            |                                                         |                                       |                                     |                                                        |                                               |
|      | Contract City                  |                                   |                                                         |                  | constructed.      |                        |                  |              |           |                                |                           |                                                                            |                                                         |                                       |                                     |                                                        |                                               |
| 0    | List of add                    | ad daductees                      | in the sta                                              | tementas         | art of this       | correction. I          | adurtees         | moundfr      | om ena ch | allas to ano                   | ther cha                  | lian will be d                                                             | colourd he                                              |                                       |                                     |                                                        |                                               |
| •    |                                |                                   |                                                         | tenrant as j     | part of this      | Corrections a          |                  |              |           | anan co ano                    | Citer Cita                |                                                                            | apreyed ite                                             |                                       |                                     |                                                        |                                               |
|      | ESR Code<br>/ Recept<br>Number | Date on which<br>Tax<br>Deposited | Chalan<br>Serial<br>Number /<br>DDO<br>Serial<br>Number | TDS /<br>TCS (?) | Surcharge<br>(₹ ) | Education<br>Cess (₹ ) | intarest<br>(\$) | Levy (₹.)    | Others (t | Total Tax<br>Deposited<br>(₹ ) | Cheque<br>No. /<br>DO No. | Whether<br>TDS / TCS<br>Deposited<br>by Book<br>Adjustment<br>7 Oves / Noi | Amount<br>Claimed as<br>'Total Tax<br>Deposited'<br>(?) | Amount<br>Claimed ac<br>'Interest' (2 | Amount<br>Claimed as<br>'Others' (₹ | Available<br>Balance<br>before the<br>Conection<br>(C) | Remainin<br>Availabi<br>Balance<br>Challan (P |
| v    | 988****                        | 24-May 2013                       | 935                                                     | 30,000,00        | 0.00              | 0.00                   | 0.00             | 0.00         | 0,00      | 30,000,000                     | 0                         | No                                                                         | 10,000.00                                               | 1,000.00                              | 3,000 00                            | 29,850,000                                             | 29,350,0                                      |
| Ð    | 966++++                        | 24-May-2013                       | 935                                                     | 00000            | 0.00              | 0.00                   | 0.00             | 0.00         | 0.00      | 30,000,000                     | D                         | No                                                                         | 0.00                                                    | 0.00                                  | 0.00                                | 29,850,000                                             | 29,850,0                                      |
| 10   | 955++++                        | 24-May-2013                       | 935                                                     | 30,0             | Select<br>with c  | Challan to<br>deductee | o tag<br>row     | 00           | 0.00      | 30,000,000                     | 0                         | No                                                                         | 20,000.00                                               | 1,000.00                              | 1,000.00                            | 29,850,000                                             | 29,850,0                                      |
|      | 965****                        | 24-May-2013                       | 935                                                     | 30,000,00        | 0.00              | 0.00                   | 0.00             | 0.00         | 0.00      | 30,000,000                     | 0                         | No                                                                         | 40,000.00                                               | 1,000.00                              | 1,000.00                            | 29,850,000                                             | 29,850,0                                      |
|      | 965****                        | 24-May-2013                       | 935                                                     | 30,000,00        | 0.00              | 0.00                   | 0.00             | 0.00         | 0.00      | 30,000,000                     | 0                         | No                                                                         | 30,000.00                                               | 1,000.00                              | 1,000.00                            | 29,810,000                                             | 29,850,0                                      |
|      |                                |                                   |                                                         |                  |                   |                        |                  | Page 1       | of 3      |                                | 1                         |                                                                            |                                                         |                                       |                                     | Vie                                                    | v 1 - 5 of 1                                  |
| Add  | Deductre                       | Row Add Bo                        | ok Entry P                                              | Receipts         | Add Ch            | allan (1               |                  |              |           |                                |                           |                                                                            |                                                         |                                       |                                     |                                                        |                                               |
|      |                                |                                   |                                                         | menuncu -        |                   |                        |                  |              |           |                                |                           |                                                                            |                                                         |                                       |                                     |                                                        |                                               |
| nen  | Detault 5                      | Ummary.                           |                                                         |                  |                   |                        |                  |              |           |                                |                           |                                                                            |                                                         |                                       |                                     |                                                        |                                               |
| Proc | ceed to co                     | rrection state                    | ment                                                    |                  |                   |                        |                  |              |           |                                |                           |                                                                            |                                                         |                                       |                                     |                                                        |                                               |
| Subr | mt Corriec                     | tion Statement                    |                                                         |                  |                   |                        |                  |              |           |                                |                           |                                                                            |                                                         |                                       |                                     |                                                        |                                               |

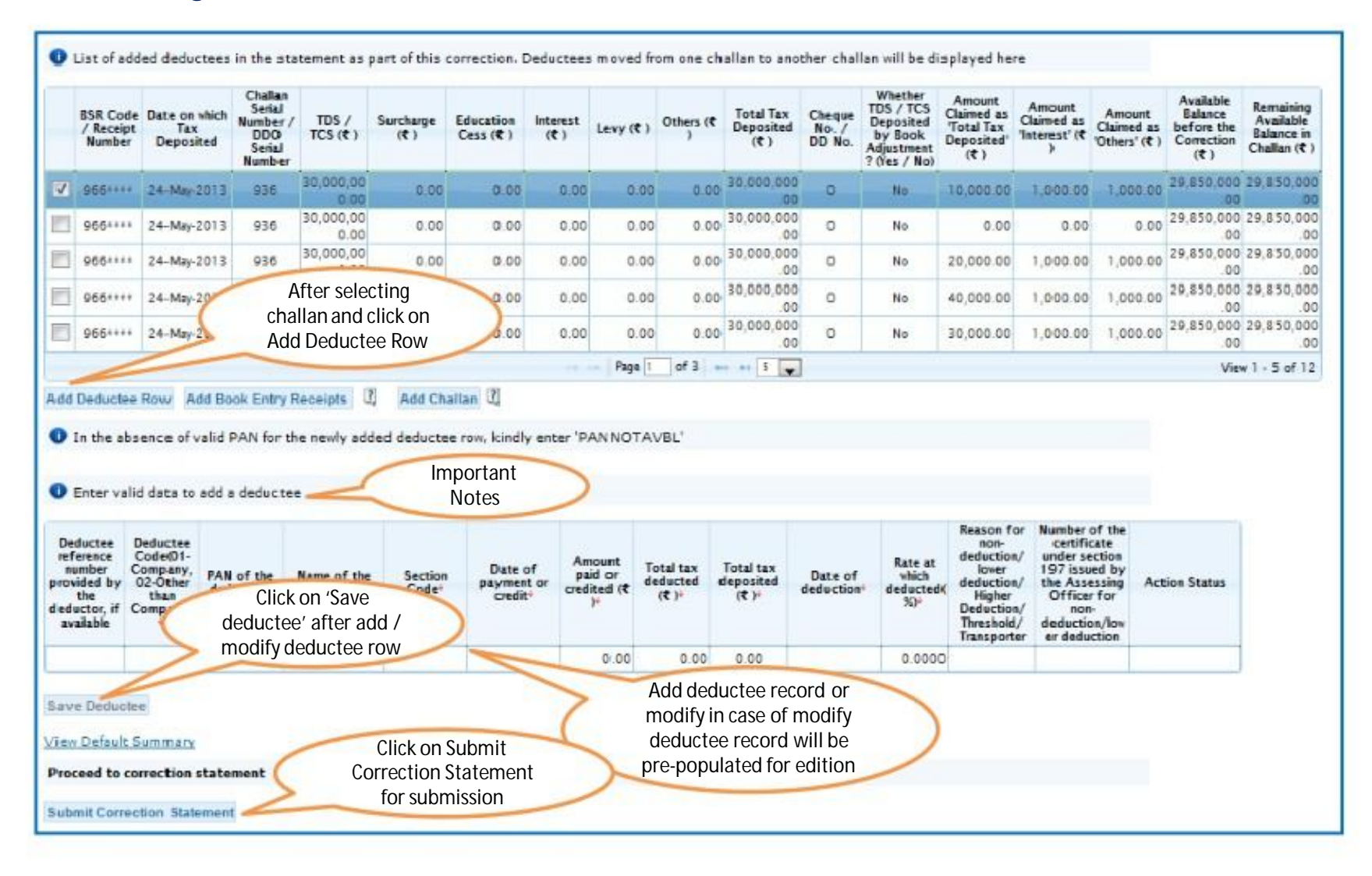

## Modify / Add Deductee Details

| Home   About Us   Contact                     | t Us   e-Tutonals                                                                                                    | Related Links •   L                                       | ogout                      | Search In 🔹                                 | eryword A                               | AA      | 1           |              | English                         | •      |
|-----------------------------------------------|----------------------------------------------------------------------------------------------------|-----------------------------------------------------------|----------------------------|---------------------------------------------|-----------------------------------------|---------|-------------|--------------|---------------------------------|--------|
|                                               | )S<br>d Processing Cell                                                                                                    | TRACE<br>TDS Reconciliatio                                | <b>S</b><br>n Analysis and | Correction Enabling Sy                      | rstem                                   |         | Gi<br>Incer | A CONTRACTOR | arat<br>nt oʻ India<br>Departme | nt     |
| Dashboard                                     | Statemer                                                                                                    | its / Payments                                            | Defaults                   | Communications                              | Downloads                               | Profile |             |              |                                 | Help   |
| Welcome EDUCATION PRI                         | VATE LIMITED (AA)                                                                                                    | AA12345A)<br>Original                                     | File                       | Correction<br>5324XXXXXXX5301               | Latest RRR Number                       | Login ( | )ate: 20    | )- Aug-      | 2014, 01                        | :00 PM |
| Financial Year                                | 2013-14                                                                                                    | Quarter                                                   | r                          | Q2                                          | Form Type                               | -       | 27Q         |              |                                 |        |
| Type of Correction<br>Default Summary Details | Select<br>Select<br>Modify / Add Decl<br>Personal Informati<br>Challan Correction<br>PAN Correction<br>Pay 2201,LP J,D,In<br>Add Challan To St | ctee Details<br>on<br>terest, Late Filing Levy<br>atement | for                        | View Details<br>Select 'I<br>Deducte<br>dro | Modify/ dd<br>e Detail' from<br>op down |         |             |              |                                 |        |
|                                               | The complete to ca                                                                                                    | 0 0 1 1 1 V 1 10                                          | 4mo                        | unt Reported                                |                                         |         |             |              |                                 |        |

|                                                       |                                 | File C                            | orrection                     |                              |                     |
|-------------------------------------------------------|---------------------------------|-----------------------------------|-------------------------------|------------------------------|---------------------|
| TAN                                                   | 100110-0010-                    | Original RRR Number               | 5324XXXXXXXX5301              | Latest RRR Number            | 5324XXXXXXXXXX5301  |
| Financial Year                                        | 2013-14                         | Quarter                           | Q2                            | Form Type                    | 27Q                 |
| ype of Correction                                     | Select                          |                                   | View Details                  |                              |                     |
| Se                                                    | lect tab ' Default<br>Deductee' | Modify/Add                        | Deductee details              |                              |                     |
| Default Deductees                                     | All Deductees Add Ne            | w Deductees                       |                               |                              |                     |
|                                                       |                                 |                                   | -                             | Click on hyperlinks to       |                     |
| List of deductee row                                  | s as per the statement wit      | h defaults                        | C                             | view the details of SP an    |                     |
| Cisto to los on here here                             | des co la su difference         |                                   | and CD data to be Weight      | halman and Chard and allow   |                     |
| Click to know now to                                  | dose SP due to differenc        | e in deducted/collected and depos | sited, SP due to insufficient | palarice and Short deduction | 0                   |
|                                                       |                                 |                                   | -                             | Enter PAN as per s           | statement           |
| PAN as per Stateme                                    | nt*                             | Search Reset Search               |                               | or CD Record num             | hber or             |
|                                                       |                                 |                                   |                               |                              |                     |
|                                                       |                                 |                                   |                               | row                          | ueductee            |
| CD Deced Number                                       |                                 | and Number                        | Coamb                         | row                          | deductee            |
| CD Record Number*                                     | DD R                            | scord Number                      | Search Rese                   | row                          | deduciee            |
| CD Record Number*                                     | DD R                            | scord Number                      | Search Repo                   | row                          | deductee            |
| CD Record Number <sup>4</sup><br>Select Type of defau | DD R                            | ecord Number                      | Search Rese                   | Inpc                         | ortant Notes        |
| CD Record Number*<br>Select Type of defau<br>SD)      | DD R                            | ecord Number                      | Search Reso<br>(SP andSelect  | Impc                         | ortant Notes        |
| CD Record Number<br>Select Type of defau<br>SD)       | DD R                            | ecord Number                      | Search Rese<br>(SP andSelect  | Impc                         | ortant Notes Search |

#### Full form of abbreviations :

- •CD Challan Detail
- •DD Deductee Detail
- •SP Short Payment
- •SD Short Deduction

|             | CD<br>Record<br>Numbe<br>r<br>(I)              | DD<br>Record<br>Numbe<br>r<br>(2) | Deductee<br>reference<br>number<br>provided by<br>the<br>deductor,<br>if available<br>(3) | Deductee<br>code (01-<br>Company<br>02-Other<br>than<br>company)<br>(4) | PAN of the<br>deductee *<br>(5) | Name of the<br>deductee*<br>(6) | Section<br>code *<br>(7) | Date Of<br>payment or<br>credit *<br>(R) | Amount<br>paid or<br>credited<br>(₹) <sup>3</sup><br>(9) | Tax (₹ )*<br>(10) | Suicharga<br>(₹)*<br>(11) | Education<br>Cess (₹ )*<br>(12) | Total tax<br>deducted (č )*<br>(13)<br>(10)+(11)+(12) | Total Tax<br>Deposited<br>(₹)*<br>(14) | Date of<br>deduction +<br>(15) | Rate a<br>which<br>deduc<br>d (%)<br>(16) |
|-------------|------------------------------------------------|-----------------------------------|-------------------------------------------------------------------------------------------|-------------------------------------------------------------------------|---------------------------------|---------------------------------|--------------------------|------------------------------------------|----------------------------------------------------------|-------------------|---------------------------|---------------------------------|-------------------------------------------------------|----------------------------------------|--------------------------------|-------------------------------------------|
| E           | 1                                              | 1                                 | 1                                                                                         | 02                                                                      |                                 | Deductee re                     | cord wil                 | lbe                                      | 1,000,000.00                                             | 4,000.00          | 0.00                      | 0.00                            | 4,000.00                                              | 4,000.00                               | 03-Jul-2013                    | 2.0000                                    |
|             | 1                                              | 2                                 |                                                                                           | 02                                                                      | ADDRES                          | sele                            | cted                     | 2013                                     | 1,000,000.00                                             | 4,000.00          | 0.00                      | 0.00                            | 4,000.00                                              | 4,000.00                               | 03-lui-2013                    | 2.0000                                    |
| E           | 1                                              | 3                                 |                                                                                           | 02                                                                      | ACCHANNER                       | SHEKKIMR KUMAA                  | 195                      | 03-Jul-2013                              | 1,000,000.00                                             | 4,000.00          | 0.00                      | 0.00                            | 4,000.00                                              | 4,000.00                               | 03-Jul-2013                    | 2.0000                                    |
| +           |                                                |                                   | 24.                                                                                       |                                                                         |                                 | 50                              | - 14                     |                                          | 51.4. A.                                                 |                   |                           |                                 |                                                       | m                                      | 1                              | -                                         |
| Ed<br>(ISTR | ted Row<br>det Deduc<br>Default 2<br>ceed to c | Delet                             | Reset                                                                                     | View Chd                                                                | Ren Detaila                     |                                 |                          |                                          |                                                          |                   |                           |                                 |                                                       |                                        |                                |                                           |

|     | CD<br>Record<br>Numbe<br>r<br>(1) | DD<br>Record<br>Numbe<br>r<br>(2) | Deductee<br>reference<br>number<br>provided by<br>the<br>deductor,<br>if available<br>(3) | Deductee<br>code (01-<br>Company<br>02-Other<br>than<br>company)<br>(4) | FAN of the<br>deductee *<br>(5) | Name of the<br>deductee *<br>(6) | Section<br>code *<br>(7)                   | Date Of<br>payment or<br>credit<br>(8)               | Amount<br>paid or<br>credited<br>(₹)*<br>(3) | Tax (7 )*<br>(10) | Surcharge<br>(₹)#<br>(11)         | Education<br>Cess (₹ )'<br>(12) | Totaltax<br>deducted (₹ )*<br>(13)<br>(10)+(11)+(12) | Total Tax<br>Deposited<br>(₹) <sup>6</sup><br>(14) | Date of<br>deduction *<br>(15) | Rate at<br>which<br>deducte<br>d (05)*<br>(16) |
|-----|-----------------------------------|-----------------------------------|-------------------------------------------------------------------------------------------|-------------------------------------------------------------------------|---------------------------------|----------------------------------|--------------------------------------------|------------------------------------------------------|----------------------------------------------|-------------------|-----------------------------------|---------------------------------|------------------------------------------------------|----------------------------------------------------|--------------------------------|------------------------------------------------|
| 2   | 1                                 | 1                                 | 1                                                                                         | 65                                                                      |                                 |                                  | 1.05                                       | 03-Jul-2013                                          | 1,000,000 00                                 | 4,000.00          | 8.00                              | 0.00                            | 4,000.00                                             | 4,000.00                                           | 03-Jui-2013                    | 2 0000                                         |
|     | -                                 | -                                 | -                                                                                         | Select de                                                               | ductee row                      | to                               | 195                                        | 03-Jul-2013                                          | 1,000,000.00                                 | 4,000.00          | 0.00                              | 0.00                            | 4,000.00                                             | 4,000.00                                           | 03-Jul-2013                    | 2.0000                                         |
| m   | 1                                 | 3                                 | 5                                                                                         |                                                                         | edit                            |                                  | 195                                        | 03-Jul-2013                                          | 1, <mark>000,000.00</mark>                   | 4,000.00          | 0.00                              | 0.00                            | 4,000.00                                             | 4,000.00                                           | 03-Jul-2013                    | 2.0000                                         |
|     | 18                                | 4                                 |                                                                                           | 02                                                                      | POSTMACE 20                     | SHERHAR KUMAR                    | 195                                        | 03-Jul-2013                                          | 1,000,000.00                                 | 4,000.00          | 0.00                              | 0.00                            | 4,000.00                                             | 4,000.00                                           | 03-Jul-2013                    | 2.0000                                         |
|     |                                   | If user                           | select ' Ec                                                                               | lit                                                                     | CORDICADE 3R.                   | SHERINAR HUMANE                  | 195                                        | 03-Jul-2013                                          | 1,000,000.00                                 | 4,000.00          | 0.00                              | 0.00                            | 4,000.00                                             | 4,000.00                                           | 03-Jul-2013                    | 2.0000                                         |
|     | U                                 | will be                           | displayed                                                                                 | for                                                                     |                                 | (                                | Once use                                   | er select the                                        |                                              |                   |                                   |                                 |                                                      | 11                                                 |                                | -                                              |
|     | -                                 | (                                 | edition                                                                                   | -                                                                       |                                 | de de                            | eductee                                    | row all three                                        | e 🔵                                          |                   |                                   |                                 | 10.40                                                | Page 1 of                                          | 180 ++ ++ 4                    | s 🗣                                            |
| Ed  | ited Roy                          | auctee Roy                        | eted Row                                                                                  | et Vie                                                                  | ew Challan Deta                 | b                                | uttons w                                   | vill be active                                       |                                              | lf r<br>of        | needed Use<br>the challar         | er can viev<br>n /available     | v details<br>e                                       | ~                                                  |                                |                                                |
| Pro | Default                           | Summar                            | z<br>n statement                                                                          |                                                                         |                                 | lf use<br>dedu<br>be re          | er select<br>ctee row<br>eset to t<br>valu | ' reset', the<br>/ values will<br>he original<br>les | $\sum$                                       | ba<br>by<br>de    | lance for the clicking or etails' | ne deducte<br>n 'View Cha       | ee row<br>allan                                      | $\mathcal{I}$                                      |                                |                                                |

<u>View Challan details</u> - User who may want to see the challan to which the deductee row pertains, so that when he edits/modifies the row, he is aware of the challan balance available.

| Check PAN | තු               |
|-----------|------------------|
| Check PAN | Q                |
| -         |                  |
| •         |                  |
| 113       |                  |
| 11.4      | 2                |
| 100000.00 |                  |
| 4003.00   |                  |
| 0.00      |                  |
| 0.00      |                  |
| 4003.00   |                  |
| 4003.00   |                  |
| 113       | 2                |
| 2.0000    | (%)              |
| • •       |                  |
| -         |                  |
|           |                  |
| ueuuciee  | 1000             |
|           |                  |
| *         |                  |
| ng click  |                  |
| ve'       |                  |
| ir<br>av  | ing click<br>ave |

#### Important Notes :

Date of Payment or Credit -Date on which payment was made to deductee. Date cannot be future date.

Amount Paid or Credited -Transaction Amount is the amount paid / credited to deductee on transaction date. Amount must be greater than equal to zero .

□ Total Tax Deducted - Total Tax Deducted / Collected is the sum of TDS / TCS, Surcharge and Education Cess . Amount must be less than equal to amount paid or credited.

☐ Total Tax Deposited - Amount cannot be greater than TDS deducted. Amount must be less than equal to total tax deposited in CD detail

□Amount to be displayed in exactly two decimal places (e.g., 2450.09, 2450.90)

□ Rate at which deducted / collected - Rate at which tax is deducted for a particular deductee. Rate to be mentioned in exactly four decimal places.

 $\square$  Reason for Non deduction/ lower deduction - .It should be mandatory if TDS deducted = zero and TDS rate = zero, flags applicable: A,B,S,T,Y,Z.

 $\Box$  Number of Certificate - It should be mandatory when user raised Flag A / B for respective forms .

|             | CD<br>Record<br>Numbe<br>r<br>(1) | DD<br>Record<br>Numbe<br>r<br>(2) | Deductee<br>reference<br>number<br>provided by<br>the<br>deductor,<br>If available<br>(3) | Deductee<br>code (01<br>Company<br>02 Other<br>than<br>company)<br>(4) | PAN of the<br>deductre<br>(5) | Name of the<br>deductee *<br>(6) | Section<br>code *<br>(7) | Date Of<br>payment or<br>credit<br>(8) | Amount<br>paid or<br>credited<br>(₹) <sup>6</sup><br>(9) | Tax (?)*<br>(10) | Surcharge<br>(₹) <sup>1</sup><br>(11) | Education<br>Cess (₹)+<br>(12) | Total tax<br>deducted (₹ )*<br>(13)<br>(10)+(11)+(12) | Total Tax<br>Deposited<br>(7) <sup>4</sup><br>(14) | Date of<br>reduction<br>(15) | Rate :<br>whic<br>deduc<br>d (%)<br>(15) |
|-------------|-----------------------------------|-----------------------------------|-------------------------------------------------------------------------------------------|------------------------------------------------------------------------|-------------------------------|----------------------------------|--------------------------|----------------------------------------|----------------------------------------------------------|------------------|---------------------------------------|--------------------------------|-------------------------------------------------------|----------------------------------------------------|------------------------------|------------------------------------------|
|             | 1                                 | r -                               | t                                                                                         | 02                                                                     | A000040630-                   | S <mark>HERMAN MANA</mark>       | 195                      | 03-Jul-2013                            | 1,000,000.00                                             | 4,000.00         | 0.00                                  | 0.00                           | 4,300.00                                              | 3,500 00                                           | 03-Jul-2013                  | 2.0000                                   |
| 23          | 1                                 | 2                                 |                                                                                           | 02                                                                     | <del>лоргкчэээн</del>         | SHERINAR KUMP                    | Once                     | the detail e                           | edited,                                                  | 4.000.00         | 0.00                                  | 0.00                           | 4,000.00                                              | 4,000 00                                           | 03-Jul-2013                  | 2.0000                                   |
|             | 1                                 | 5                                 |                                                                                           | 02                                                                     | AUDITERYJJR                   | SINGAL TOTAL                     | row v                    | vill be highl                          | ighted                                                   | 4,000.00         | 0.00                                  | 0.00                           | 4,300.00                                              | 4,000.00                                           | 03-941-2013                  | 2.0000                                   |
|             | 1                                 | 4                                 |                                                                                           | 02                                                                     | AGONINGER                     | SHEKLAR KANAR                    | 195                      | 03-Jul-2015                            | 1,000,000.00                                             | 4,000.00         | 0.00                                  | 0.00                           | 4,000.00                                              | 4,000 00                                           | 03-Jul-2013                  | 2.0000                                   |
| 1           | 1                                 | 5                                 |                                                                                           | 02                                                                     | A00PK4953R-                   | SHERI MIK KUMPOK                 | 195                      | 03-jui-2011                            | 1,000,000.00                                             | 4,000.00         | 0.00                                  | 0.00                           | 4,000.00                                              | 4,000 00                                           | 03-Jul-2013                  | 2.0000                                   |
|             |                                   |                                   |                                                                                           |                                                                        |                               |                                  |                          |                                        |                                                          |                  |                                       |                                | 5d -0                                                 | Page 1 of                                          | 180 🏎 🕬                      | • •                                      |
| Ed          | ited Rov                          | uctee Ro                          | w Res                                                                                     | et. Vie                                                                | ew Challan Det                | sils                             |                          |                                        |                                                          |                  |                                       |                                |                                                       |                                                    |                              |                                          |
| <u>bien</u> | Defaul:                           | Summa                             | n statament                                                                               |                                                                        |                               | -                                | User ca                  | an click here                          | e to                                                     |                  |                                       |                                |                                                       |                                                    |                              |                                          |
|             | Subm                              | it Correc                         | ton Stateme                                                                               | nt –                                                                   |                               |                                  | submit<br>statem         | the correct                            | tion                                                     | >                |                                       |                                |                                                       |                                                    |                              |                                          |

|                              |                               |                                                                                           |                                                                        |                                        | ,                                      | Modify/Add De                                  | ductee d                            | letails                                    |                                                           |                                         |                                        |                                      |                                                          |                                                                                                    |                                                                                                    |                                                              |                                                                                     |                                  |
|------------------------------|-------------------------------|-------------------------------------------------------------------------------------------|------------------------------------------------------------------------|----------------------------------------|----------------------------------------|------------------------------------------------|-------------------------------------|--------------------------------------------|-----------------------------------------------------------|-----------------------------------------|----------------------------------------|--------------------------------------|----------------------------------------------------------|----------------------------------------------------------------------------------------------------|----------------------------------------------------------------------------------------------------|--------------------------------------------------------------|-------------------------------------------------------------------------------------|----------------------------------|
| Default D                    | eductees                      | All Deduc                                                                                 | tees Ad                                                                | d New Deduct                           | ees                                    |                                                |                                     |                                            |                                                           |                                         |                                        |                                      |                                                          |                                                                                                    |                                                                                                    |                                                              |                                                                                     |                                  |
| Ust of a                     | deductee                      | rews as per                                                                               | the                                                                    | Selec<br>Dec                           | t tab' II<br>luctee'                   | ~                                              | to anoth                            | er challan w                               | ill be displ                                              | ayed in Ad                              | d New Ded<br>Ente                      | uctees' tab<br>er PAN as             | per                                                      |                                                                                                    |                                                                                                    |                                                              |                                                                                     |                                  |
| Input P<br>FAN a:            | AN or CD                      | D/DD Record                                                                               | i number a                                                             | nd click on 'S<br>Search               | earch' to disp<br>Reset 1              | play the deduct                                | tee row                             | _                                          | _                                                         | (                                       | stateme<br>numt<br>dee                 | ent or CD<br>per to edi<br>ductee ro | Record<br>t the<br>w                                     | $\geq$                                                                                                    |                                                                                                    |                                                              |                                                                                     |                                  |
| CD Rec<br>CD Rec<br>deduct   | ord Numb<br>select a r        | oer*                                                                                      | k on 'Edit (                                                           | DD Record N<br>Deductee Row            | umber                                  | ictee details. C                               | Search<br>Click en '                | Reset !<br>View challar                    | Search<br>n details' t                                    | o view data                             | ils of the cl                          | hallan for th                        | 5                                                        | Enter<br>or C<br>SP/SI                                                                                            | PAN as per<br>D Record n<br>D to edit the<br>row                                                                                             | staten<br>umber<br>deduc                                     | nent<br>or<br>tee                                                                   | >                                |
| CD<br>Record<br>Numbe<br>(1) | DD<br>Record<br>Number<br>(2) | Deductee<br>reference<br>number<br>provided<br>by the<br>deductor,<br>if available<br>(3) | Deductee<br>Code01-<br>Company,<br>02-Other<br>thas<br>Company)<br>(4) | PAN as per<br>Statement<br>(5)         | PAN of the<br>deductee'                | Name of the<br>deductee<br>(7)                 | Section<br>Core <sup>+</sup><br>(8) | Date of<br>payment or<br>credit<br>(9)     | Amount<br>paid or<br>oredited(C<br>) <sup>+</sup><br>(10) | Total Tax<br>Deducted<br>(0 )*<br>(1 1) | Total Tax<br>Deposited<br>(€)*<br>(12) | Date of<br>deduction<br>(13)         | Rate at<br>which<br>deducted<br>(5) <sup>1</sup><br>(14) | Reason for<br>non-deduction/<br>lower<br>deduction/<br>lingher<br>Deduction/<br>Threshold/<br>Transporter<br>(15) | Number of the<br>certificate<br>under section<br>197 issued by<br>the Assessing<br>Officer for<br>ob-<br>deduction/lower<br>deduction<br>Bb) | SP -<br>Due to<br>Insuffic<br>ient<br>balance<br>(¢)<br>(17) | 5F-<br>Differe<br>nce<br>between<br>Deduct<br>ed and<br>Deposit<br>ed (\$ )<br>(19) | Total SP (€<br>(19)<br>(17)+(18) |
| 2                            | 16                            |                                                                                           | 02                                                                     | CYFPS8996C                             | CYFPS8996C                             | SWAATI                                         | 194A                                | 03-Apr-                                    | 10,000.0                                                  | 10,000.00                               | 10,000.00                              | 03-Apr-2013                          | 2.0000                                                   |                                                                                                    | (10)                                                                                                    | 0.00                                                         | 0.00                                                                                | 0.00                             |
| -                            | 17                            |                                                                                           | 02                                                                     | CYPPS8996C                             | CYFPS8996G                             | SWAATI                                         | 194A                                | 03-Apr-<br>2013                            | 10,000.0                                                  | 10,000.00                               | 10,000.00                              | 03-Apr-2013                          | 2.0000                                                   |                                                                                                    |                                                                                                    | 0.00                                                         | 0.00                                                                                | 0.00                             |
| 2                            |                               |                                                                                           |                                                                        |                                        |                                        | SWAATI                                         | 1044                                | 03-Apr-                                    | 10,000.0                                                  | 10.000.00                               | 10.000.00                              | 03-Apr-2013                          | 2.0000                                                   |                                                                                                    |                                                                                                    |                                                              | 0.00                                                                                | 0.00                             |
| 2<br>171 z                   | 8                             |                                                                                           | 02                                                                     | CYFPS8996C                             | CYFPS8996C                             | SAREEN                                         | 1.8.2.6                             | 2013                                       | U                                                         |                                         |                                        |                                      |                                                          |                                                                                                    |                                                                                                    | 0.00                                                         | 0.00                                                                                | Se 10 %                          |
| 2<br>177 z<br>177 z          | 18                            |                                                                                           | 02                                                                     | CYFPS8996C<br>CYFPS8996C               | CYFPS8996C<br>CYFPS8996C               | SAREEN<br>SWAATI<br>SAREEN                     | 194A                                | 2013<br>03-Apr-<br>2013                    | 10,000.0                                                  | 10,000.00                               | 10,000.00                              | 03-Apr-2013                          | 2.0000                                                   |                                                                                                    |                                                                                                    | 0.00                                                         | 0.00                                                                                | 0.00                             |
| 2<br>                        | 18<br>19<br>20                |                                                                                           | 02<br>02<br>02                                                         | CYFPS8996C<br>CYFPS8996C<br>CYFPS8996C | CYFPS8996C<br>CYFPS8996C<br>CYFPS8996C | SAREEN<br>SWAATI<br>SAREEN<br>SWAATI<br>SAREEN | 194A<br>194A<br>194A                | 2013<br>03-Apr-<br>2013<br>03-Apr-<br>2013 | 10,000.0<br>0<br>10,000.0<br>0                            | 10,000.00                               | 10,000.00                              | 03-Apr-2013<br>03-Apr-2013           | 2.0000                                                   |                                                                                                    |                                                                                                    | 0.00                                                         | 0.00                                                                                | 00.0<br>00.0                     |

|      |                                                                                       |                                                                                                    |                                                                                                    |                                                                                                    |                                                          |                                                                        | File Co                                          | rrection                                                                 | n ()                                                   |                                                                                                    |                                               |                                                                                                   |                                                                                                    |                                                                                                   |                                                                                          |                                                                                                    |                                                                                                    |
|------|---------------------------------------------------------------------------------------|----------------------------------------------------------------------------------------------------|----------------------------------------------------------------------------------------------------|----------------------------------------------------------------------------------------------------|----------------------------------------------------------|------------------------------------------------------------------------|--------------------------------------------------|--------------------------------------------------------------------------|--------------------------------------------------------|----------------------------------------------------------------------------------------------------|-----------------------------------------------|---------------------------------------------------------------------------------------------------|----------------------------------------------------------------------------------------------------|---------------------------------------------------------------------------------------------------|------------------------------------------------------------------------------------------|----------------------------------------------------------------------------------------------------|----------------------------------------------------------------------------------------------------|
| AN   |                                                                                       |                                                                                                    |                                                                                                    | <del></del>                                                                                                    | Origin                                                   | nal RRR Nun                                                            | nber                                             | 1123XXX                                                                  | XXXX551                                                | 5 Late                                                                                                    | est RRR M                                     | Number                                                                                            | 112300                                                                                                    | 0000(5153                                                                                         |                                                                                          |                                                                                                    |                                                                                                    |
| inal | ncial Year                                                                            | 2                                                                                                    | 013-14                                                                                                    |                                                                                                    | Quart                                                    | ter                                                                    |                                                  | Q1                                                                       |                                                        | For                                                                                                    | n Type                                        |                                                                                                   | 26Q                                                                                                    |                                                                                                   |                                                                                          |                                                                                                    |                                                                                                    |
| ype  | of Correc                                                                             | tion                                                                                                    | Select-                                                                                                    |                                                                                                    |                                                          |                                                                        | Vie                                              | w Details                                                                |                                                        |                                                                                                    |                                               |                                                                                                   |                                                                                                    |                                                                                                   |                                                                                          |                                                                                                    |                                                                                                    |
|      |                                                                                       |                                                                                                    |                                                                                                    |                                                                                                    |                                                          | Mod                                                                    | lify/Add D                                       | Deductee of                                                              | details                                                |                                                                                                    |                                               |                                                                                                   | /                                                                                                    |                                                                                                   |                                                                                          |                                                                                                    | -                                                                                                    |
| Def  | ault Dedu                                                                             | ctees All D                                                                                                    | eductees                                                                                                    | Adid New                                                                                                    | Deductees                                                | X                                                                      | Select                                           | tab' d                                                                   | d New                                                  | >                                                                                                    |                                               | (                                                                                                 | s                                                                                                    | All the Cł<br>tatement                                                                            | nallans in<br>with Ava                                                                   | the<br>ilable                                                                                                    | )                                                                                                    |
| int. | of Challes                                                                            | (-) with susi                                                                                                    | lable bala                                                                                                    |                                                                                                    |                                                          | _                                                                      |                                                  | Jeuucie                                                                  | e                                                      | _                                                                                                    |                                               |                                                                                                   |                                                                                                    | balancev                                                                                          | vill be she                                                                              | own                                                                                                    | /                                                                                                    |
| st   | of Challar                                                                            | (s) with avail                                                                                                    | lable bala                                                                                                    | nce                                                                                                    |                                                          |                                                                        |                                                  |                                                                          |                                                        |                                                                                                    |                                               |                                                                                                   |                                                                                                    | 7 /                                                                                               |                                                                                          |                                                                                                    |                                                                                                    |
| ) :  | Select cha                                                                            | llan to be con                                                                                                    | sumed to                                                                                                    |                                                                                                    | tee row(s)                                               |                                                                        |                                                  |                                                                          |                                                        |                                                                                                    |                                               |                                                                                                   | /                                                                                                    | /                                                                                                 |                                                                                          |                                                                                                    |                                                                                                    |
|      |                                                                                       | man co ou con                                                                                                    | autileu iui                                                                                                    | varos deduc                                                                                                    |                                                          |                                                                        |                                                  |                                                                          |                                                        |                                                                                                    |                                               |                                                                                                   |                                                                                                    |                                                                                                   |                                                                                          |                                                                                                    |                                                                                                    |
|      |                                                                                       |                                                                                                    | autiec to                                                                                                    | varos dedu                                                                                                    |                                                          |                                                                        |                                                  |                                                                          |                                                        |                                                                                                    |                                               |                                                                                                   | /                                                                                                    | /                                                                                                 |                                                                                          |                                                                                                    |                                                                                                    |
| 0 1  | List of add                                                                           | ed deductees                                                                                                    | in the sta                                                                                                    | itement as p                                                                                                    | part of this                                             | correction. I                                                          | Deductees                                        | : moved fr                                                               | om one ch                                              | allan to ano                                                                                                    | ther chal                                     | lan will be d                                                                                     | ist ne                                                                                                    | re                                                                                                |                                                                                          |                                                                                                    |                                                                                                    |
| 0 1  | List of add                                                                           | ed deductees                                                                                                    | in the sta                                                                                                    | itement as p                                                                                                    | part of this                                             | correction. I                                                          | Deductees                                        | : moved fr                                                               | om ane ch                                              | allan to ano                                                                                                    | ther chal                                     | Ian will be di                                                                                    |                                                                                                    | re                                                                                                |                                                                                          | Augitable                                                                                                    |                                                                                                    |
|      | List of add<br>BSR Code<br>/ Receipt<br>Number                                        | ed decluctees<br>Date on which<br>Tax<br>Deposited                                                                                | in the sta<br>Challan<br>Serial<br>Number /<br>DDO<br>Serial<br>Number                                           | TDS /<br>TCS (₹ )                                                                                                    | Surcharge<br>(t)                                         | Education (<br>Cess (₹ )                                               | Deductees<br>Interest<br>(₹ )                    | : moved fr<br>Levy (र )                                                  | om one ch<br>Others (र<br>)                            | Total Tax<br>Deposited<br>( <b>C</b> )                                                                                                    | Cheque<br>No. /<br>DD No.                     | Vhether<br>TDS / T<br>Depo<br>by ok<br>Ad cment                                                   | Amount<br>Claimed as<br>Total Tax<br>Deposited<br>(₹)                                                               | Amount<br>Claimed as<br>'Interest' (₹                                                             | Amount<br>Claimed as<br>'Others" ( <b>t</b> )                                            | Available<br>Balance<br>before the<br>Correction<br>(₹ )                                                                                                    | Remaining<br>Available<br>Balance ir<br>Challan ( <b>R</b>                                                                                                    |
|      | BSR Code<br>/ Receipt<br>Number<br>966++++                                            | ad deductees<br>Date on which<br>Tax<br>Deposited<br>2.4-May-2013                                                                 | in the sta<br>Challan<br>Serial<br>Number /<br>DDO<br>Serial<br>Number<br>Q36                                    | TDIS /<br>TCS (₹ )<br>30,000,00<br>0.00                                                                                                    | Surcharge<br>(t)<br>0.00                                 | Education<br>Cess (? )<br>0.00                                         | Interest<br>(₹)<br>0.00                          | : moved fr<br>Levy ( <b>?</b> )<br>0.00                                  | om one ch<br>Others (₹<br>)<br>0.00                    | Total Tax<br>Deposited<br>(\$ )<br>30,000,000                                                                                                    | Cheque<br>No. /<br>DD No.                     | Vhether<br>TDS / T<br>Depo<br>by ok<br>Ad cment<br>2/ es / No)<br>No                              | Amount<br>Claimed as<br>Total Tax<br>Deposited<br>(₹)<br>10,000.00                                                  | Amount<br>Claimed as<br>Interest' (*<br>1,000.00                                                  | Amount<br>Claimed as<br>Others" (₹ )<br>1,000.00                                         | Available<br>Balance<br>before the<br>Correction<br>(₹)<br>29,850,000<br>.00                                                                                                    | Remaining<br>Available<br>Balance ir<br>Challan ( <b>*</b><br>29,850,00                                                                                                    |
|      | List of add<br>BSR Codle<br>/ Receipt<br>Number<br>966++++                            | ad deductees<br>Date on which<br>Tax<br>Deposited<br>24-May-2013<br>24-May-2013                                                   | in the sta<br>Challan<br>Serial<br>Number<br>DDO<br>Serial<br>Number<br>Q36<br>Q36                               | TDIS /<br>TCS (₹ )<br>30,000,00<br>0,000<br>30,000,00<br>0.00                                                                                           | Surcharge<br>(t)<br>0.00<br>0.00                         | Education<br>Cess (? )<br>0.00<br>0.00                                 | Interest<br>(₹)<br>0.00                          | : m oved fr<br>Levy ( <b>?</b> )<br>0.00<br>0.00                         | om one ch<br>Others (₹<br>0.00                         | Total Tax<br>Deposited<br>(\$ )<br>30,000,000<br>.00<br>30,000,000<br>.00                                                                                                    | Cheque<br>No./<br>DD No.<br>0                 | Ian will be d<br>Whether<br>TDS / T<br>Depo<br>by ok<br>Ad cmeet<br>21 es / No)<br>No<br>No       | Amount<br>Claimed as<br>Total Tax<br>Deposited'<br>(₹)<br>10,000.00<br>0.00                                         | Amount<br>Claimed as<br>Interest' (₹<br>1,000.00<br>0.00                                          | Amount<br>Claimed as<br>Others" ( <b>t</b> )<br>1,000.00<br>0.00                         | Available<br>Balance<br>before the<br>Correction<br>(₹)<br>29,850,000<br>.00<br>29,850,000<br>.00                                                                                              | Ramainin<br>Available<br>Balance is<br>Challan (*<br>29,850,00<br>                                                                                                    |
|      | BSR Code<br>/Receipt<br>Number<br>966++++<br>966++++                                  | ad deductees<br>Date on which<br>Tax<br>Deposited<br>2.4-May-2013<br>2.4-May-2013<br>2.4-May-2013                                 | in the sta<br>Challan<br>Serial<br>Number<br>936<br>936                                                          | TDS /<br>TCS (t)<br>30,000,00<br>0.00<br>30,000,00<br>0.00<br>30,000,00<br>0.00                                                                         | Surcharge<br>(*)<br>0.00<br>0.00<br>0.00                 | Correction. 1<br>Education<br>Cess (₹ )<br>0.00<br>0.00<br>0.00        | Deductees<br>Interest<br>(₹)<br>0.00<br>0.00     | : moved fr<br>Levy ( <b>t</b> )<br>0.00<br>0.00<br>0.00                  | om one ch<br>Others (₹<br>0.00<br>0.00                 | Total Tax<br>Deposited<br>(₹)<br>30,000,000<br>30,000,000<br>30,000,000<br>00<br>30,000,00                                                                                                 | Cheque<br>No./<br>DD No.<br>0<br>0            | Vhether<br>TDS / T<br>Depo<br>by<br>ak<br>Ad creat<br>2/ es / No)<br>No<br>No<br>No               | Amount<br>Caimed as<br>Total Tax<br>Deposited'<br>(₹)<br>10,000.00<br>0.00<br>20,000.00                             | re<br>Amount<br>Claimed as<br>Interest (?<br>1,000.00<br>0.00<br>1,000.00                         | Amount<br>Claimed as<br>'Others' ( <b>*</b> )<br>1,000.00<br>0.00                        | Available<br>Balance<br>before the<br>Correction<br>(2 )<br>29,850,000<br>.00<br>29,850,000<br>.00<br>29,850,000<br>.00                                                                        | Remaining<br>Available<br>Balance ir<br>Challan ( <b>?</b><br>29,850,00<br>29,850,00<br>29,850,00<br>0                                                                                                    |
|      | SR Code<br>/Receipt<br>Number<br>966++++<br>966++++<br>966++++                        | ad decluctees<br>Date on which<br>Tax<br>Deposited<br>2.4-May-2013<br>2.4-May-2013<br>2.4-May-2013<br>2.4-May-2013                | in the sta<br>Challan<br>Serial<br>Number /<br>DOO<br>Serial<br>Number<br>936<br>936<br>936<br>936               | TDS /<br>TCS (2)<br>30,000,00<br>0.00<br>30,000,00<br>0.00<br>30,000,00<br>0.00<br>30,000,00<br>0.00                                                    | Surcharge<br>(*)<br>0.00<br>0.00<br>0.00<br>0.00         | Correction. 1<br>Education<br>Cess (₹ )<br>0.00<br>0.00<br>0.00        | Deductees<br>(t)<br>0.00<br>0.00<br>0.00         | : moved fr<br>Levy ( <b>t</b> )<br>0.00<br>0.00<br>0.00                  | 0 m one ch<br>0 thers (₹<br>0.00<br>0.00<br>0.00       | Total Tax<br>Deposited<br>(C)<br>30,000,000<br>.00<br>30,000,000<br>.00<br>30,000,000<br>.00<br>30,000,000<br>.00<br>30,000,000<br>.00                                                     | Cheque<br>No. /<br>DD No.<br>0<br>0<br>0      | Vhether<br>TDS / Y<br>Depo<br>by<br>ok<br>Ad come<br>No<br>No<br>No<br>No<br>No                   | Amount<br>Claimed as<br>Total Tax<br>Deposited'<br>(₹)<br>10,000.00<br>0.00<br>20,000.00<br>40,000.00               | Amount<br>Claimed as<br>Interest (C<br>)<br>1,000.00<br>1,000.00<br>1,000.00                      | Amount<br>Claimed as<br>Others" ( <b>?</b> )<br>1,000.00<br>0.00<br>1,000.00<br>1,000.00 | Available<br>Balance<br>before the<br>Correction<br>(₹)<br>29,850,000<br>00<br>29,850,000<br>00<br>29,850,000<br>00<br>29,850,000<br>00<br>00<br>00<br>00                                      | Remaining<br>Available<br>Balance is<br>Challan ( <b>2</b><br>29,850,00<br>29,850,00<br>29,850,00<br>(0<br>29,850,00<br>(0<br>29,850,00<br>(0<br>29,850,00)<br>(0<br>29,850,00)<br>(0<br>20,850,00)<br>(0<br>20,850,00) |
|      | List of add<br>BSR Code<br>/ Receipt<br>Number<br>966<br>966<br>966<br>966            | ad deductees<br>Date on which<br>Tax<br>Deposited<br>2.4-May-2013<br>2.4-May-2013<br>2.4-May-2013<br>2.4-May-2013<br>2.4-May-2013 | in the sta<br>Challan<br>Serial<br>Number /<br>DOO<br>Serial<br>Number<br>Q36<br>Q36<br>Q36<br>Q36<br>Q36<br>Q36 | TDS /<br>TCS (₹ )<br>30,000,00<br>0.00<br>30,000,00<br>0.00<br>30,000,00<br>0.00<br>30,000,00<br>0.00<br>30,000,00<br>0.00<br>30,000,00                 | Surcharge<br>(*)<br>0.00<br>0.00<br>0.00<br>0.00<br>0.00 | Correction. I<br>Education<br>Cess (?)<br>0.00<br>0.00<br>0.00<br>0.00 | Deductees<br>(₹)<br>0.00<br>0.00<br>0.00<br>0.00 | : moved fr<br>Levy (* )<br>0.00<br>0.00<br>0.00<br>0.00                  | om one ch<br>Others (₹<br>0.00<br>0.00<br>0.00<br>0.00 | allan to ano<br>Total Tax<br>Deposited<br>(₹)<br>30,000,000<br>00<br>30,000,000<br>00<br>30,000,000<br>00<br>30,000,000<br>00<br>30,000,000<br>00<br>00<br>00<br>00<br>00<br>00<br>00<br>0 | Cheque<br>No./<br>DD No.<br>0<br>0<br>0<br>0  | Ian will be d<br>Whether<br>TDS / T<br>Depo<br>by dk<br>A<br>s / No<br>No<br>No<br>No<br>No<br>No | Amount<br>Claimed as<br>Total Tax<br>Deposited'<br>(₹ )<br>10,000.00<br>0.00<br>20,000.00<br>40,000.00<br>30,000.00 | re<br>Amount<br>Claimed as<br>"Interest" (*<br>1,000.00<br>1,000.00<br>1,000.00<br>1,000.00       | Amount<br>Claimed as<br>Others" ( <b>?</b> )<br>1,000.00<br>1,000.00<br>1,000.00         | Available<br>Balance<br>before the<br>Correction<br>(₹ )<br>29,850,000<br>.00<br>29,850,000<br>.00<br>29,850,000<br>.00<br>29,850,000<br>.00<br>29,850,000<br>.00                              | Ramaining<br>Available<br>Balance is<br>Challan (*<br>29,850,00<br>29,850,00<br>29,850,00<br>29,850,00<br>29,850,00<br>0<br>29,850,00<br>0<br>0<br>29,850,00<br>0<br>0<br>0<br>0<br>0<br>0<br>0<br>0<br>0<br>0<br>0<br>0<br>0<br>0<br>0<br>0<br>0                                                                                                    |
|      | BSR Code<br>/Receipt<br>Number<br>966++++<br>966++++<br>966++++<br>966++++<br>966++++ | ad deductees<br>Date on which<br>Tax<br>Deposited<br>2.4-May-2013<br>2.4-May-2013<br>2.4-May-2013<br>2.4-May-2013<br>2.4-May-2013 | in the sta<br>Challan<br>Serial<br>Number<br>Ø36<br>Ø36<br>Ø36<br>Ø36<br>Ø36<br>Ø36                              | TDS /<br>TCS ( <b>t</b> )<br>30,000,00<br>0.00<br>30,000,00<br>0.00<br>30,000,00<br>0.00<br>30,000,00<br>0.00<br>30,000,00<br>0.00<br>30,000,00<br>0.00 | Surcharge<br>(t)<br>0.00<br>0.00<br>0.00<br>0.00<br>0.00 | Correction. 1<br>Education<br>Cess (?)<br>0.00<br>0.00<br>0.00<br>0.00 | Deductees<br>(t)<br>0.00<br>0.00<br>0.00<br>0.00 | : m oved fr<br>Levy ( <b>t</b> )<br>0.00<br>0.00<br>0.00<br>0.00<br>0.00 | om one ch<br>Others (?<br>0.00<br>0.00<br>0.00<br>0.00 | Total Tax<br>Deposited<br>(\$)<br>30,000,000<br>00<br>30,000,000<br>00<br>30,000,000<br>00<br>30,000,00                                                                                    | Cheque<br>No. /<br>DD No.<br>0<br>0<br>0<br>0 | Vhether<br>TDS / T<br>Depo<br>by<br>dk<br>Ad creat<br>No<br>No<br>No<br>No<br>No<br>No<br>No      | Amount<br>Claimed as<br>Total Tax<br>Deposited'<br>(₹)<br>10,000.00<br>0.00<br>20,000.00<br>40,000.00<br>30,000.00  | re<br>Amount<br>Claimed ac<br>Taterest ( <b>7</b><br>1,000.00<br>1,000.00<br>1,000.00<br>1,000.00 | Amount<br>Claimed as<br>Others" ( <b>?</b> )<br>1,000.00<br>1,000.00<br>1,000.00         | Available<br>Balance<br>before the<br>Correction<br>(₹ )<br>29,850,000<br>00<br>29,850,000<br>00<br>29,850,000<br>00<br>29,850,000<br>00<br>29,850,000<br>00<br>29,850,000<br>00<br>29,850,000 | Remaining<br>Available<br>Balance in<br>Challan (*<br>29,850,00<br>29,850,00<br>0<br>29,850,00<br>0<br>29,850,00<br>0<br>29,850,00<br>0<br>0<br>29,850,00<br>0<br>0<br>29,850,00<br>0<br>0<br>29,850,00<br>0<br>0<br>0<br>29,850,00<br>0<br>0<br>0<br>0<br>0<br>0<br>0<br>0<br>0<br>0<br>0<br>0<br>0<br>0<br>0<br>0<br>0                                                                                                    |

User Can add new Challan/Book Entry from OLTAS by Clicking the buttons

|      |                                 |                                                                                                    |                                                         |                   |                   |                        | File Co         | rrection    | n         |                                |                           |                                                                            |                                                       |                                       |                                       |                                                        |                                                  |
|------|---------------------------------|----------------------------------------------------------------------------------------------------|---------------------------------------------------------|-------------------|-------------------|------------------------|-----------------|-------------|-----------|--------------------------------|---------------------------|----------------------------------------------------------------------------|-------------------------------------------------------|---------------------------------------|---------------------------------------|--------------------------------------------------------|--------------------------------------------------|
| Fina | l<br>Incial Year                |                                                                                                    | 2013-14                                                 |                   | Origin            | nal RRR Num<br>ter     | aber            | 1 12 3 XXXX | 0000(551  | 5 Late<br>For                  | est RRR<br>n Type         | Number                                                                     | 1123X00<br>26Q                                        | 000003153                             |                                       |                                                        |                                                  |
| ype  | e of Correc                     | tion                                                                                                    | -Select-                                                | -                 |                   |                        | Vie             | w Details   |           |                                |                           |                                                                            |                                                       |                                       |                                       |                                                        |                                                  |
|      |                                 |                                                                                                    |                                                         |                   |                   | Mod                    | lify/Add D      | eductee     | details   |                                |                           |                                                                            |                                                       |                                       |                                       |                                                        |                                                  |
| De   | fault Dedu                      | ctres All C                                                                                                    | eductees                                                | Add New           | Deductoes         | !                      |                 |             |           |                                |                           |                                                                            |                                                       |                                       |                                       |                                                        |                                                  |
| List | of Challar                      | n(s) with avai                                                                                                    | lable bala                                              | nce               |                   |                        |                 |             |           |                                |                           |                                                                            |                                                       |                                       |                                       |                                                        |                                                  |
| 1000 |                                 | • •                                                                                                    | 1022010200                                              | NAL               |                   |                        |                 |             |           |                                |                           |                                                                            |                                                       |                                       |                                       |                                                        |                                                  |
| 0    | Select cha                      | illan to be con                                                                                                    | sumed to                                                | wards dedu        | ctee row(s)       |                        |                 |             |           |                                |                           |                                                                            |                                                       |                                       |                                       |                                                        |                                                  |
| _    |                                 |                                                                                                    |                                                         |                   |                   |                        |                 |             |           |                                |                           |                                                                            |                                                       |                                       |                                       |                                                        |                                                  |
| 0    | List of add                     | ed deductees                                                                                                    | in the sta                                              | tement as ;       | part of this      | correction. [          | Deductees       | moved fr    | om one ch | allan to ano                   | ther cha                  | llan will be d                                                             | splayed he                                            | re                                    |                                       |                                                        |                                                  |
|      | 25R Code<br>/ Receipt<br>Number | Date on which<br>Tax<br>Deposited                                                                                                    | Chalan<br>Serial<br>Number /<br>DDO<br>Serial<br>Number | TDS /<br>TCS (? ) | Surcharge<br>(₹ ) | Education<br>Cess (₹ ) | intarest<br>(₹) | Levy (₹.)   | Others (t | Total Tax<br>Deposited<br>(₹ ) | Cheque<br>No. /<br>DO No. | Whether<br>TDS / TCS<br>Deposited<br>by Book<br>Adjustment<br>7 Oves / Noi | Amount<br>Claimed as<br>Total Tax<br>Deposited<br>(1) | Amount<br>Claimed as<br>'Interest' (₹ | Amount<br>Claimed as<br>'Others' (₹ ) | Available<br>Balance<br>before the<br>Conection<br>(2) | Remainin<br>Avaitable<br>Balance i<br>Challan (R |
| V    | 988****                         | 24-May 2013                                                                                                    | 935                                                     | 30,000,00         | 0.00              | 0.00                   | 0.00            | 0.00        | 0.00      | 30,000,000                     | 0                         | No                                                                         | 10,000.00                                             | 1,000.00                              | 3,000 00                              | 29,850,000                                             | 29,850,0                                         |
| D    | 966++++                         | 24-May-2013                                                                                                    | 935                                                     |                   | 0.00              | 0.00                   | 0.00            | 0.00        | 0.00      | 30,000,000                     | D                         | No                                                                         | 0.00                                                  | 0.00                                  | 0.00                                  | 29,850,000                                             | 29,850,0                                         |
| 0    | 966++++                         | 24-May-2013                                                                                                    | 935                                                     | 30,0              | Select<br>with c  | Challan to<br>Jeductee | o tag<br>row    | 00          | 0.00      | 30,000,000                     | 0                         | No                                                                         | 20,000.00                                             | 1,000.00                              | 1,000.00                              | 29,850,000                                             | 29,850,0                                         |
| 1    | 905****                         | 24-May-2013                                                                                                    | 935                                                     | 30,000,00         | 0.00              | 0.00                   | 0.00            | 0.00        | 0.00      | 30,000,000                     | D                         | No                                                                         | 40,000.00                                             | 1,000.00                              | 1,000.00                              | 29,850,000                                             | 29,850,0                                         |
| 8    | 966****                         | 24-May-2013                                                                                                    | 935                                                     | 30,000,00         | 0.00              | 0.00                   | 0.00            | 0.00        | 0.00      | 30,000,000                     | 0                         | No                                                                         | 30,000.00                                             | 1,000.00                              | 1,000.00                              | 29,810,000                                             | 29,850,00                                        |
|      |                                 |                                                                                                    |                                                         |                   |                   |                        |                 | Page 1      | of 3 +    |                                | 1                         | 11                                                                         |                                                       |                                       |                                       | Vie                                                    | w1-5 of 1                                        |
| Add  | Deductre                        | Row Add Bo                                                                                                    | ok Entry P                                              | Receipts 0        | Add Ch            | allan 🗓                |                 |             |           |                                |                           |                                                                            |                                                       |                                       |                                       |                                                        |                                                  |
|      | Data be                         | Contractory of Contractory of Contra |                                                         |                   |                   |                        |                 |             |           |                                |                           |                                                                            |                                                       |                                       |                                       |                                                        |                                                  |
| 100  | i persuit p                     | STITUTE T                                                                                                    |                                                         |                   |                   |                        |                 |             |           |                                |                           |                                                                            |                                                       |                                       |                                       |                                                        |                                                  |
| Proc | ceed to co                      | rection state                                                                                                    | ment                                                    |                   |                   |                        |                 |             |           |                                |                           |                                                                            |                                                       |                                       |                                       |                                                        |                                                  |
| subi | mt Corriec                      | tion Statement                                                                                                    |                                                         |                   |                   |                        |                 |             |           |                                |                           |                                                                            |                                                       |                                       |                                       |                                                        |                                                  |

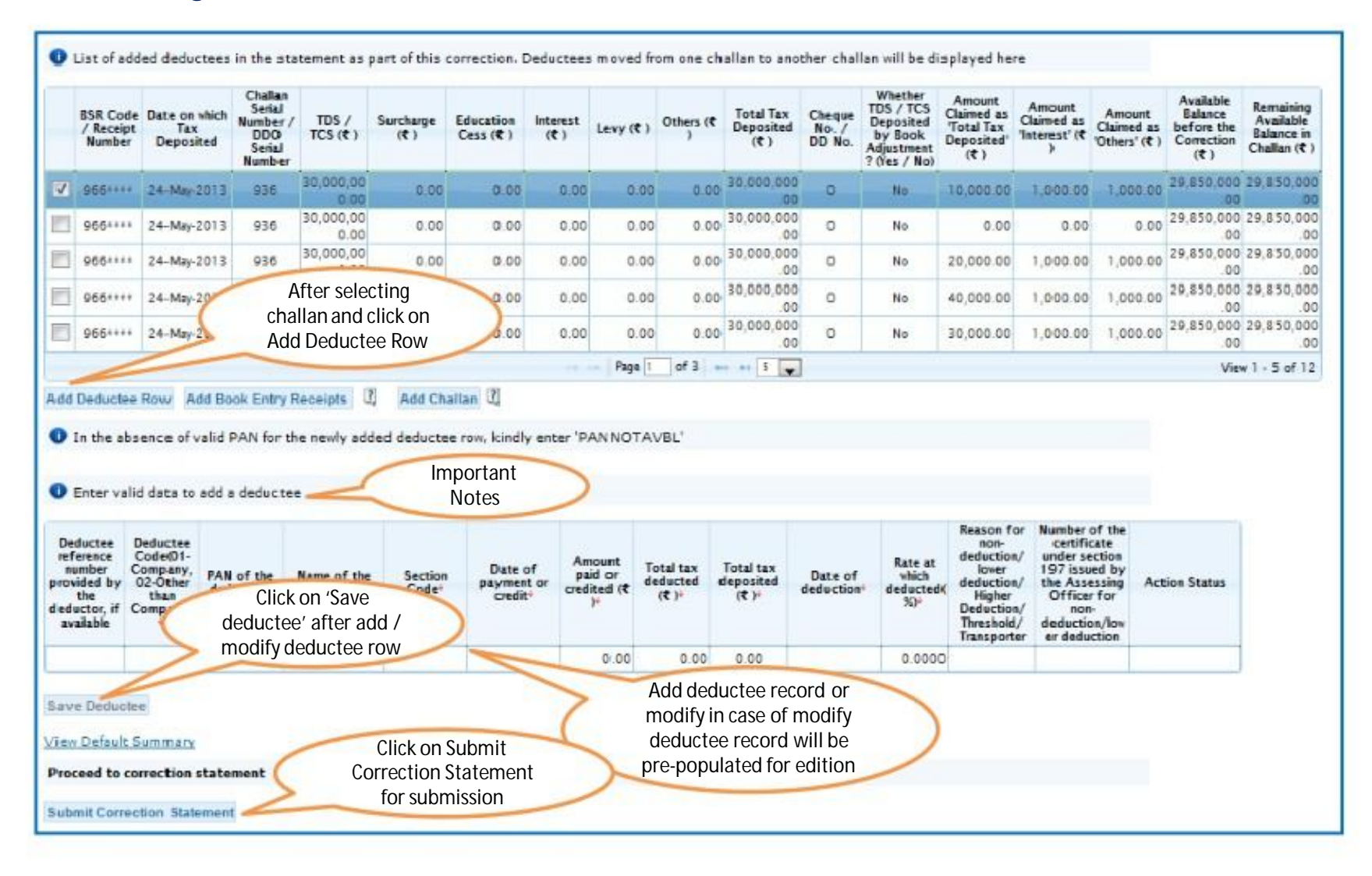

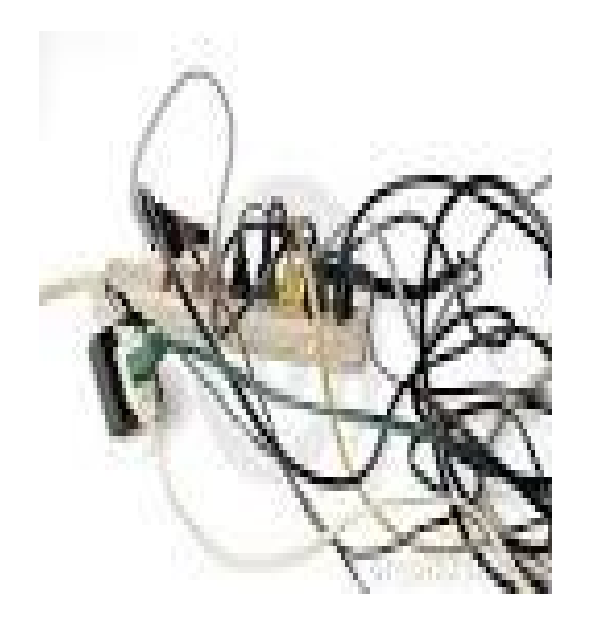

Online Correction - Resolution for Overbooked Challan (Movement of deductee row)

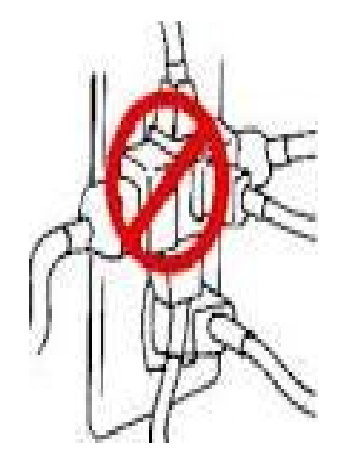

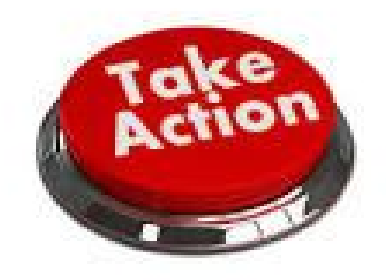

## **Challan Correction**

|        |                                             |                                                                                                    |                       | File Correction                                                          |                         |                   |                   |
|--------|---------------------------------------------|----------------------------------------------------------------------------------------------------|-----------------------|--------------------------------------------------------------------------|-------------------------|-------------------|-------------------|
| TAN    |                                             | AGRA10007E                                                                                          | Original RRR Nun      | nber 53240000                                                            | XXX5301                 | Latest RRR Number | 4.000000000000000 |
| Financ | ial Year                                    | 2013-14                                                                                             | Quarter               | Q2                                                                       |                         | Form Type         | 27Q               |
| vpe of | Correction                                  | Select                                                                                              |                       | View Details                                                             |                         |                   |                   |
|        |                                             | Select<br>Modify / Add Deductee Details<br>Personal Information                                     |                       | or Q2 of FY 201                                                          | 3-14 for Form           | 270               |                   |
| Defaul | t Summary Details                           | Challan Correction<br>PAN Correction<br>Pay 2201,LP,LD,Interest, Late F<br>Add Challan To Statement | iling Levy            | Amount                                                                   | Correction' fro<br>dowr | om drop           |                   |
| Sr.No. | Тура                                        | of Default                                                                                          | Default Amount<br>(२) | Reported As<br>'Interact /<br>Others' Claimed<br>in the Statement<br>(() | Payable (<)             |                   |                   |
| 1      | Short Payment                               |                                                                                                    | 0.00                  | 3.00                                                                     | 0.0                     | 0                 |                   |
| 2      | Short Deduction                             |                                                                                                    | 72683920.00           | 0.00                                                                     | 72683920.0              | 0                 |                   |
| 3      | Interest on Paymer                          | nts Default u/s 201(1A)                                                                             |                       |                                                                          |                         |                   |                   |
| 3(a)   | Interest on Short Pa                        | syment *                                                                                            | 0.00                  | 0.00                                                                     | 0.0                     | 0                 |                   |
| 3(b)   | Interest on Late Pa                         | yment                                                                                               | 156000.00             | 9002.00                                                                  | 147000.0                | 0                 |                   |
| 3(c)   | Additional Late Pay<br>processing of latest | ment interest against the<br>correction                                                             | 0.00                  | 0.00                                                                     | 0.0                     | 0                 |                   |
| 4      | Interest on Deduction                       | on Default u/s 201(1A)                                                                              |                       |                                                                          |                         |                   |                   |
| 4(a)   | Interest on Short De                        | eduction **                                                                                         | 10174486.00           | 0.00                                                                     | 10174486.0              | 0                 |                   |
| 4(b)   | Interest on Late De                         | duction                                                                                             | 0.00                  | 0.00                                                                     | 0.0                     | 0                 |                   |
| 4(c)   | Additional Late Ded<br>processing of latest | uction interest against the<br>correction                                                           | 0.00                  | <b>3,00</b>                                                              | 0.0                     | o                 |                   |
| 5      | Late Filing Fee u/s 1                       | 234E                                                                                                |                       |                                                                          |                         |                   |                   |

| Match<br>List of<br>Se<br>th       | hed Ch<br>F Matc<br>lect a<br>ilect a<br>is funct | allans t<br>hed Challs<br>row and cli<br>row and cl<br>tionality in | Inmatched Cl<br>ans in the sta<br>ck on 'Edit Mat<br>ick on 'View a<br>case a particul | nallans N<br>stement<br>tched Challar<br>nd Move Dec<br>lar challan h | vewly Added Chall<br>n Details' to edit pay<br>ductee' button to m<br>as insufficient balan | yment details<br>nove deducter<br>ce to be cont | of Interest/Le<br>e rows from or<br>jumed for tax p | vy<br>re challan to a<br>sayment(Total | Selec<br>Challa<br>will als | ct a tab 'L<br>Ins (Overl<br>so be sho<br>challa | ist of Match<br>booked chall<br>wn in match<br>n tab )<br>fent balance. Pleas<br>d deducter rous | ed<br>lans<br>ned                 | >                                                                                     | Impo<br>Note                                                | ortant                                              | >                                                 |                                       |                         |
|------------------------------------|---------------------------------------------------|---------------------------------------------------------------------|----------------------------------------------------------------------------------------|-----------------------------------------------------------------------|---------------------------------------------------------------------------------------------|-------------------------------------------------|-----------------------------------------------------|----------------------------------------|-----------------------------|--------------------------------------------------|--------------------------------------------------------------------------------------------------|-----------------------------------|---------------------------------------------------------------------------------------|-------------------------------------------------------------|-----------------------------------------------------|---------------------------------------------------|---------------------------------------|-------------------------|
| N                                  | CD<br>tecor<br>d<br>fumb<br>er<br>(1)             | BSR Code<br>/ Receipt<br>Number<br>(2)                              | Date on<br>which Tax<br>Deposited<br>(3)                                               | Challan<br>Serial<br>Number /<br>DDO<br>Serial<br>Number<br>(4)       | TDS / TCS (Bs.)<br>(Si                                                                      | Surcharge<br>(Rs.)<br>(6)                       | Education<br>Cess (Rs.)<br>(7)                      | Interest<br>(Rs.)<br>(8)               | Levy (Rs.)<br>(9)           | Others (Rs.)<br>(10)                             | Total Tax<br>Deposited (Rx.)<br>(11)<br>(5)+(6)+(7)+(8)+<br>(9)+(0)                              | Cheque<br>No. / DD<br>No.<br>(12) | Whether<br>TDS / TCS<br>Deposited<br>by Book<br>Adjustme<br>nt2 (Yes /<br>No)<br>(13) | Amount Claimed<br>as 'Total Tax<br>Deposited' (Rs.)<br>(14) | Amount<br>Claimed as<br>'Interest'<br>(Rs.)<br>(15) | Amount<br>Claimed as<br>'Others'<br>(Rs.)<br>(16) | Available<br>Balance<br>(Ra.)<br>(17) | Matching Status<br>(18) |
| 02                                 | 8                                                 | 401 ****                                                            | 31-Aug-2013                                                                            | 3.4                                                                   | 157,000                                                                                     |                                                 | Select the                                          | e challan                              |                             | 0.00                                             | 161,710.00                                                                                       |                                   | Yes                                                                                   | 161,710.00                                                  | 0.00                                                | 0.00                                              | 410.00                                | Matched and Consumed    |
| 01                                 |                                                   | 501++++                                                             | 31-Jul-2013                                                                            | 206                                                                   | 163,770                                                                                     | W                                               | hich is ov                                          | erbooked                               | t l                         | 0.00                                             | 163,770.00                                                                                       |                                   | Yes                                                                                   | 156,550.00                                                  | 0.00                                                | 0.00                                              | 84.00                                 | Matched and Consumed    |
| 0.3                                |                                                   | 102++++                                                             | 30-Sep-2013                                                                            | 132                                                                   | 100                                                                                         | -                                               |                                                     |                                        | 0.00                        | 0.00                                             | 161,710.00                                                                                       |                                   | Yes                                                                                   | 161,710.00                                                  | 0.00                                                | 0.00                                              | 75.00                                 | Matched and Consumed    |
| ₿4                                 |                                                   | 401****                                                             | 31-Aug-2013                                                                            | 3.4                                                                   | 11,744.00                                                                                   | 0.00                                            | 0.00                                                | 0.00                                   | 0.00                        | 0.00                                             | 11,744.00                                                                                        |                                   | Yes                                                                                   | 7,725.00                                                    | 0.00                                                | 0.00                                              | 0.00                                  | Matched and Consumed    |
| 2 3                                |                                                   | 102****                                                             | 30-Sep-2013                                                                            | 132                                                                   | 171,495.00                                                                                  | 0.00                                            | 0.00                                                | 0.00                                   | 0.00                        | 0.00                                             | 171,495.00                                                                                       |                                   | Yes                                                                                   | 7,650.00                                                    | 0.00                                                | 0.00                                              | 75.00                                 | Overbooked              |
|                                    |                                                   |                                                                     |                                                                                        |                                                                       |                                                                                             |                                                 |                                                     |                                        |                             | Page 1                                           | of 2 ++ ++                                                                                       |                                   | _                                                                                     |                                                             | _                                                   |                                                   |                                       | V                       |
| Edite<br>Edit M<br>View D<br>Proce | ed & Sa<br>latched<br>refault (                   | wed Rews<br>I Challen D<br>Summacy<br>correction                    | etails Reset                                                                           | Matched Ch                                                            | nallan Detaila – Viev                                                                       | w and Move I                                    | Deductee                                            |                                        | _                           |                                                  | lick here to the deductee to be moved from overbook challen overbook challan                     | select<br>row<br>d out<br>oked    | >                                                                                     |                                                             |                                                     |                                                   |                                       |                         |

| 8     | 4          | 401****     | 31-Aug-2013    | 242               | 11,744.0               | 0.00                    | 0.00                       | 0.00    | 0.00                   | 0.00            | 11,744.00   | Yes                |                         | 7,725.00                | 0.00      | 0.00                 |
|-------|------------|-------------|----------------|-------------------|------------------------|-------------------------|----------------------------|---------|------------------------|-----------------|-------------|--------------------|-------------------------|-------------------------|-----------|----------------------|
| *     | ş          | 102****     | 30-Sep-2013    | 132               | 171,495 0              | 8 0.00                  | 0.00                       | 0.00    | 0.00                   | 0.00 1          | 71,495.00   | Yes                |                         | 7,650.00                | 0.00      | 0.00                 |
|       |            |             |                |                   |                        |                         |                            |         |                        | Page 1 of 2     | 80.81       |                    |                         |                         |           |                      |
| Edi   | ted & Sav  | red Rows    |                |                   |                        |                         |                            |         |                        |                 |             |                    |                         |                         |           |                      |
|       |            |             |                |                   |                        |                         |                            |         |                        |                 |             |                    |                         |                         |           |                      |
| dit   | Matched    | Challan D   | etails Rese    | t Matched Chai    | lan Detaits Vi         | ew and Move Dedu        | ctee II                    |         | Specific               | deductee        | row can a   | lso                |                         |                         |           |                      |
|       | AN as pe   | r Stateme   | ent*           | Se                | arch Res               | et Search               |                            | -       | be sear                | ched by er      | ntering the |                    | )                       |                         |           |                      |
| _     |            |             |                |                   |                        |                         |                            |         | PAN as                 | per statem      | nent        | -                  |                         |                         |           |                      |
|       |            |             |                | and and the first |                        |                         |                            |         |                        |                 |             |                    |                         |                         |           |                      |
|       | Jac or dec | JUCIEE 70%  | is attached to | selected criaita  | P                      |                         |                            |         |                        |                 |             |                    |                         |                         |           |                      |
|       |            | -           |                | PAN of the        |                        |                         |                            |         |                        |                 |             |                    |                         | Total tax<br>Deducted/C |           |                      |
|       | Record     | Record      | Deductee       | Deductee as       | Changed PAN<br>in this | Name of the<br>Deductee | Name as per<br>changed PAN | Section | Date of<br>Payment/Cre | Paid/Credite    | TDS / TCS   | Surcharge<br>(Rs.) | Education<br>Cess (Rs.) | ollected (Rs.           | Deposited | Date of<br>Deduction |
|       | (1)        | (2)         | (3)            | statement<br>(4)  | correction<br>(5)      | (6)                     | (7)                        | Code    | (8)                    | d (Ks. )<br>(9) | (10)        | (11)               | (12)                    | (13)                    | (14)      | (15)                 |
| _     |            |             | 101            | 1.7.0             |                        |                         |                            |         |                        |                 |             |                    |                         | (12)                    |           |                      |
|       | 5          | 1           |                |                   | 1. 1                   | SSO                     | *                          | 192     | 31-Aug-2013            | 0.00            | 0.00        | 0.00               | 0.00                    | 0.00                    | 0.00      |                      |
| 8     | 5          | 2           |                |                   | 100                    | Babyto, \$50            | 1                          | 192     | 31-Aug-2013            | 0.00            | 0.00        | 0.00               | 0.00                    | 0.00                    | 0.00      |                      |
| 6     | 5          | 3           |                |                   |                        |                         | -                          | 192     | 31-Aug-2013            | 0.00            | 0.00        | 0.00               | 0.00                    | 0.00                    | 0.00      |                      |
| 0     | 5          | 4           |                |                   |                        | Me Imeana SEO           |                            | 192     | 31-Aug-2013            | 0.00            | 0.00        | 0.00               | 0.00                    | 0.00                    | 0.00      |                      |
| 8     | 5          | 5           |                |                   | +                      | Mudgal, SSA             |                            | 192     | 31-Aug-2013            |                 | 0.00        | 0.00               | 0.00                    | 0.00                    | 0.00      |                      |
|       |            |             |                |                   |                        |                         |                            | Page 1  | of 16 5                | . /             | > On se     | electing th        | e challan,              | all                     | V         | liew 1 - 5 of        |
|       |            |             | 440            |                   |                        |                         |                            |         |                        | (               | theu        | inderlying         | deductee                |                         | )         |                      |
| lavi  | e Deducta  | ne Rows     | 2)             |                   |                        |                         |                            |         |                        |                 | rows        | will be dis        | splayed                 | -                       |           |                      |
|       |            |             |                |                   |                        |                         |                            |         |                        |                 |             |                    |                         |                         |           |                      |
| iew.  | Default S  | ummacy      |                |                   |                        |                         |                            |         |                        |                 |             |                    |                         |                         |           |                      |
| Proc  | eed to c   | orrection   | statement      |                   |                        |                         |                            |         |                        |                 |             |                    |                         |                         |           |                      |
| auto- | nit Com    | otions Shad | amunt.         |                   |                        |                         |                            |         |                        |                 |             |                    |                         |                         |           |                      |
| GUI   | mit Correc | coon scan   | Constant.      |                   |                        |                         |                            |         |                        |                 |             |                    |                         |                         |           |                      |

|    | List of dud                   | lectes rom                       | s attached to                          | adjucted challen                                 |                                             |                                |                                    |                 |                                |                                       |                                   |                                                  | _                               |                                                                      |                                       |                              |
|----|-------------------------------|----------------------------------|----------------------------------------|--------------------------------------------------|---------------------------------------------|--------------------------------|------------------------------------|-----------------|--------------------------------|---------------------------------------|-----------------------------------|--------------------------------------------------|---------------------------------|----------------------------------------------------------------------|---------------------------------------|------------------------------|
|    | CD<br>Record<br>Number<br>(1) | DD<br>Record<br>Number<br>(2)    | Deductos<br>reference<br>number<br>(3) | PAN of the<br>Deductee as<br>per statement<br>H) | Changed PAN<br>is this<br>correction<br>(5) | Name of the<br>Deducter<br>(5) | Name as per<br>changed PJIN<br>(7) | Section<br>Code | Date of<br>Payment/Cred<br>(8) | Amount<br>Paid/Credited<br>(₹)<br>(9) | TD5 / TCS<br>(₹)<br>(10)          | Surcharge<br>(द.)<br>(11)                        | Education<br>Cess (₹ )<br>(12)  | Total tav<br>Deducted/C<br>ollected (₹)<br>(13)<br>(10+(11)+<br>(12) | Total Tax<br>Deposited<br>(₹)<br>(14) | Date of<br>Deduction<br>(15) |
| 1  | 1                             | 1                                | 1                                      |                                                  | 0                                           | SHEEHAR EUMAR                  | CHORNA KUNAAR                      | 195             | 03.14(2015                     | 1,000,000.00                          | 1,000.00                          | 0.00                                             | 0.10                            | 4,000.00                                                             | 3,500.00                              | 03 Jul 2013                  |
| 1  | 1                             | 2                                |                                        | -                                                | 142/                                        | SHECHAR KUMAR                  | -                                  | 195             | 03-Jul                         | 1,000,000.00                          | 4,000.00                          | 0.00                                             | 0.00                            | 4,000.00                                                             | 4,000.00                              | 05-Jul-2013                  |
| 1  | 1                             | 3                                |                                        | 10000100100                                      | 1.00                                        | SHECHAR KUMAR                  | •                                  | 195             | 03-jui 201                     | \$10,000.00                           | 4,000.00                          | 0.00                                             | 0.00                            | 4,000.00                                                             | 4,000.00                              | 03-54-2013                   |
| 1  | 1                             | 4                                |                                        | -                                                | 2002                                        | SHEKHAR KUMAR                  | -                                  | 195             | 05-Jul-2015                    |                                       | 4,000.00                          | 0.00                                             | 0.00                            | 4,000.00                                                             | 4,000.00                              | 05-34-2015                   |
| Ċ  |                               |                                  |                                        |                                                  |                                             |                                | 10 m                               |                 | / 20   ( .                     | 7                                     | -                                 |                                                  |                                 |                                                                      | ¥=                                    | - 1 - 5 uf 1                 |
| 04 | Move De<br>Default S          | duotee Ri<br>ummani<br>orrection | statement                              | 5                                                | Clic<br>the                                 | k here to mo<br>selected       | ove out                            | >               |                                | equal to o<br>amount of               | ent challa<br>more th<br>selected | a row to r<br>n with av<br>an the TI<br>deducted | ailable b<br>S deduc<br>row (s) | alance<br>ted                                                        |                                       | )                            |

Note: Deductee rows can be moved to a existing challan in the statement with sufficient available balance or to a newly added challan in the statement.

|   | 1) Tots Ta<br>2) Number<br>3) Selet a     | x Deposited of<br>of Unalam with<br>dealer from the | the selecte<br>Hanairing                                         | ć deductee ro<br>Available Bali<br>10. slove the | ows: Ro 3,5<br>ansi (colume<br>deductee ro | 00.00<br>17) griater              | then or equi           | el to lotal la<br>rows will be | u Depointed           | of the selecter                       | i dejucter<br>ilan to wi         | rowsil                                                                                   |                                                                    | aburd                                              |                                                  |                                    |                                                                |                            |
|---|-------------------------------------------|-----------------------------------------------------|------------------------------------------------------------------|--------------------------------------------------|--------------------------------------------|-----------------------------------|------------------------|--------------------------------|-----------------------|---------------------------------------|----------------------------------|------------------------------------------------------------------------------------------|--------------------------------------------------------------------|----------------------------------------------------|--------------------------------------------------|------------------------------------|----------------------------------------------------------------|----------------------------|
|   | 858<br>Code /<br>Receipt<br>Number<br>(1) | Date on<br>which Tax<br>Deposited<br>(2)            | Litatian<br>Serial<br>Number<br>/ DDO<br>Serial<br>Number<br>(3) | TDS /<br>TCS (T )<br>(H)                         | Surcharg<br>(f)<br>(5)                     | Educatio<br>n Cess<br>(₹ )<br>(6) | latenest<br>(T)<br>(7) | Levy (₹ )                      | Others<br>(₹.)<br>(5) | Total Tas<br>Deposited<br>(₹)<br>(10) | Choque<br>No. /<br>DD No.<br>(1) | Whether<br>IUS /<br>TCS<br>Deposited<br>by Book<br>Adjustmen<br>t? (Yes /<br>No)<br>(12) | Amount<br>Caimed<br>as Total<br>Tax<br>Deposited<br>(\$7.)<br>1135 | Amount<br>Claimed<br>at Intere<br>st' (₹ )<br>(14) | Amount<br>(laimed<br># 'Other<br>\$'(\$)<br>(15) | Avaiable<br>Balance<br>(T)<br>(15) | Remaining<br>Available<br>falance in<br>Challas<br>(₹)<br>(17) | Oute o<br>Dedaction<br>150 |
| 0 | 2561111                                   | 26-Apt-2015                                         | 281                                                              | 1,000,000                                        | 0.00                                       | 0.00                              | 0.00                   | 0.00                           | 0.00                  | 1,000,000.0                           | D                                | No                                                                                       | 400,000.0                                                          | 1,000.00                                           | .000.00                                          | 599,000.0<br>0                     | 599,00 -                                                       |                            |
| 0 | 384****                                   | 05-Mat-2014                                         | 509                                                              | 1,000,000                                        | 0.00                                       | \$.00                             | 0.00                   | 0.00                           | 0.00                  | 1,000,000.0                           | D                                | No                                                                                       | 400,000.0                                                          | 1,000.00                                           | .000.03                                          | 0.000,002                          | 599,00                                                         | 08-3-4-201                 |
| 9 | 215****                                   | 25-Feb-26                                           | 830                                                              | 1,000,000                                        | 0.00                                       | 1.00                              | 0.00                   | 0.00                           | 0.00                  | 1,000,000.0                           | D                                | No                                                                                       | 400,000.0                                                          | 1,000.00                                           | .000.00                                          | 599,000.0                          | \$99,0C <sup>21</sup>                                          | 03-Jul-201                 |
| 3 | 5761111                                   | 27-jan-2014                                         | 1                                                                | 1,000,000                                        | 0.00                                       | 8.00                              | 0.00                   | 0.00                           | 0.00                  | 1,000,000.0                           | 0                                | No                                                                                       | 400,000.0                                                          | 1,000.00                                           | ,000.00                                          | 199,000.0                          | 599,00                                                         | 65 201201                  |
|   |                                           |                                                     |                                                                  | 00                                               |                                            |                                   | A.46                   | 0.00                           |                       | 1,300,000.0                           |                                  |                                                                                          | +00,000.0                                                          | 1. ARS AR                                          |                                                  | 299,000.0                          | 399,00 +                                                       | w1-5 af                    |
|   | f yeu ven<br>esipta to t                  | to use a                                            | List o<br>state<br>bala                                          | of all cha<br>ement v<br>nce wil                 | allans<br>vith ava<br>I be dis             | in the<br>ailable<br>played       | W S OVER EX            | ) rage 1                       | of Z 😁                | rype of Corner                        |                                  | 4979 54 54 <sup>6</sup>                                                                  | e ehelinen ihrenti                                                 | antry                                              |                                                  | Via-                               | 1 - 5 -01 8                                                    |                            |

# •List of challans with balance greater than total tax deposited of the selected deductee rows are displayed

|   | iat of chails<br>1) Totsi Te<br>2) Number<br>3) Geleet e | ns in the states<br>x Deposited of<br>of Chalans with<br>dualars from the | the selected<br>Remaining<br>Bollow list                        | ch the select<br>d deductee r<br>Available Ba<br>to nows the | ed deductee<br>ows: Rs.3,5<br>lance (soluen<br>: deductee re | 00-00<br>17) greater             | moved<br>then or equived deducted | aito Total Ti<br>Ioma will be    | ee Deposited          | l of the selects                       | d deducter<br>aller to vi          | e rows8                                                                                 | Importa<br>Notes                                                 | ent                                                |                                                  |                                    |                                                               |
|---|----------------------------------------------------------|---------------------------------------------------------------------------|-----------------------------------------------------------------|--------------------------------------------------------------|--------------------------------------------------------------|----------------------------------|-----------------------------------|----------------------------------|-----------------------|----------------------------------------|------------------------------------|-----------------------------------------------------------------------------------------|------------------------------------------------------------------|----------------------------------------------------|--------------------------------------------------|------------------------------------|---------------------------------------------------------------|
|   | BSR<br>Code /<br>Receipt<br>Number<br>(1)                | Date on<br>which Tax<br>Deposited<br>2)                                   | Challan<br>Serial<br>Number<br>/ DDO<br>Serial<br>Number<br>(3) | TDS /<br>TCS (₹ )<br>(H)                                     | Surckarg<br>e (₹ )<br>(5)                                    | Educativ<br>n Cess<br>(₹)<br>(6) | Interest<br>(₹)<br>(7)            | Levy (7.)<br>(8)                 | Cthers<br>(₹ )<br>(9) | Tutal Tan<br>Deposited<br>(₹ )<br>(10) | Climate<br>No. /<br>DD No.<br>(11) | Whether<br>TD5 /<br>TC5<br>Deposited<br>by Book<br>Adjustmen<br>t?(Yes /<br>No)<br>(12) | Amount<br>Claired<br>as Total<br>Tax<br>Deposited<br>(C)<br>(13) | Imount<br>Claimed<br>as Tintee<br>st" (₹ )<br>(14) | Amount<br>Claimed<br>as 'Other<br>s' (t)<br>(13) | Analidas<br>Balance<br>(₹)<br>(10) | Remaining<br>Available<br>Baknce in<br>Challan<br>(2)<br>(17) |
| 2 | 258****                                                  | 28-Apr-2015                                                               | 281                                                             | 1,300,006                                                    | 2.00                                                         | 0.03                             | 8,00                              | 0.00                             | 0.04                  | 1,000,000.0                            | 0                                  | No                                                                                      | 400,000.0                                                        | 1,000.00                                           | 1,000.00                                         | 599,000.0                          | 599,00 -                                                      |
| 3 | 334****                                                  | 05-Mar-2014                                                               | 509                                                             | 1,300,000                                                    | 0.00                                                         | 0.00                             | 0.00                              | 0.00                             | 0.00                  | 1,000,000.0                            | 0                                  | No                                                                                      | +00,000.0                                                        | 1,000.00                                           | 1,000.00                                         | 599,000.0<br>0                     | 529,00                                                        |
| 3 | 213****                                                  | 23-Feb-2014                                                               | 850                                                             | 1,2                                                          | 1.00                                                         | 0.00                             | 0.00                              | 6.00                             | 0.00                  | 1,006,000.0                            | 0                                  | No                                                                                      | 400,000.0                                                        | 1,000.00                                           | 1,000.00                                         | 599,000.0                          | 599.0C                                                        |
|   | \$76****                                                 | 27-lan-2014                                                               | 662                                                             | 1,000,000                                                    | N                                                            |                                  | 1                                 | 0.00                             | 0.06                  | 1,000,000.0                            | 0                                  | No                                                                                      | 400,000.0                                                        | 1,000.60                                           | 1,000.00                                         | 599,000.0                          | 599,00                                                        |
| 1 | <b>61</b> 41111                                          | 10.1.+ 1012                                                               |                                                                 |                                                              | which a<br>equal to                                          | ne chai<br>vailable<br>o the Ta  | e balan<br>balan<br>balan         | n the lis<br>ce is mo<br>cted an | ore or<br>nount       | 000.0                                  | )                                  | *-                                                                                      | 400,000.0                                                        | Click or                                           | n save                                           | 599,000.0                          | 599,00 +<br>-5 of 8                                           |

Example : Deductee Detail Record 1 : 2000 Deductee Derail Record 2 : 2000 Deductee Detail Record 3 : 1000

Challan Detail Record 1 : 2000s Challan Detail Record 2 : 5000 Challan Detail Record 3 : 5200

Total TDS deducted fort he tow to be moved : 5000

As Challan with available balance should be equal to or more than TDS deducted amount, so in this case Deductee Detail Record 1,2,3 can be moved only either Challan Detail Record 2 or Challan Detail Record 3

Compiled by CA Avinash Rawani

|       |                      |                                           |                                          |                                                              |                         | Che                     | llan Correcti        | on                   |               |                    |                                                                     |                                   |                                                                                  |                                                          |                                                 |                                                 |                                  |                         |
|-------|----------------------|-------------------------------------------|------------------------------------------|--------------------------------------------------------------|-------------------------|-------------------------|----------------------|----------------------|---------------|--------------------|---------------------------------------------------------------------|-----------------------------------|----------------------------------------------------------------------------------|----------------------------------------------------------|-------------------------------------------------|-------------------------------------------------|----------------------------------|-------------------------|
| Mat   | nel Ch               | allans U                                  | nmatched Ch                              | allans N                                                     | ewly Added Chella       | ins                     |                      |                      |               |                    |                                                                     |                                   |                                                                                  |                                                          |                                                 |                                                 |                                  |                         |
| List  | r nate               | thes Chai                                 | ans in the sta                           | temest                                                       |                         |                         |                      |                      |               |                    |                                                                     |                                   |                                                                                  |                                                          |                                                 |                                                 |                                  |                         |
| 0 -   | e teele              | row and ci                                | ok on 'Edit Mak                          | thed Challer                                                 | Details' to add pays    | mert deteik o           | f Interest/Lev;      | r.                   |               |                    |                                                                     |                                   |                                                                                  |                                                          |                                                 |                                                 |                                  |                         |
|       |                      |                                           |                                          |                                                              |                         |                         |                      |                      |               |                    |                                                                     |                                   |                                                                                  |                                                          |                                                 |                                                 |                                  |                         |
| 0 5   | elect a              | row and d                                 | ick on View an                           | d Move Ded                                                   | uctee' button to mo     | ve Seductes             | ows from one         | challen to an        | other challen | with sufficient    | balance. Please us                                                  | e this                            |                                                                                  |                                                          |                                                 |                                                 |                                  |                         |
|       |                      | any at case                               | a particular co                          |                                                              |                         |                         | or an payria         | (al receiver and a   | (apostala) of |                    |                                                                     |                                   |                                                                                  |                                                          |                                                 |                                                 |                                  |                         |
| 11221 | CD<br>lecord<br>Numb | 538<br>Code /<br>Receipt<br>Number<br>(2) | Date on<br>which Tax<br>Deposited<br>(5) | Chalan<br>Seisi<br>Number /<br>DEO<br>Seisi<br>Number<br>(f) | TDS / TCS (₹)<br>(5)    | Surcharge<br>(₹)<br>(6) | Education<br>Cus (₹) | Interest (दे)<br>(B) | Levy (₹)      | Others (₹)<br>(10) | Total Tan<br>Deposited (₹)<br>(11)<br>(\$)+(\$+(7)+(3)+<br>(\$)+(0) | Oveque<br>No. /<br>DD No.<br>(12) | Whether<br>TD5 /<br>TC5<br>Deposited<br>by Beok<br>Adjustmen<br>t? (Yes /<br>No) | Amount Claimed<br>as 'Total Tax<br>Deposted' (₹)<br>(14) | Arrount<br>Gaimed<br>as Interest<br>(2)<br>(15) | Annount<br>Caimed<br>as "Dthers"<br>(2)<br>(16) | Available<br>Balasce (₹)<br>(17) | Matching Status<br>(18) |
| CT 1  |                      | 2194444                                   | 27-May-2013                              | 251                                                          | 1,010,000-00            | 0.00                    | 0.00                 | 0.00                 | 0.00          | 0.00               | 1,000,000.00                                                        | 0                                 | Ns                                                                               | 396,000.00                                               | 1.000.00                                        | 1.000.00                                        | 601.000.00                       | Matched and Consumed    |
| E     |                      | 254                                       | 05-Mar-2014                              | 500                                                          | 1,000 00.00             | 0.00                    | 0.60                 | 0.00                 | 0.00          | 0.00               | 1 000,000.00                                                        | 0                                 | Na                                                                               | 400,000.00                                               | 1,000.30                                        | 1,000.00                                        | \$99,000.00                      | Matched and Canaurad 4  |
| E     | 5 I                  | 215++++                                   | 25-Feb-2014                              | 610                                                          | 1,000,0                 | 0.00                    | 0.00                 | 0.00                 | 0.00          | 0.00               | 1 000,000.00                                                        | 0                                 | No                                                                               | +00,000.00                                               | 1,000.00                                        | 1,000.00                                        | 599,000.00                       | Matched and Consumed    |
| •     |                      |                                           |                                          | -1                                                           |                         |                         |                      |                      |               |                    |                                                                     | -                                 | . I                                                                              | 1                                                        |                                                 | -                                               | 1.                               |                         |
|       |                      |                                           |                                          |                                                              |                         | he impa                 | ted                  | -                    |               | int out Page       | of 2 == =-                                                          |                                   |                                                                                  |                                                          |                                                 |                                                 |                                  | View                    |
| E DOR | ed & Se<br>Echer     | eved Rows<br>Malched (                    | hallor Detaib                            |                                                              | Cl<br>h<br>Recet Matche | hallans w<br>ighlighte  | vill be<br>ed        | View                 | and Nove D    | educte             | 3)                                                                  |                                   |                                                                                  |                                                          |                                                 |                                                 |                                  |                         |
| YSA J | attuis:              | Summary                                   |                                          |                                                              |                         |                         |                      |                      |               |                    |                                                                     |                                   |                                                                                  |                                                          |                                                 |                                                 |                                  |                         |
| Froc  | eed to               | correctio                                 | n statement                              |                                                              |                         |                         |                      |                      |               |                    |                                                                     |                                   |                                                                                  |                                                          |                                                 |                                                 |                                  |                         |
|       | Subr                 | nit Corres                                | tion Statemen                            | t                                                            |                         |                         |                      |                      |               |                    |                                                                     |                                   |                                                                                  |                                                          |                                                 |                                                 |                                  |                         |

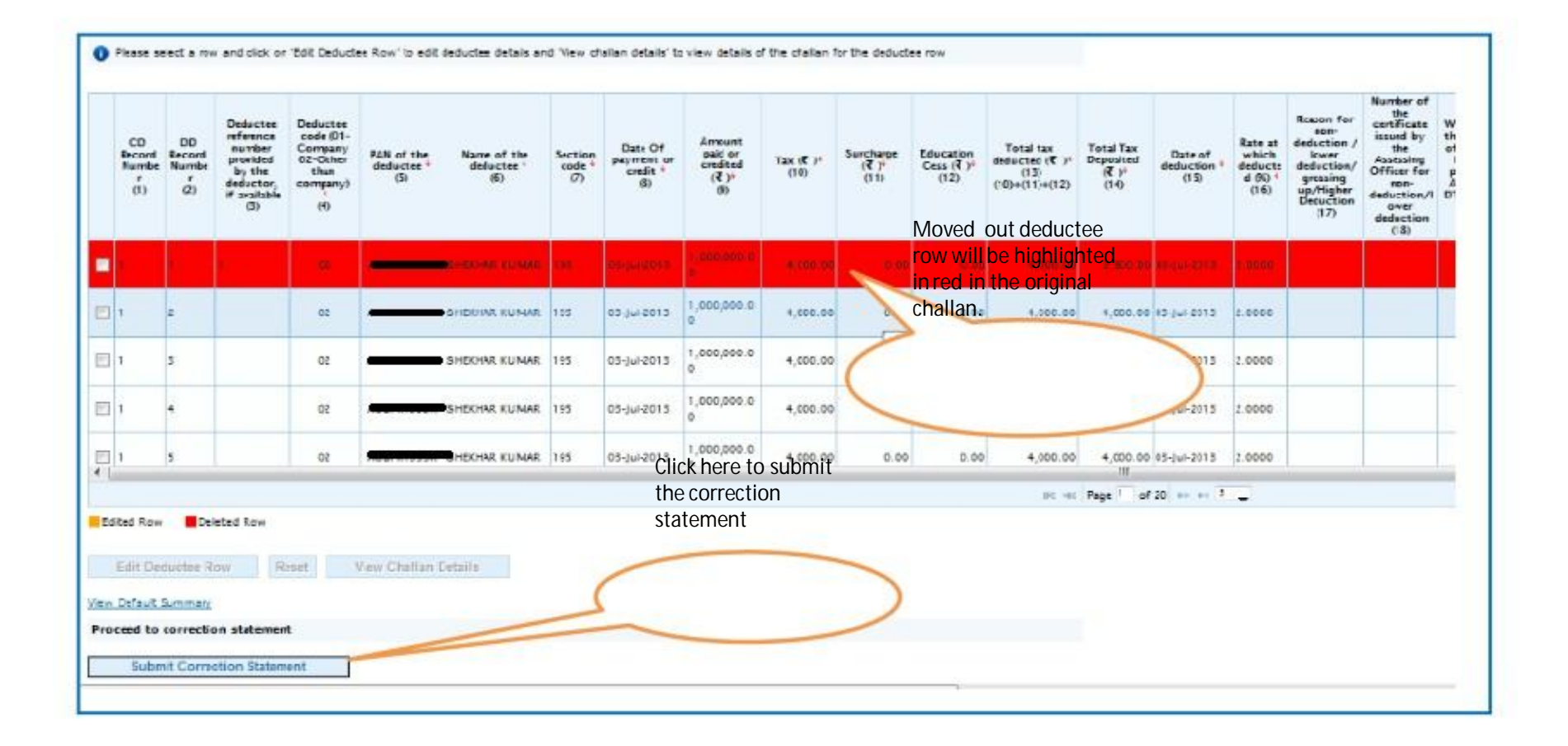

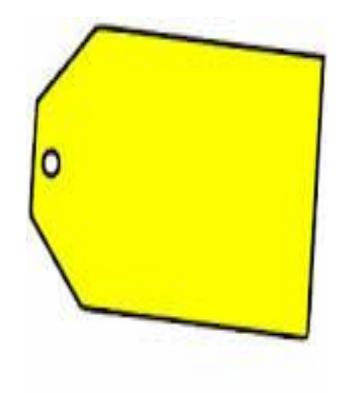

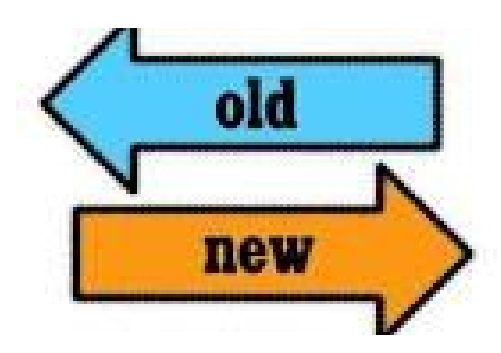

# Tag / Replace Challan

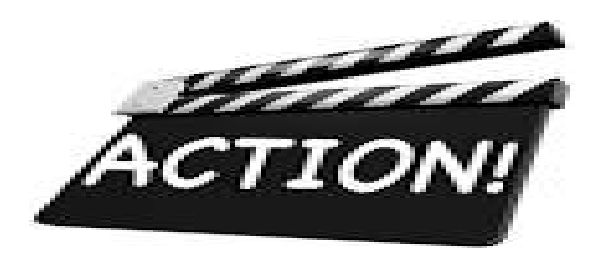

Compiled by CA Avinash Rawani

## Selecting Tag Challan Option

| Home   About Us   Contact U                  | S e-Tutorials   Related Links •  <br>TRACES<br>TDS Reconciliation          | Logout<br>S<br>n Analysis and     | Search In •                         | Keyword <b>Q</b>        | A A A English -                               |
|----------------------------------------------|----------------------------------------------------------------------------|-----------------------------------|-------------------------------------|-------------------------|-----------------------------------------------|
| Dashboard                                    | Statements / Payments                                                      | Defaults                          | Communications                      | Downloads               | Profile Help                                  |
| Welcome EDUCATION PRIVATE                    | LIMITEC (AAAA12345A)                                                       | View Default St<br>Request for Co | immary<br>rrection                  |                         | Login Date: 19-Sap-2014, 03:45 PM             |
| Quick Links                                  | Welcome to TRACES!                                                         | Download                          |                                     |                         | Customer Care                                 |
| Challen Status                               | TRACES is a user-friendly                                                  | View Saved Sta                    | n Request<br>stements hage          | your TDS / TCS account. | Toll-Free: 1800 103 0344                      |
| Request for Justification<br>Report Download | Some of the functionalitie                                                 | Corrections Rev<br>Tag / Replace  | ady For Submission (d be<br>Challan | low.                    | D120 4814500                                  |
| Request for Conso Hie                        | Statements / Paymer                                                        | Challan                           |                                     | Under                   | 'Defaults'                                    |
| Download Form 16                             | Vew challar s                                                              | tatus and challa                  | n consumption details               | sele                    | ct ' Tag/                                     |
| Requested Downloads                          | Vew TDS-TCS                                                                | S Credit for a PA                 | N and varify PAN of Tax             | Payer Replac            | ce Challan Ogin Details                       |
| PAN Verification                             | <ul> <li>Downloads</li> <li>Download req</li> <li>Download Form</li> </ul> | uested files<br>m 16 / 15A        |                                     |                         | TAN / PAN AMRD10540F<br>IP: 10.16.120.212     |
|                                              | = Profile<br>= Update Comm                                                 | nunication Details                |                                     |                         | Last logged in on:<br>19-Sep-2014 at 03:44 PM |

## List of Demand for all Financial Years

| Home   Abou: Us   Contact Us   e-Tutorial: | s   Reated Links 🔹   Logout                                    | Search In + Xeywor                   | ٩         |                                                         | English 👻                                         |
|--------------------------------------------|----------------------------------------------------------------|--------------------------------------|-----------|---------------------------------------------------------|---------------------------------------------------|
| TDS<br>Centralized Processing Cell         | TRACES<br>TDS Reconciliation Analysis and C                    | Correction Enabling System           |           | Jov<br>Incem                                            | Regard and<br>enners of India<br>e Tax Department |
| Dashboard Statement                        | s / Payments Defaults                                          | Communications                       | Downloads | Profile                                                 | Help                                              |
| Welcome EDUCATION PRIVATELIMITED (AAAA)    | 123454)<br>Tag / Re<br>a financial year to display demands for | place Challan<br>that financial year | 5         | Table will display<br>demand for all<br>financial years | 4, 03:45 PM                                       |
| Financial Year                             | Demand eligible for red                                        | uction through tag/replace           | Demand e  | ligible for reduction t                                 | hrough online                                     |
| Financial Teal                             |                                                                | hallan                               |           | correction                                              |                                                   |
| Prior Years                                | 4                                                              | hallan<br>9595.09                    |           | 40840.00                                                |                                                   |
| Pilor Years<br>2010-11                     | 4                                                              | hallan<br>0595.09<br>100.00          |           | 40840.00<br>0.00                                        |                                                   |
| Prior Years<br>2010-11<br>2011-12          | 49                                                             | hallan<br>0595.09<br>100.00<br>10.00 |           | 40840.00<br>0.00<br>0.00                                |                                                   |

## **List of Demand for all Financial Years**

| on the amount corresponding to the r | mandal year to asproy demonsor for that manual year          |                                                            |
|--------------------------------------|--------------------------------------------------------------|------------------------------------------------------------|
| Financial Year                       | Demand eligible for reduction through tag/replace<br>challan | Demand eligible for reduction through online<br>correction |
| Prior Years                          | 49595.09                                                     | 40840.00                                                   |
| 2010-11                              | 400.00                                                       | 0.00                                                       |
| 2011-12                              | 10.00                                                        | 0.00                                                       |
| 2012-13                              | 1000.00                                                      | Select the row to                                          |

Please select a demand and click on 'Tag Challan' to tag a new challan. Use 'Replace Challan' to edit/replace already tagged challans.

| Select | Demand Type        | Financial<br>Year | Quarter | Form Type | Communication<br>Reference Number | Demand<br>Creation Date | Total Demand<br>(₹) | Balance Total<br>Demand (₹) | Tagged Cha<br>Details | Illan |
|--------|--------------------|-------------------|---------|-----------|-----------------------------------|-------------------------|---------------------|-----------------------------|-----------------------|-------|
| 0      | Other than Penalty | 2006-07           | Q3      | 27Q       |                                   | 07-Aug-2006             | 5.00                | 10.00                       | View                  | -     |
| 0      | Other than Penalty | 2006-07           | Q2      | 26Q       |                                   |                         | 100.00              | 30.00                       | View                  |       |
| 0      | Penalty Order      | 2008-09           | Q2      | 27Q       |                                   | 16-Ju-2014              | 123.00              | 12,325.00                   | View                  |       |
| 0      | Penalty Order      | 2007-08           | Q1      | 26Q       |                                   |                         | 500.09              | 300.09                      | View                  | E     |
| 0      | Penalty Order      | 2007 08           | Q3      | 27Q       |                                   |                         | 3,000.00            | 1,100.00                    | View                  |       |
| 0      | Penalty Order      | 2007-08           | Q2      | 24Q       |                                   |                         | 12,000.00           | 11,300.00                   | View                  |       |
| 0      | Penalty Order      | 2007-08           | Q3      | 27Q       |                                   |                         | 15,000.00           | 13,880.00                   | View                  | -     |
| 0      | Penalty Order      | 2007-08           | Q2      | 27Q       |                                   |                         | 9,000.00            | 6,550.00                    | View                  |       |
| 1      |                    |                   |         |           | 191                               |                         |                     |                             |                       |       |

|                  | Financia                         | l Year             |                | Demand eligi     | ble for reduction throu<br>challan | gh tag/replace          | Demand eligib       | le for reduction t<br>correction | through online        | e   |
|------------------|----------------------------------|--------------------|----------------|------------------|------------------------------------|-------------------------|---------------------|----------------------------------|-----------------------|-----|
|                  | Prior Y                          | ears               |                |                  | 49595.09                           |                         |                     | 40840.00                         |                       |     |
|                  | 2010                             | -11                |                |                  | 403.00                             | -                       |                     | 0.00                             |                       |     |
|                  | 2011                             | 12                 |                |                  | 10.00                              |                         | 1                   | 0.00                             |                       |     |
|                  | 2012                             | 13                 |                |                  | 1900 View the                      | tagged                  | After               | selecting the                    | ~                     |     |
| emano<br>ease se | l Details<br>lect a demand and d | ick on 'Tag Cł     | nallan' to tag | a new challan. U | clickir<br>hype                    | ng the<br>rlink         | Replace             | e the challan                    |                       |     |
| elect            | Demand Type                      | Financial<br>Year  | Quarter        | Form Type        | Communication<br>Reference Number  | Demand<br>Creation Date | Total Demand<br>(₹) | Baron Tal<br>Demand (R)          | Tagged Cha<br>Details | lla |
| 0                | Other than Penalty               | 2005-07            | Q3             | 27Q              |                                    | 07-Aug-2006             | 5.00                | 10.00                            | View                  |     |
| 0                | Other than Penalty               | 2006-07            | Q2             | 26Q              |                                    |                         | 100.00              | 30.00                            | View                  |     |
| 0                | Penalty Order                    | 2008-09            | Q2             | 27Q              |                                    | 16-jul-2014             | 123.00              | 12,325.00                        | View                  |     |
|                  | Penalty Order                    | 2007-08            | Q1             | 26Q              |                                    |                         | 500.00              | 300.09                           | View                  |     |
| 0                | Penal                            | 2007-08            | Q3             | 27Q              |                                    | -                       | 3,000.00            | 1,100.00                         | View                  |     |
| 0                | (lick on L                       | ly                 | Q2             | 24Q              |                                    |                         | 12,000.00           | 11,300.00                        | View                  |     |
| 0                | Click on Ta                      | 0                  |                |                  |                                    |                         | Importa             | nt 13,880.00                     | View                  |     |
| 0<br>0<br>0      | Click on Ta<br>Challan           | 2007-08            | Q3             | 27Q              |                                    |                         |                     |                                  |                       |     |
| 0<br>0<br>0      | Click on la<br>Challan<br>Pen    | 2007-08<br>2007-08 | Q3<br>Q2       | 27Q<br>27Q       |                                    |                         | Notes               | 550.00                           | View                  |     |

| Cick or    |           |                         |                         |                                                           |                                |            |                       |                 |                 | *        |
|------------|-----------|-------------------------|-------------------------|-----------------------------------------------------------|--------------------------------|------------|-----------------------|-----------------|-----------------|----------|
|            | Demand    | Details                 |                         | -                                                         |                                | -          |                       |                 |                 | online   |
|            | Dema      | nd Type                 | Financial<br>Year       | Quarter                                                   | View the tagged challan detail | Jer Cr     | Demand<br>eation Date | Total<br>Demand | (S Demand (S    |          |
|            | Other th  | an Penalty              | 2006-07                 | Q2                                                        | 204                            |            |                       | 101             | 5.00            |          |
| mand D     | Details o | f Challans T<br>Request | Fagged to Pay th<br>Cha | ie above mention<br>Illan Identificatio<br>Challan Serial | on Number                      | CIN Amount | (8 Am                 | ount            | Date of Challan |          |
| last       | 1         | Click on                | ' Cancel' to            | A3003                                                     | 16 Date 2006                   | 48.56      | Consu                 | 5.00            | 22-Sep-2014     | I Challa |
| Hect       | 2         | close th                | e overlay               | 00211                                                     | 09-Jam-2007                    | 5.00       | 0.00                  | 30.00           | 19-Sep-2014     | tails    |
| 0 0        | 3         | 12                      | 0000500                 | 00211                                                     | 00-Jan-2007                    | 5,00       | 0.00                  | 10.00           | 09-Sep-2014     | 122 14   |
| (1)<br>(1) | 4         | 1/                      | 0000509                 | 08037                                                     | 06-Oct-2006                    | 5.00       | 0.00                  | 5.00            | 26-Aug-2014     | He w     |
| 0          | 5         | 6                       | 0000017                 | 43003                                                     | 16-Dec-2006                    | 48,66      | 0.00                  | 20.00           | 22-Aug-2014     | iew.     |
| 0          | o         | 815                     | 0000009                 | 08037                                                     | 00-Oct-2000                    | 5,00       | 0.00                  | 15.00           | 19-Aug-2014     | iew      |
| Ph I       | 7         | 815                     | 0000509                 | 52019                                                     | 05-May-2006                    | 5,00       | 0.00                  | 20.00           | 19-Aug-2014     | iew      |
| 0          |           |                         |                         |                                                           |                                |            |                       |                 |                 | iew      |
| 0          | Cancel    |                         |                         |                                                           |                                |            |                       |                 |                 | lew      |
| -          |           |                         |                         |                                                           |                                |            |                       |                 |                 |          |
| an Challor | Do        | place Challar           |                         |                                                           |                                |            |                       |                 |                 |          |

| L'anno di u                                                     | Statements                       | / Payments | Defaults                                                | Communications                    | Dewnloads               | Profile             | Help                        |
|-----------------------------------------------------------------|----------------------------------|------------|---------------------------------------------------------|-----------------------------------|-------------------------|---------------------|-----------------------------|
| elcome EDUCATION PRN                                            | VATELIMITED <mark>(AAAA12</mark> | 345A)      | Tag / Re                                                | place Challan                     |                         | Login Date: 19-S    | e⊃-2014, 03:45 FM           |
| cmand Datails                                                   |                                  |            |                                                         |                                   |                         |                     |                             |
| Demand Type                                                     | Financial Year                   | Quarter    | Form Type                                               | Communication<br>Reference Number | Demand Creation<br>Date | lotal Demand<br>(₹) | Balance rotal<br>Demand (₹) |
| Other than Penalty                                              | 2006-07                          | Q3         | 27Q                                                     |                                   | 07-Aug-2006             | 5.00                | 10.0                        |
| list of Challans with A                                         | vailable Balance                 |            |                                                         |                                   |                         |                     |                             |
| ease use either of searc<br>Period of paymant<br>earch Option 1 | h options to search of           | En de an   | iter challans<br>tails to filter<br>d click on '<br>Go' | )                                 |                         |                     |                             |

|                                        |                                |                                             |                                                  |                                                                                                    | 01-801-2000                     | y) (10                                   | (dd-mmm-yyy                              |     |
|----------------------------------------|--------------------------------|---------------------------------------------|--------------------------------------------------|----------------------------------------------------------------------------------------------------|---------------------------------|------------------------------------------|------------------------------------------|-----|
|                                        |                                | ed.                                         | e challans can be tago                           | hen select the challan to be tagged. Multipl                                                                                                    | d from challan and the          | o be consume                             | e enter amount t                         | eas |
| Available<br>alance afte<br>Tagging (₹ | Amount To Be<br>Consumed * (₹) | Balance<br>before<br>Tagging (₹)            | Total TDS<br>deposited (₹)                       | Date Of Deposit                                                                                                    | Challan Serial<br>Number        | BSR Code                                 | Financial Year                           |     |
| (                                      | 0.00                           | 48,400.00                                   | 48,660.00                                        | 16-Dec-2006                                                                                                    | 43003                           | 0000017                                  | 2005-06                                  | 1   |
|                                        | 0.00                           | 4,970.00                                    | 5,000.00                                         | 09-Jan-2007                                                                                                    | 00211                           | 0000609                                  | 2005-07                                  | 1   |
| 0                                      | 0.00                           | 3,700.00                                    | 5,000.00                                         | 05-Sep-2006                                                                                                    | 08036                           | 0000609                                  | 2005-07                                  |     |
| (                                      | 0.00                           | 296,301.00                                  | 296,411.00                                       | 38-Apr-2006                                                                                                    | 43009                           | 0000017                                  | 2004-05                                  | 1   |
| 0                                      | 0.00                           | 3,855.00                                    | 000.000                                          |                                                                                                    | 00002                           | 0000609                                  | 2005-07                                  | 1   |
|                                        | 0.00                           | 127,980.00                                  | claimed                                          | <ul> <li>Only Unclaimed and partially<br/>shallans will be shown in our</li> </ul>                                                                          | 00020                           | 0000017                                  | 2005-06                                  | 1   |
|                                        | 0.00                           | 400.00                                      | be of the                                        | Challans shown in output will                                                                                                    | 00082                           | 0000009                                  | 2000-07                                  | 1   |
| (                                      | 0.00                           | .392.00                                     | of demand                                        | range +/-1 year of the year                                                                                                    | 43004                           | 0000017                                  | 2005-06                                  | 1   |
|                                        |                                |                                             |                                                  |                                                                                                    |                                 |                                          |                                          | 6   |
|                                        | 0.00                           |                                             |                                                  | otal Amore                                                                                                    | То                              |                                          |                                          |     |
|                                        | 0.00 0.00 0.00 0.00 0.00 0.00  | 3,855.00<br>127,980.00<br>400.00<br>.392.00 | claimed<br>tput table.<br>be of the<br>of demand | <ul> <li>Only Unclaimed and partially<br/>challans will be shown in ou</li> <li>Challans shown in output will<br/>range +/-1 year of the year of</li> </ul> | 0002<br>00020<br>00082<br>43004 | 0000609<br>0000017<br>0000009<br>0000017 | 2005-07<br>2005-06<br>2005-07<br>2005-06 |     |

## **Create Request**

| se en<br>Fina | nter amount t<br>ancial Year | o be consume<br>BSR Code | d from challan and th<br>Challan Ide<br>Challan Serial<br>Number | nen select the challan to be tagged. Multiple<br>Intification Number<br>Date Of Deposit | thailans can be tagg<br>Total TDS<br>deposited (₹) | Available<br>Balance<br>before | Amount To Be<br>Consumed * (₹) | Available<br>Balance afte<br>Tagging (₹) |
|---------------|------------------------------|--------------------------|------------------------------------------------------------------|-----------------------------------------------------------------------------------------|----------------------------------------------------|--------------------------------|--------------------------------|------------------------------------------|
| 1             | 2005-06                      | 0000017                  | 43003                                                            | 16-Dec-2006                                                                             | 48.660.00                                          | 48,400.00                      | 5.00                           | 48,395                                   |
| - 23          | 2006-07                      | 0000609                  | 00211                                                            | 09-jan-2007                                                                             | 5,000.00                                           | 4,970.00                       | 0.00                           | a                                        |
| 1             | 2006-07                      | 0000009                  | 08030                                                            | 05-Sep-2006                                                                             | 5,000.00                                           | 3,700.00                       | 0.00                           | a.                                       |
|               | 2004-05                      | 0000017                  | 43009                                                            | 28-Apr-2006                                                                             | 296.411.00                                         | 295,301.00                     | 0.00                           | a.                                       |
| - 3           | 2006-07                      | 0000609                  | 00002                                                            | b-2007                                                                                  | 5,000.00                                           | 3,855.00                       | 0.00                           | a                                        |
| 8             | 2005-06                      | 0000017                  | 00020                                                            | Soloct challans to tag with a                                                           | 127,980.00                                         | 127,980.00                     | 0.00                           | 0                                        |
| 3             | 2006-07                      | 0000609                  | 00082                                                            | demand enter the amount to                                                              | 5,000.00                                           | 4,400.00                       | 0.00                           | C                                        |
| 1             | 2005-06                      | 0000017                  | 43004                                                            | be consumed from challan                                                                | 25,492.00                                          | 25,392.00                      | 0.00                           | ٥                                        |
|               |                              |                          |                                                                  |                                                                                         |                                                    |                                |                                |                                          |
|               |                              |                          | To                                                               | otal Amount from Selected Challan(s) (₹)                                                |                                                    |                                | 10.00                          |                                          |

## **Confirmation Screen**

| Dasn                                         | board      | Statements                              | / Payments                            | vefaults                                              | Communications                           | DO                        | ownloads                                                | Profile                                      | Help                                                  |
|----------------------------------------------|------------|-----------------------------------------|---------------------------------------|-------------------------------------------------------|------------------------------------------|---------------------------|---------------------------------------------------------|----------------------------------------------|-------------------------------------------------------|
| elcome EDUCATI                               | ON PRIVATE | LIM TED (AAAA12                         | 345A)                                 | Tag / Re                                              | place Challan                            |                           |                                                         | Login Date: 19-Se                            | D-2014, 03:45 PM                                      |
| emand Details                                |            |                                         |                                       |                                                       |                                          |                           |                                                         |                                              |                                                       |
| Demand Ty                                    | pe f       | inancial Year                           | Quarter                               | Form Турс                                             | Communication<br>Reference Number        | Den                       | and Creation<br>Date                                    | Total Demand<br>(₹)                          | Balance Total<br>Demand (₹)                           |
| Other than Per                               | alty       | 2006-07                                 | Q3                                    | 27Q                                                   |                                          | 0                         | 7-Aug-2006                                              | 5.00                                         | 10.0                                                  |
| dded Challan I                               | )etail     |                                         |                                       |                                                       |                                          |                           |                                                         |                                              |                                                       |
| Added Challan I                              | )etail     | Chal                                    | lan Identificatio                     | on Number                                             | Total                                    | TDS                       | Available                                               | Amount To Be                                 | Available                                             |
| dded Challan I<br>Financial Year             | BSR Code   | Chal<br>Challan Seria<br>Number         | lan Identificatio                     | Date Of Deposit                                       | Total<br>deposite                        | TDS<br>ed (₹)             | Avallable<br>Balance before<br>Tagging (₹)              | Amount To Be<br>Consumed (₹)                 | Avaliable<br>Balance after<br>Tagging (₹)             |
| Added Challan I<br>Financial Year<br>2005-06 | BSR Code   | Challan Seri<br>Number<br>43003         | lan Identificatio<br>al               | Date Of Deposit<br>16-Dec 2006                        | Total<br>deposite<br>4                   | TDS<br>ad (₹)<br>8,660.00 | Available<br>Balance before<br>Tagging (₹)<br>48,400.00 | Amount To Be<br>Consumed (₹)                 | Avallable<br>Balance after<br>Tagging (₹)<br>48,395.0 |
| Financial Year                               | BSR Code   | Chal<br>Challan Seri<br>Number<br>43003 | lan Identificatio<br>al<br>Total Amou | Date Of Deposit<br>16-Dec 2006<br>ant from Selected ( | Total<br>deposite<br>4<br>Challan(s) (₹) | TDS<br>ed (₹)<br>8,660.00 | Available<br>Balance before<br>Tagging (₹)<br>48,400.00 | Amount To Be<br>Consumed (₹)<br>5.00<br>5.00 | Avallable<br>Balance after<br>Tagging (₹)<br>48,395.0 |